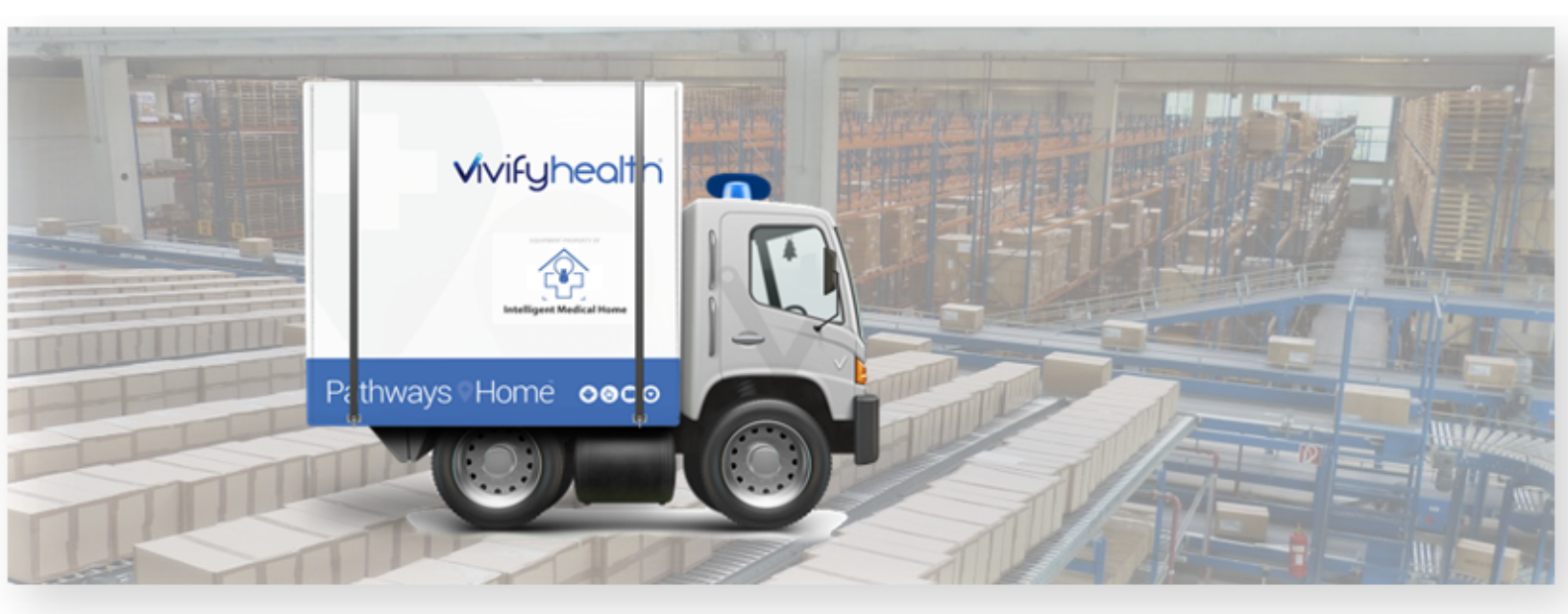

# Vivifyhealth

# Third Party Logistics (3PL) Guide

June 2022

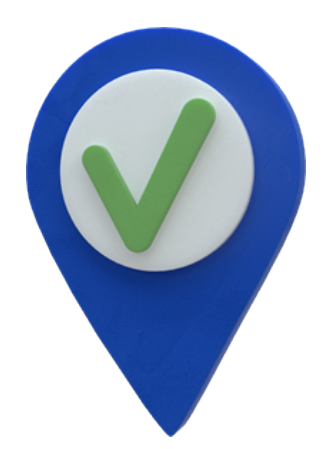

Document Edition 2022.05

Copyright © 2022 by Vivify Health, Inc.

The Vivify Health logo is a trademark of Vivify Health, Inc. All other company and/or product names used in this manual are trademarks and/or registered trademarks of their respective manufacturers.

Information in this document is subject to change without notice.

The difference is vivid.

# **Table of Contents**

| 1 | Getting Started                                                                                                    | 1                                                                          |
|---|----------------------------------------------------------------------------------------------------|----------------------------------------------------------------------------|
|   | 1.1 Introduction                                                                                                    | 1                                                                          |
| 2 | Receiving Kits and Devices                                                                                                    | 2                                                                          |
|   | 2.1 Introduction                                                                                                    | 2                                                                          |
|   | 2.2 Receiving Page                                                                                                    | 2                                                                          |
|   | 2.3 Receiving Kits for Reprocessing                                                                                                    | . 4                                                                        |
|   | 2.4 Applying a Kit Return Reason                                                                                                    | 5                                                                          |
|   | 2.5 Receiving Kits for Transfer                                                                                                    | 8                                                                          |
|   | 2.6 Receiving Devices (From Patients)                                                                                                    | . 9                                                                        |
|   | 2.7 Receiving Devices Process (Purchase Order)                                                                                                    | 9                                                                          |
|   | 2.8 Uploading Serial Numbers                                                                                                    | 13                                                                         |
| 3 | Shipping and Replacing Kits and Components                                                                                                    | 14                                                                         |
|   | 3.1 Introduction                                                                                                    | 14                                                                         |
|   | 3.2 Fulfillment Orders Page                                                                                                    | 14                                                                         |
|   | 3.2.1 Fulfillment Orders List Page                                                                                                    | 15                                                                         |
|   |                                                                                                    |                                                                            |
|   | Fulfillment Types                                                                                                    | 15                                                                         |
|   | Fulfillment Types<br>Filter and Sort                                                                                                    | 15<br>15                                                                   |
|   | Fulfillment Types<br>Filter and Sort<br>List Column Options                                                                                                    | 15<br>15<br>17                                                             |
|   | Fulfillment Types<br>Filter and Sort<br>List Column Options<br>3.2.2 Fulfillment Orders Detail Page                                                                                                    | 15<br>15<br>17<br>17                                                       |
|   | Fulfillment Types<br>Filter and Sort<br>List Column Options<br>3.2.2 Fulfillment Orders Detail Page<br>Fulfillment Orders Detail Page (Kit Component Replacement)                                                                                                    | 15<br>15<br>17<br>17<br>18                                                 |
|   | Fulfillment Types<br>Filter and Sort<br>List Column Options<br>3.2.2 Fulfillment Orders Detail Page<br>Fulfillment Orders Detail Page (Kit Component Replacement)<br>Fulfillment Orders Detail Page (Device)                                                                                                    | 15<br>15<br>17<br>17<br>18<br>18                                           |
|   | Fulfillment Types         Filter and Sort         List Column Options         3.2.2 Fulfillment Orders Detail Page         Fulfillment Orders Detail Page (Kit Component Replacement)         Fulfillment Orders Detail Page (Device)         Fulfillment Orders Detail Page (Kit Ship)                                                                                                    | 15<br>15<br>17<br>17<br>18<br>18<br>19                                     |
|   | Fulfillment Types         Filter and Sort         List Column Options         3.2.2 Fulfillment Orders Detail Page         Fulfillment Orders Detail Page (Kit Component Replacement)         Fulfillment Orders Detail Page (Device)         Fulfillment Orders Detail Page (Kit Ship)         Fulfillment Orders Detail Page (Kit Ship)         Fulfillment Orders Detail Page (Kit Pickup)                                                                                                    | 15<br>15<br>17<br>17<br>18<br>18<br>19<br>19                               |
|   | Fulfillment Types         Filter and Sort         List Column Options         3.2.2 Fulfillment Orders Detail Page         Fulfillment Orders Detail Page (Kit Component Replacement)         Fulfillment Orders Detail Page (Device)         Fulfillment Orders Detail Page (Kit Ship)         Fulfillment Orders Detail Page (Kit Ship)         Fulfillment Orders Detail Page (Kit Pickup)         3.2.3 Ship Fulfillment Order Page                                                                                                    | 15<br>15<br>17<br>17<br>18<br>18<br>19<br>19<br>21                         |
|   | Fulfillment Types         Filter and Sort         List Column Options         3.2.2 Fulfillment Orders Detail Page         Fulfillment Orders Detail Page (Kit Component Replacement)         Fulfillment Orders Detail Page (Device)         Fulfillment Orders Detail Page (Kit Ship)         Fulfillment Orders Detail Page (Kit Ship)         Fulfillment Orders Detail Page (Kit Pickup)         3.2.3 Ship Fulfillment Order Page         Ship Fulfillment Order Page                                                                                                    | 15<br>15<br>17<br>17<br>18<br>18<br>19<br>19<br>21<br>21                   |
|   | Fulfillment Types         Filter and Sort         List Column Options         3.2.2 Fulfillment Orders Detail Page         Fulfillment Orders Detail Page (Kit Component Replacement)         Fulfillment Orders Detail Page (Device)         Fulfillment Orders Detail Page (Kit Ship)         Fulfillment Orders Detail Page (Kit Ship)         Fulfillment Orders Detail Page (Kit Pickup)         3.2.3 Ship Fulfillment Order Page         Ship Fulfillment Order Page         Ship Fulfillment Order Page         Shipping Page (Ship Fulfillment Order Option)                                                                            | 15<br>15<br>17<br>17<br>18<br>18<br>19<br>21<br>21<br>21<br>22             |
|   | Fulfillment Types<br>Filter and Sort<br>List Column Options<br>3.2.2 Fulfillment Orders Detail Page<br>Fulfillment Orders Detail Page (Kit Component Replacement)<br>Fulfillment Orders Detail Page (Device)<br>Fulfillment Orders Detail Page (Kit Ship)<br>Fulfillment Orders Detail Page (Kit Ship)<br>Sulfillment Orders Detail Page (Kit Pickup)<br>3.2.3 Ship Fulfillment Order Page<br>Ship Fulfillment Order Page<br>Ship Fulfillment Order Page<br>Ship Fulfillment Order Page<br>Ship Fulfillment Order Page<br>Ship Fulfillment Order Page<br>Shipping Page (Ship Fulfillment Order Option)<br>3.3 Shipping Kits (by Kit ID) Overview | 15<br>15<br>17<br>17<br>18<br>18<br>19<br>19<br>21<br>21<br>21<br>22<br>22 |
|   | Fulfillment Types<br>Filter and Sort<br>List Column Options<br>3.2.2 Fulfillment Orders Detail Page<br>Fulfillment Orders Detail Page (Kit Component Replacement)<br>Fulfillment Orders Detail Page (Device)<br>Fulfillment Orders Detail Page (Device)<br>Fulfillment Orders Detail Page (Kit Ship)<br>Fulfillment Orders Detail Page (Kit Pickup)<br>3.2.3 Ship Fulfillment Order Page<br>Ship Fulfillment Order Page<br>Ship Fulfillment Order Page<br>Ship Fulfillment Order Page<br>Shipping Page (Ship Fulfillment Order Option)<br>3.3 Shipping Kits (by Kit ID) Overview<br>3.3.1 Shipping Kits (by Kit ID)                              | 15<br>17<br>17<br>18<br>18<br>19<br>21<br>21<br>22<br>22<br>23             |
|   | Fulfillment Types<br>Filter and Sort<br>List Column Options<br>3.2.2 Fulfillment Orders Detail Page<br>Fulfillment Orders Detail Page (Kit Component Replacement)<br>Fulfillment Orders Detail Page (Device)<br>Fulfillment Orders Detail Page (Device)<br>Fulfillment Orders Detail Page (Kit Ship)<br>Fulfillment Orders Detail Page (Kit Pickup)<br>3.2.3 Ship Fulfillment Order Page<br>Ship Fulfillment Order Page<br>Ship Fulfillment Order Page<br>Shipping Page (Ship Fulfillment Order Option)<br>3.3 Shipping Kits (by Kit ID) Overview<br>3.3.1 Shipping Kits (by Kit ID)<br>Shipping a Kit on the Fulfillment Orders Page            | 15<br>17<br>17<br>18<br>18<br>19<br>21<br>21<br>21<br>22<br>22<br>23<br>23 |

| 3.3.2 Shipping VHM Stored Kits                                                    | 26 |
|-----------------------------------------------------------------------------------|----|
| Ship Direct to Patient                                                            | 29 |
| 3.3.3 Sending Logistics Messages                                                  | 31 |
| Sending Messages to the Care Team                                                 | 32 |
| Marking a Message as Read                                                         | 32 |
| Sorting the Kit List by Unread Messages                                           | 33 |
| 3.3.4 Resending an API Request                                                    | 35 |
| 3.4 Shipping Kits (by Kit Type) Overview                                          | 36 |
| 3.4.1 Assigning a Kit to a Record                                                 | 36 |
| 3.4.2 Editing the Logistics Center                                                | 37 |
| 3.4.3 Removing a Kit from a Kit Ship Record                                       | 39 |
| 3.4.4 Managing Kit Type Configurations                                            | 40 |
| Definitions                                                                       | 40 |
| How It Works                                                                      | 41 |
| 3.4.5 Kit Type Master List Overview                                               | 42 |
| Example: Kit Type Master List                                                     | 42 |
| Example: Customers > Kit Types Section                                            | 43 |
| 3.4.6 Adding a New Kit Type to the Kit Type Master List                           | 43 |
| 3.4.7 Editing the Kit Type Master List                                            | 45 |
| 3.4.8 Applying the Request by Kit Type Kit Pool Configuration                     | 46 |
| Example : Enable Request by Kit Type Configuration Option in the Customers > Edit |    |
| Kit Pool Window                                                                   | 47 |
| Example : Enable Request by Kit Type Configuration Option in the Customers > New  |    |
| Kit Pool Window                                                                   | 48 |
| 3.4.9 Adding a Network Carrier to a Kit Pool                                      | 48 |
| 3.5 Managing Kit Component Replacements                                           | 49 |
| 3.5.1 Replacing Kit Components                                                    | 50 |
| Replacing Kit Components (Kit Details Page)                                       | 51 |
| Replacing Kit Components (Fulfillment Orders Detail Page)                         | 54 |
| 3.5.2 Tracking Component Replacement Reasons                                      | 57 |

| Complair     | nts                                                                         | 58  |
|--------------|-----------------------------------------------------------------------------|-----|
| Where to     | Find Replacement Reasons                                                    | 58  |
| Record       | d Information Card                                                          | 58  |
| Shrink       | age Note                                                                    | 59  |
| 3.5.3 Requ   | esting Replacement Batteries                                                | 59  |
| From the     | Kit Page                                                                    | 60  |
| From the     | Fulfillment Order Page                                                      | 63  |
| 3.5.4 Viewi  | ng Replacement Device History                                               | 65  |
| Exa          | mple: Care Team Portal – Delivery History with Device Replacement Details a | and |
| Trac         | king Number                                                                 | 65  |
| Exa          | mple: Logistics Portal Fulfillment Detail Page – History                    | 65  |
| 3.5.5 Viewi  | ng Internal Part Numbers                                                    | 66  |
| Location     | s                                                                           | 66  |
| APIs Usi     | ng Internal Part Numbers                                                    | 68  |
| 3.5.6 Viewi  | ng Tracking Numbers                                                         | 68  |
| Device F     | ulfillment Tracking Numbers – EasyPost Microservice                         | 69  |
| Exa          | mple: Device Replacement Tracking Numbers in Care Team Portal               | 69  |
| Exa          | mple: Device Replacement Tracking Numbers in Logistics Portal               | 69  |
| Kit Devic    | e Replacement Tracking Numbers – EasyPost Microservice                      | 69  |
| Exa          | mple: Fulfillment Order Detail Page with Status History                     | 70  |
| Kit Ship/I   | Pickup Tracking Numbers – EasyPost Microservice                             | 70  |
| Exa          | mple: Kit Pickup Detail Page with Status History                            | 71  |
| 3.5.7 Kit De | evice Replacement Messaging                                                 | 71  |
| Exa          | mple: Kit Device Replacement Messaging on Ship/Pickup Page in Care Team     | ı   |
| Port         | al                                                                          | 72  |
| Exa          | mple: Kit Device Replacement Messaging on Fulfillment Detail Page in Logist | ics |
| Port         | al                                                                          | 72  |
| Exa          | mple: Unread Message Count (Fulfillment Records)                            | 73  |

| 3.5.8 Mass Assigning Agents to Records                       |     |
|--------------------------------------------------------------|-----|
| 3.5.9 Exporting the Fulfillment Orders List                  | 74  |
| 3.6 Managing Device Orders                                   | 75  |
| 3.6.1 Creating a Device Order                                | 75  |
| 3.6.2 Editing a Device Order                                 | 79  |
| 3.6.3 Deleting a Device Order                                | 80  |
| 4 Picking Up Kits                                            |     |
| 4.1 Introduction                                             | 82  |
| 4.2 Viewing a Pickup Record                                  | 82  |
| 4.2.1 Viewing a Pickup Record on the Fulfillment Orders Page |     |
| 4.3 Scheduling a Pickup                                      |     |
| 4.4 Updating Contact Attempts                                | 86  |
| 4.5 Customer Pickup                                          |     |
| 5 Reprocessing Kits                                          |     |
| 5.1 Introduction                                             | 90  |
| 5.2 Reprocessing Kits                                        |     |
| 5.2.1 Receiving the Kit                                      |     |
| 5.2.2 Using the Reprocessing Checklist                       |     |
| 5.3 Kit Reprocessing Checklist                               |     |
| 5.3.1 Tracking Kit Components                                | 94  |
| 5.3.2 Verifying Reprocessing Actions                         |     |
| 5.3.3 Adding Notes                                           | 96  |
| 5.3.4 Signing the Checklist                                  | 96  |
| 5.3.5 Viewing Audit History                                  | 97  |
| 5.3.6 Completing the Checklist                               |     |
| 5.4 Replacing a Device (RMA)                                 |     |
| 5.4.1 Replacing a device in a kit                            |     |
| 5.4.2 Replacing a device that has already been replaced      |     |
| 5.5 Viewing Device Audit History                             |     |
| 6 Page Overviews                                             |     |
| 6.1 Introduction                                             | 103 |

| 6.2 Kit List Page                                          |     |
|------------------------------------------------------------|-----|
| 6.2.1 Filter Options                                       |     |
| 6.2.2 List Column Options                                  |     |
| 6.2.3 Actions                                              |     |
| 6.3 Receiving Page                                         |     |
| 6.4 Fulfillment Orders Page                                |     |
| 6.4.1 Fulfillment Orders List Page                         |     |
| Fulfillment Types                                          |     |
| Filter and Sort                                            |     |
| List Column Options                                        |     |
| 6.4.2 Fulfillment Orders Detail Page                       | 110 |
| Fulfillment Orders Detail Page (Kit Component Replacement) |     |
| Fulfillment Orders Detail Page (Device)                    | 111 |
| Fulfillment Orders Detail Page (Kit Ship)                  | 112 |
| Fulfillment Orders Detail Page (Kit Pickup)                |     |
| 6.4.3 Ship Fulfillment Order Page                          |     |
| Ship Fulfillment Order Page                                |     |
| Shipping Page (Ship Fulfillment Order Option)              |     |
| 6.5 Go Patients Search Tool                                |     |
| Example: Go Patient Search Page with Search Tips           |     |
| Example: Go Patient Search with Results                    |     |
| 7 Appendix A: Specification Documents Reference            |     |

# **Getting Started**

## **1.1 Introduction**

This document describes how to perform various functions within the Logistics Portal. This guide can be used by employees new to working within the portal or existing employees that need a reminder of procedures.

For procedures for contract manufacturers to use when receiving Vivify's software application package and procedures for assembling kits see Appendix A: Specification Documents on page 117.

The following chapters are included in this guide:

- Chapter 1: Getting Started Introduction to contents of the guide (on this page).
- Chapter 2: Receiving Device and Kits Procedures for using the Receiving page in the Logistics Portal to receive devices, kits, and transfers (see "Receiving Kits and Devices," page 2).
- Chapter 3: Fulfillment and Replacement Procedures for storing kits and shipping parts, devices, and boxes. Procedures for creating device orders and replacing kits devices (see "Shipping and Replacing Kits and Components," page 14).
- Chapter 4: Reprocessing Kits Processes for preparing kits for use by additional patients and storing kits that aren't currently being used, including the kit reprocessing checklist (see "Reprocessing Kits," page 90).
- Chapter 5: Page Overviews Descriptions and examples of pages in the Logistics Portal (see "Page Overviews," page 103).

# **Receiving Kits and Devices**

# 2.1 Introduction

This chapter contains information about the workflow for receiving kits and devices.

- Receiving Page (on this page).
- Receiving Kits for Reprocessing (see "Receiving Kits for Reprocessing," page 4).
- Receiving Kits for Transfer (see "Receiving Kits for Transfer," page 8).
- Receiving Devices (From Patients) (see "Receiving Devices (From Patients)," page 9).
- Receiving Devices Process (Purchase Order) (see "Receiving Devices Process (Purchase Order)," page 9).
- Uploading Serial Numbers (see "Uploading Serial Numbers," page 13).

# 2.2 Receiving Page

The Receiving page is where the Logistics technician receives kits and devices for reprocessing or transfer. The transfer option allows for kits, devices, or parts to be transferred from one logistics center to another.

To open the Receiving page, click **Logistics** and then **Receiving**. After the location is selected, the technician scans the kit number and FedEx number and then clicks **Receive**.

| Vivify Health Logistics                                                                                                    | Logistics - Devices - Kits          | - Customers Reports                                                                                    | s Billing Rules             |                                     | abrown | Log off | Help |
|----------------------------------------------------------------------------------------------------|-------------------------------------|----------------------------------------------------------------------------------------------------|-----------------------------|-------------------------------------|--------|---------|------|
| Dashboard Orders                                                                                                    | Dashboard<br>Orders                 | Reprocess Shipping                                                                                     | Patient Pick Up 🕦 Patient I | Kit Ship Patient Kit Ship Call List |        |         |      |
| Receive Kit for Reprocessin                                                                                                | Receiving Im                        |                                                                                                    |                             |                                     |        |         |      |
| Select Logistics Locatio                                                                                                   | Reprocess Kit Number<br>Shipping    | 0                                                                                                    | FedEx Number                | Receive                             |        |         |      |
| Receive Device Shipment (                                                                                                  | Patient Pick Up<br>Patient Kit Ship | Kits Received Today (s)                                                                                |                             | Oevices Received Today ()           |        |         |      |
| # 1464: (10) MGHBT1 G<br>Viterion<br>10 Glucometer (Entra MyGluco<br>0 1201/2016 - d buckingham)                           | Patient Kit Ship Call List          | Indianapolis Logistics Center - S<br>0 11:57 AM (2 hours ago) - david.nor                              | evelop<br>Stored -          | No devices received today.          |        |         |      |
| # 1630: (20) UA-651BLE,<br>767PBT-Ci-S PO# 2481                                                                            | (20) UC-352BLE, (2) UA-             | ■ 102083 - Vivify Dev - D<br>Indianapolis Logistics Center - S<br>© 11:55 AM (2 hours ago) - david.nor | evelop<br>Stored -<br>man   |                                     |        |         |      |
| 20 BloodPressure (AnD UA-65<br>20 Scale (AnD UC-352BLE Scale<br>2 BloodPressure (AnD UA-767<br>0 03/27/2017 - d.buckingham | 1BLE BP)<br>!)<br>PBT-CI BP Small)  | ■ 102075 - Vivify Dev - D<br>Indianapolis Logistics Center - S<br>© 11:40 AM (2 hours ago) - david.nor | evelop<br>Stored -<br>man   |                                     |        |         |      |
| # 1632: DELETE                                                                                                    |                                     | a 104367 - Vivify Dev - D                                                                              | evelop                      |                                     |        |         |      |
| Pending Notes (285)                                                                                                    |                                     | 5<br>Kits Delivered but Not Recei                                                                      | ved 6                       |                                     |        |         |      |
| <b>100108</b><br>test<br>© 08/31/2017 - mhawkins                                                                           |                                     | 103980 - Vivify Dev - D<br>DeliveredToLogistics<br>© 11:38 AM (2 hours ago) - SystemAD                 | evelop<br>N                 |                                     |        |         |      |
| at 100107<br>test<br>© 08/31/2017 - mhawkins                                                                               |                                     | DeliveredToLogistics                                                                                   | ersion57                    |                                     |        |         |      |
| cit.dev.vivifyhealth.com/Reprocessing/Re                                                                                   | sceive                              | a 102126 - Vivify Dev - D                                                                              | evelop                      |                                     |        |         |      |

The sections available on the Receiving page are as follows:

- 1. **Receive Device Shipments** Information about shipment of devices, including the number of devices, type of devices, and the date.
- 2. Kits Received Today List of the kits that have been received today, including the time and status.
- 3. Devices Received Today List of the devices received today, including the time and status.
- 4. Pending Notes Notes related to reprocessing or storing kits in the order. You can add a note with the green plus button.
- 5. Kits Delivered but Not Received Kits that are currently in the status of Delivered to Logistics, but have not yet been checked in to the warehouse (received).

On the Receiving page, options are available for Receive Kit for Reprocessing, Receive Kit for Transfer, and Receive Device.

| Vivify Health Logistics                                      | Logistics 👻                           | Devices 👻                 | Kits 👻   | Customers  | Reports          | Billing    |
|--------------------------------------------------------------|---------------------------------------|---------------------------|----------|------------|------------------|------------|
| Dashboard Orders                                             | Create Kits                           | Receiving                 | Repro    | cess Shipp | ing Pati         | ent Pick U |
| Receive Kit for Reprocessing<br>Receive Kit for Reprocessing | 5 <b>*</b>                            |                           |          |            |                  |            |
| Receive Kit for Transfer<br>Receive Device                   | 5                                     | *                         | Kit Numb | er         |                  |            |
| Receive Device Shinment                                      | 17                                    |                           |          | Kits       | Received Today   | V O        |
| Heceive Device Shipment                                      | Ucometers (Po#<br>oHealth Blood Gluce | 279780019<br>ose Monitor) |          | No ki      | ts received toda | у.         |

# 2.3 Receiving Kits for Reprocessing

1. Upon receiving a kit to be recycled, bring the kit into the containment area, and then inspect the kit box to make sure there is no obvious damage, which may indicate damage to the components inside the box.

Note: If the kit box is damaged, make sure the FedEx/other shipping person is present while you visually inspect the contents for damage.

2. In the Logistics Portal, click Logistics, and then click Receiving.

The Receive Kits page appears.

3. In the list, click Receive Kits for Reprocessing.

| Vivify Health Logistics - Devices - Kits                                                                                 | Customers Reports Billing Rules                        | abrown Log off Help                               |
|----------------------------------------------------------------------------------------------------|--------------------------------------------------------|---------------------------------------------------|
| Dashboard Orders Create Kits Receiving F                                                                                 | eprocess Shipping Patient Pick Up 👩 Patient Kit Ship 🧕 | Fulfillment Orders 3 Patient Kit Ship Call List 🔁 |
| Receive Kit for Reprocessing                                                                                             |                                                        |                                                   |
| Receive Kit for Reprocessing<br>Receive Kit for Transfer<br>Receive Device                                               | FedEx Number                                           | Receive                                           |
| Parelus Device Shipmant                                                                                                  | Kite Bacaluad Taday                                    | Devices Resolved Teday @                          |
| Receive Device Snipment (50)                                                                                             | Kits Received Today 0                                  | Devices Received Today (6)                        |
| ell 1813: Welch Allyn 1500 BPs<br>Weich<br>5 BloodPressure (Welch Allyn 1500)<br>© 02/15/2019 - ssens                    | No kits received today.                                | No devices received today.                        |
| ell 1815: New Shrinkage report (Po# ShrinkagePo)<br>Vivity Dev<br>1 Scale (AnD UC-352BLE Scale)<br>0 02192/019 - ropatel |                                                        |                                                   |
| all 1824: Katie's Glucose Meter<br>Assensia<br>1 Glucometer (Contour Next One)<br>© 02/27/2019- koarnett                 |                                                        |                                                   |

4. In the **Select Logistics Location** list, click the receiving location.

In the Pending Notes area, you can click the plus sign to add a note. Pending notes are used to add information about the receiving kit, such as if a kit is missing devices or is contaminated.

| Pending Notes 286                         | • |
|-------------------------------------------|---|
| 100109<br>test<br>© 05/31/2017 - mhawkins |   |
| 100108<br>test<br>© 05/31/2017 - mhawkins |   |
| too107 test     08/31/2017 - mhawkins     |   |
| a 100106                                  |   |

- 5. Scan in the kit number and the tracking number. The information will then appear in the appropriate fields.
- 6. The Receive button is selected automatically after scanning the tracking number.

| Dashboard Order         | s Create Kits | Receiving             | Reprocess | Shipping | Patient Pick Up | Patient Kit Ship |                         |         |
|-------------------------|---------------|-----------------------|-----------|----------|-----------------|------------------|-------------------------|---------|
| Receive Kits            |               | Scanned kit<br>number |           |          |                 |                  | Scanned tracking number |         |
| Dallas Logistics Center |               | • 1                   | 000001    |          |                 | 6406144466       | 566                     | Receive |

The Kits Received Today section is populated.

7. Click the kit number link from the list. (You can also click the kit number from Logistics > Reprocess.)

| Vivify Health L   | ogistics Logistics + | Devices 👻   | Kits 👻    | Customers Report | ts Billing Rule     | 5                     | abrown                            | Log off Help |
|-------------------|----------------------|-------------|-----------|------------------|---------------------|-----------------------|-----------------------------------|--------------|
| Dashboard         | Orders Create N      | its Receivi | ng Reproc | ess Shipping     | Patient Pick Up 274 | Patient Kit Ship 1552 | Patient Kit Ship Call List (1552) |              |
| All Logistics Cen | ters                 |             | • [10     | 00714            |                     |                       | ✓ G0!                             | Actions -    |
| 2 Kits Reprocess  | ing                  |             |           |                  |                     |                       |                                   |              |
| Kit               | Customer             | Days S      | itatus    | Status Date      | Statused By         | Logistics Center      | Last Note                         |              |
| 100714            | Ericsson Test        | 0           | Shipped   | 03/21/2016       | tparks              |                       | 03/21/2016                        |              |
| 100714            | Ericsson Test        | 69          | Shipped   | 02/27/2017       | k.blake             |                       | Parts                             | leplaced     |

The Reprocess page appears.

8. <u>Reprocess the Kit.</u>

# 2.4 Applying a Kit Return Reason

On the Receiving page in the Pending Notes section, a list of *kit return reason codes* appears so that Customer Support agents can record complaints accurately and easily.

To apply a kit return reason:

1. From the top navigation menu, click **Logistics** > **Receiving**.

The **Receiving** page appears.

2. In the Pending Notes section, click the plus (+) icon to add a new note.

| Dashboard Orders Create Kits Receiving                                                                                                    | Reprocess Shipping Fulfillment Orders |                            |
|----------------------------------------------------------------------------------------------------|---------------------------------------|----------------------------|
| Receive Kit for Reprocessing                                                                                                    |                                       |                            |
| Select Logistics Location 🗸 🖌 🗸 Vit Number                                                                                                    | Tracking Number                       | Receive                    |
|                                                                                                    |                                       |                            |
| Receive Device Shipment 12                                                                                                    | Kits Received Today 0                 | Devices Received Today 0   |
| IO00: Summary for LP CTP Connection Wizard<br>Test Data Por reatance<br>Vender<br>200 Tablet (Verizon Tab 4 (10.1 in))<br>200 SIM (V2 Consumer SIM)<br>© 1006:2021 - Vwly API<br>IO03: BP test<br>test<br>2 BloodPressure (AnD UA-767PET-CI BP Small)<br>2 BloodPressure (AnD UA-767F-CP BP Wide)<br>© 10/26/2021 - Louch | No kits received today.               | No devices received today. |
| 🛲 1004: Scale Test                                                                                                    |                                       |                            |
| Pending Notes 1                                                                                                    | Kits Delivered but Not Received 0     |                            |
| E 100066<br>Reason: Frozen Screen (C)<br>test<br>0 941/52022 - t.rouch                                                                                                    | No kits.                              |                            |

The New Note window appears.

| Reason:                                            |               |
|----------------------------------------------------|---------------|
| - Select Reason                                    | `             |
| Enter a note that will be added to a kit when it i | s received.   |
| Kit Number                                         |               |
| Enter new note                                     |               |
|                                                    |               |
|                                                    |               |
|                                                    | Close Save No |

3. In the **Reason** list, select one of the following options:

#### Reasons

- BP Cuff Incorrect Size (C)
- Damaged at Receipt (C)
- Damaged in Use

- Error Message (C)
- Frozen Screen (C)
- Inaccurate/Fluctuating Reading (C)
- Lost/Stolen
- Not Charging (C)
- Not Delivered (C)
- Not Pairing (C)
- Not Powering On (C)
- Not Recognizing Touch (C)
- Not Transmitting (C)
- Other
- Stuck on Carrier Screen (C)
- Unable to Connect to WiFi (C)
- Unable to Log In (C)

| N | ew Note                                                                                                    | × |                  |
|---|----------------------------------------------------------------------------------------------------|---|------------------|
| K | Reason:                                                                                                    | _ |                  |
|   | - Select Reason                                                                                                    | - |                  |
|   | Select Reason BP Cuff Incorrect Size (C) Damaged at Receipt (C) Damaged in Use Error Message (C) Frozen Screen (C) Inaccurate/Fluctuating Reading (C) Lost/Stolen Not Charging (C) Not Delivered (C) Not Pairing (C) Not Powering On (C) Not Recognizing Touch (C) Not Transmitting (C) Other Stuck on Carrier Screen (C) Unable to Connect to WiFi (C) Unable to Log In (C) |   | <b>ric</b><br>de |

Note: If the reason is due to a complaint, the text (C) appears to the right of the

reason text.

- 4. Below the prompt, enter a note that will be added to a kit when it is received:
  - a. In the Kit Number box, type a kit number.
  - b. In the Enter new note box, type note text.
- 5. Click Save Note.

# 2.5 Receiving Kits for Transfer

On the Receiving page, the Transfer option allows for kits, devices, or parts to be mass transferred from one logistics center to another. In order to transfer a kit, the user will ship the kit as normal and then receive the kit on the Receiving screen.

To receive a kit for transfer:

1. Click **Logistics** and then **Receiving**.

| Vivify Health Logistics     | Logistics +         | Device | s ¥      | Kits 👻 | Customers | Reports | Billing           | Rules          |  |
|-----------------------------|---------------------|--------|----------|--------|-----------|---------|-------------------|----------------|--|
| Dashboard Orders            | Dashboard<br>Orders |        | eiving   | Reproc | iess Sh   | lipping | Patient Pick Up 1 | Patient Kit Sh |  |
| Receive Kit for Reprocessin | Receiving           |        |          |        |           |         |                   |                |  |
| Select Logistics Locatio    | Reprocess           |        | Kit Numl | ber    |           |         | FedEx Num         | iber           |  |

2. In the list, click **Receive Kit for Transfer**. The act of receiving the kit for transfer updates the current location, adds a receive record to the kit, but correctly does not create a reprocessing record.

| Vivify Health Logistics                                                                                        | Logistics 👻                          | Devices 👻                 | Kits 🔻   | Customers   | Reports           | Billing   |
|----------------------------------------------------------------------------------------------------|--------------------------------------|---------------------------|----------|-------------|-------------------|-----------|
| Dashboard Orders                                                                                               | Create Kits                          | Receiving                 | Repro    | cess Shippi | ing Patier        | nt Pick U |
| Receive Kit for Reprocessin<br>Receive Kit for Reprocessin<br>Receive Kit for Transfer<br>Receive Device       | 3 ▼<br>3<br>13                       | v                         | Kit Numt | per         |                   |           |
| Receive Device Shipment                                                                                        | 37                                   |                           |          | Kits F      | eceived Today     | 0         |
| <b>40 1464: (10) MGHBT1 G</b><br>Viterion<br><b>10 Glucometer</b> (Entra MyGluc<br>© 12/01/2016 - d.buckingham | lucometers PO#<br>oHealth Blood Gluc | 279780019<br>ose Monitor) |          | No kit      | s received today. |           |

- 3. Select the location.
- 4. Scan the kit number and FedEx number.

5. Click **Receive**. After receiving kits, the state of this option is held so you can continue to receive kits for transfer without needing to reselect the Receive Kits for Transfer option.

# 2.6 Receiving Devices (From Patients)

The Receiving page has an option that can be used to receive devices returned by the patient. The device is automatically put in the QA Check status and a receive record is created. Also, on the Receiving page, a card showing the devices received today is available.

To receive a device:

1. Click Logistics and then Receiving.

| Vivify Health Logistics     | Logistics 👻         | Devices 🗸 | Kits     | -        | Customers  | Reports | Billing      | Rules          |
|-----------------------------|---------------------|-----------|----------|----------|------------|---------|--------------|----------------|
| Dashboard Orders            | Dashboard<br>Orders | ;eiv      | ving R   | teproces | s Shipping | Patier  | nt Pick Up 1 | Patient Kit Sh |
| Receive Kit for Reprocessin | Receiving Jm        |           |          |          |            |         |              |                |
| Select Logistics Locatio    | Reprocess           | Ki        | t Number |          |            |         | FedEx Num    | ber            |
|                             | Shipping            |           |          |          |            |         |              |                |

2. In the list, click **Receive Device**.

| Dashboard Orders Create Kits Receiving                                                                                | Reprocess Shipping Patient Pick Up                                                                                             | Patient Kit Ship Patient Kit Ship Call List |
|----------------------------------------------------------------------------------------------------|----------------------------------------------------------------------------------------------------|---------------------------------------------|
| Receive Device 🔹                                                                                                    |                                                                                                    |                                             |
| Select Logistics Location                                                                                             | FedEx Number                                                                                                    | Receive                                     |
| Receive Device Shipment 5                                                                                             | Kits Received Today 9                                                                                                    | Devices Received Today 0                    |
| #7.434: New Tablets           Samsung           10 Tablet (Verizon Tab A (8 in 32 GB))           © 07/30/2019 - ssahs | T111828 - Vivify Dev - Version59 Phoenix Logistics Center - Stored - Reprocessing customer O11:16 AM (9 minutes ago) - kkramer | No devices received today.                  |
| # 7450: (100) UA-651BLE-V PO# 1234                                                                                    | 100531 - Vivify Dev - Version59 Phoenix Logistics Center - Received - Reprocessing                                             |                                             |

- 3. In the Select Logistics Location list, select the location where the device is being received.
- 4. Scan the kit number and FedEx number.
- 5. Click **Receive**. After receiving device, the state of this option is held so you can continue to receive devices without needing to reselect the Receive Device option.

The device(s) appear in the Devices Received Today section. The devices are automatically in a QA Status check status.

# 2.7 Receiving Devices Process (Purchase Order)

When receiving devices, take the following steps:

1. Click **Devices**, and then click **Receive Devices**.

| /ivify Health Logistics | Logistics 👻 | Devices 👻       | Kits 👻 | Customers | Reports | Billing |
|-------------------------|-------------|-----------------|--------|-----------|---------|---------|
|                         |             | Dashboard       |        |           |         |         |
| Dashboard Kit List      | Storage     | POs             |        |           |         |         |
| Kit 103580              |             | Devices         |        |           |         |         |
| Customer:               | г           | Parts           |        | Tags:     |         |         |
| Vivify Training         |             | Receive Devices |        | Note      |         |         |
| Default Location:       | L           |                 |        | Status:   |         |         |
| Comcast                 |             |                 | *      | Stored    |         |         |

2. Click a device shipment order.

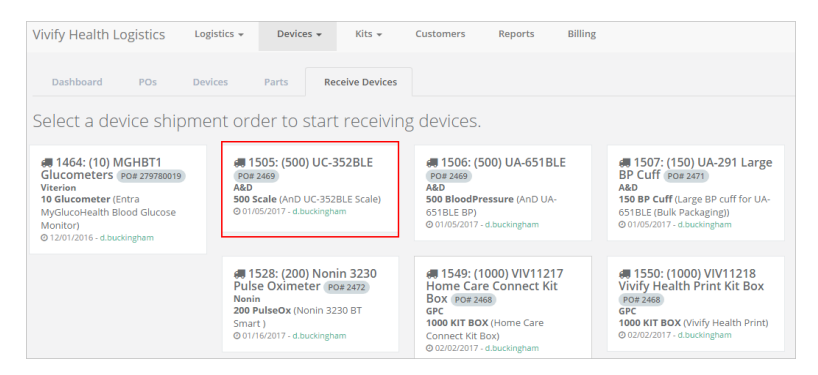

The Purchase Order page appears.

4. In the Purchase Order screen, click Receive Devices.

| Vivify Health Lo                                                                                                    | gistics | Logistics 🗸 | Devices 👻                                                                             | Kits 👻        | Customers | Reports | Billing |
|----------------------------------------------------------------------------------------------------|---------|-------------|---------------------------------------------------------------------------------------|---------------|-----------|---------|---------|
| Dashboard                                                                                                    | POs     | Devices     | Parts Re                                                                              | ceive Devices |           |         |         |
| + Back to Purchase O                                                                                                    | rder    |             |                                                                                       |               |           |         |         |
| Purcha<br>(500) UC-352BLE<br>(500) UC-352BLE<br>500 Scale<br>AnD UC-352BLE Sca<br>MD UC-352BLE Sca<br>AnD UC-352BLE Sca | se Or   | der: 150    | 05: A&D<br>dd Scale<br>Model:<br>AnD UC-352BL<br>Serial Number:<br>BT Address:<br>Add | E Scale       |           |         |         |

The Receive Devices page appears.

### 5. Do any of the following:

| If you want to          | Then                                                                                                    |                                                                                                    |                                                                                                    |                                   |              |  |  |  |  |  |
|-------------------------|----------------------------------------------------------------------------------------------------|----------------------------------------------------------------------------------------------------|----------------------------------------------------------------------------------------------------|-----------------------------------|--------------|--|--|--|--|--|
| Scan devices            | Scan the barc                                                                                                    | ode of the serial number                                                                                                    | s and the Bluetooth (BT)                                                                                                    | MAC addresses for                 | or the devic |  |  |  |  |  |
|                         | The device information is populated in the Logistics Portal.                                                          |                                                                                                    |                                                                                                    |                                   |              |  |  |  |  |  |
|                         | i ne device information is populated in the Logistics Portal.                                                         |                                                                                                    |                                                                                                    |                                   |              |  |  |  |  |  |
|                         | After the devic                                                                                                    | after the devices are added, the quantity and type of each device type appears, as well as a umber for each.                                                                                                    |                                                                                                    |                                   |              |  |  |  |  |  |
|                         | number for ea                                                                                                    | ch.                                                                                                    |                                                                                                    |                                   |              |  |  |  |  |  |
|                         |                                                                                                    |                                                                                                    |                                                                                                    |                                   |              |  |  |  |  |  |
| Opload a life with mul- | a. Click th                                                                                                    | ne upload icon ( 🚢 ).                                                                                                    |                                                                                                    |                                   |              |  |  |  |  |  |
| tiple devices           | The Select file to receive window appears                                                                             |                                                                                                    |                                                                                                    |                                   |              |  |  |  |  |  |
|                         | The Se                                                                                                    |                                                                                                    | iw appears.                                                                                                    |                                   |              |  |  |  |  |  |
|                         | Salar                                                                                                    | t file to receive Verizon Tab E /                                                                                                    | (in)                                                                                                    | , j                               |              |  |  |  |  |  |
|                         | Selec                                                                                                    | t file to receive verizon Table (a                                                                                                    | sin)                                                                                                    | ^                                 |              |  |  |  |  |  |
|                         | File                                                                                                    |                                                                                                    |                                                                                                    | I                                 |              |  |  |  |  |  |
|                         |                                                                                                    | Change File No file chosen                                                                                                    |                                                                                                    |                                   |              |  |  |  |  |  |
|                         |                                                                                                    | Choose File No file chosen                                                                                                    |                                                                                                    |                                   |              |  |  |  |  |  |
|                         |                                                                                                    |                                                                                                    |                                                                                                    |                                   |              |  |  |  |  |  |
|                         |                                                                                                    |                                                                                                    |                                                                                                    |                                   |              |  |  |  |  |  |
|                         |                                                                                                    |                                                                                                    |                                                                                                    |                                   |              |  |  |  |  |  |
|                         |                                                                                                    |                                                                                                    |                                                                                                    | Cancel Save                       |              |  |  |  |  |  |
|                         | b. Click <b>C</b><br>The sy                                                                                           | <b>Choose File</b> and navigat                                                                                                    | e to the excel file on you<br>ding of excel (.xlsx) files                                                                                                    | r computer.                       | for devices  |  |  |  |  |  |
|                         | b. Click <b>C</b><br>The sy<br>column                                                                                 | <b>Choose File</b> and navigat<br>stem supports the uploa<br>n for SIMs.                                                                                                    | e to the excel file on you<br>ding of excel (.xlsx) files                                                                                                    | r computer.<br>with two columns f | for devices  |  |  |  |  |  |
|                         | b. Click C<br>The sy<br>column                                                                                        | Choose File and navigat<br>stem supports the uploa<br>n for SIMs.                                                                                                    | e to the excel file on you<br>ding of excel (.xlsx) files                                                                                                    | r computer.<br>with two columns f | for devices  |  |  |  |  |  |
|                         | b. Click C<br>The sy<br>column                                                                                        | choose File and navigat<br>estem supports the uploa<br>n for SIMs.<br>A<br>Serial Number                                                                                                    | e to the excel file on your<br>ding of excel (.xlsx) files<br>B<br>IMEI                                                                                                    | r computer.<br>with two columns t | for devices  |  |  |  |  |  |
|                         | b. Click C<br>The sy<br>column                                                                                        | Choose File and navigat<br>estem supports the uploa<br>in for SIMs.<br>A<br>Serial Number<br>358616091332602                                                                                                    | e to the excel file on your<br>ding of excel (.xlsx) files<br>B<br>IMEI<br>358616091332602                                                                                                    | r computer.<br>with two columns f | for devices  |  |  |  |  |  |
|                         | b. Click C<br>The sy<br>column                                                                                        | Choose File and navigat<br>stem supports the uploa<br>n for SIMs.<br>A<br>Serial Number<br>358616091332602<br>358616091333055<br>358616091333097                                                                                                    | e to the excel file on your<br>ding of excel (.xlsx) files<br>B<br>IMEI<br>358616091332602<br>358616091333055<br>358616091333097                                                                                                    | r computer.<br>with two columns f | for devices  |  |  |  |  |  |
|                         | b. Click C<br>The sy<br>column                                                                                        | Choose File and navigat<br>stem supports the uploa<br>n for SIMs.<br>A<br>Serial Number<br>358616091332602<br>358616091333055<br>358616091333097<br>358616091333071                                                                                                    | e to the excel file on your<br>ding of excel (.xlsx) files<br>B<br>IMEI<br>358616091332602<br>358616091333055<br>358616091333097<br>358616091333071                                                                                                    | r computer.<br>with two columns t | for devices  |  |  |  |  |  |
|                         | b. Click C<br>The sy<br>column                                                                                        | Choose File and navigat<br>stem supports the uploa<br>n for SIMs.<br>A<br>Serial Number<br>358616091332602<br>358616091333055<br>358616091333097<br>358616091333071<br>358616091332842                                                                                                    | e to the excel file on your<br>ding of excel (.xlsx) files<br>B<br>IMEI<br>358616091332602<br>358616091333055<br>358616091333097<br>358616091333071<br>358616091332842                                                                                                    | r computer.<br>with two columns f | for devices  |  |  |  |  |  |
|                         | b. Click C<br>The sy<br>column                                                                                        | Choose File and navigat<br>stem supports the uploa<br>n for SIMs.<br>A<br>Serial Number<br>358616091332602<br>358616091333055<br>358616091333097<br>358616091333071<br>358616091332842<br>358616091332607                                                                                                    | e to the excel file on your<br>ding of excel (.xlsx) files<br>B<br>IMEI<br>358616091332602<br>358616091333097<br>358616091333071<br>358616091332842<br>358616091332842                                                                                                    | r computer.<br>with two columns t | for devices  |  |  |  |  |  |
|                         | b. Click C<br>The sy<br>column                                                                                        | Choose File and navigat<br>stem supports the uploa<br>of for SIMs.<br>A<br>Serial Number<br>358616091332602<br>358616091333055<br>358616091333097<br>358616091332842<br>358616091332842<br>358616091332607<br>358616091334269                                                                                                    | e to the excel file on your<br>ding of excel (.xlsx) files<br><b>B</b><br><b>IMEI</b><br>358616091332602<br>358616091333097<br>358616091333097<br>358616091332842<br>358616091332842<br>358616091332842                                                                                                    | Cancel Save                       | for devices  |  |  |  |  |  |
|                         | b. Click C<br>The sy<br>column                                                                                        | Choose File and navigat<br>stem supports the uploa<br>of for SIMs.<br>A<br>Serial Number<br>358616091332602<br>358616091333097<br>358616091333097<br>358616091332842<br>358616091332607<br>358616091334269<br>358616091332933                                                                                                    | e to the excel file on your<br>ding of excel (.xlsx) files<br>B<br>IMEI<br>358616091332602<br>358616091333097<br>358616091333071<br>358616091332842<br>358616091332842<br>358616091332842<br>358616091334269<br>358616091332933                                                                             | Cancel Save                       | for devices  |  |  |  |  |  |
|                         | b. Click C<br>The sy<br>column<br>1<br>2<br>3<br>4<br>5<br>6<br>7<br>8<br>9<br>10                                     | Choose File and navigat<br>stem supports the uploa<br>of for SIMs.<br>A<br>Serial Number<br>358616091332602<br>35861609133097<br>35861609133097<br>358616091332842<br>358616091332842<br>358616091334269<br>358616091332933<br>358616091334137                                                                                                    | e to the excel file on your<br>ding of excel (.xlsx) files<br>B<br>IMEI<br>358616091332602<br>358616091333097<br>358616091333071<br>358616091332842<br>358616091332842<br>358616091332842<br>358616091334269<br>358616091334137                                                                             | r computer.<br>with two columns f | for devices  |  |  |  |  |  |
|                         | b. Click C<br>The sy<br>column<br>1<br>2<br>3<br>4<br>5<br>6<br>7<br>8<br>9<br>10<br>11                               | Choose File and navigat<br>stem supports the uploa<br>of for SIMs.<br>A<br>Serial Number<br>358616091332602<br>35861609133097<br>35861609133097<br>358616091332842<br>358616091332842<br>358616091334269<br>358616091334269<br>358616091334137<br>358616091334467                                                                                                    | e to the excel file on your<br>ding of excel (.xlsx) files<br>B<br>IMEI<br>358616091332602<br>358616091333055<br>358616091333071<br>358616091332842<br>358616091332842<br>358616091334269<br>358616091334269<br>358616091334137<br>358616091334467                                                          | r computer.<br>with two columns t | for devices  |  |  |  |  |  |
|                         | b. Click C<br>The sy<br>column<br>1<br>2<br>3<br>4<br>5<br>6<br>7<br>8<br>9<br>10<br>11<br>12                         | Choose File and navigat<br>stem supports the uploa<br>of for SIMs.<br>A<br>Serial Number<br>358616091332602<br>35861609133097<br>35861609133097<br>358616091332842<br>358616091334269<br>358616091334269<br>358616091334137<br>358616091334434                                                                                                    | e to the excel file on your<br>ding of excel (.xlsx) files<br>B<br>IMEI<br>358616091332602<br>358616091333055<br>358616091333071<br>358616091332842<br>358616091332842<br>358616091334269<br>358616091334269<br>358616091334437<br>358616091334434                                                          | Cancel Save                       | for devices  |  |  |  |  |  |
|                         | b. Click C<br>The sy<br>column<br>1<br>2<br>3<br>4<br>5<br>6<br>7<br>8<br>9<br>10<br>11<br>12<br>13                   | Choose File and navigat         stem supports the uploat         a for SIMs.         A         Serial Number         358616091332602         358616091332602         35861609133097         35861609133097         35861609133097         35861609133097         35861609133097         358616091334269         358616091334269         358616091334437         358616091334437         358616091334434         358616091334434         358616091334434 | e to the excel file on your<br>ding of excel (.xlsx) files<br>B<br>IMEI<br>358616091332602<br>358616091333055<br>358616091333097<br>358616091332842<br>358616091332842<br>358616091334269<br>358616091334269<br>358616091334437<br>358616091334434<br>358616091334434                                       | Cancel Save                       | for devices  |  |  |  |  |  |
|                         | b. Click C<br>The sy<br>column<br>1<br>2<br>3<br>4<br>5<br>6<br>7<br>8<br>9<br>10<br>11<br>12<br>13<br>14             | Choose File and navigat<br>stem supports the uploa<br>of for SIMs.<br>A<br>Serial Number<br>358616091332602<br>358616091333055<br>358616091333097<br>358616091332842<br>358616091332842<br>358616091334269<br>358616091334269<br>358616091334437<br>358616091334437<br>358616091334434<br>358616091334437                                                                                                    | e to the excel file on your<br>ding of excel (.xlsx) files<br>B<br>IMEI<br>358616091332602<br>358616091333097<br>358616091333071<br>358616091332842<br>358616091332842<br>3586160913344269<br>358616091334437<br>358616091334437<br>358616091334434<br>358616091334434                                      | Cancel Save                       | for devices  |  |  |  |  |  |
|                         | b. Click C<br>The sy<br>column<br>1<br>2<br>3<br>4<br>5<br>6<br>7<br>8<br>9<br>10<br>11<br>11<br>12<br>13<br>14<br>15 | Choose File and navigat<br>stem supports the uploa<br>of for SIMs.<br>A<br>Serial Number<br>358616091332602<br>358616091333055<br>358616091333097<br>358616091333071<br>358616091332842<br>358616091332842<br>358616091334269<br>358616091334269<br>358616091334437<br>358616091334437<br>358616091334434<br>358616091335365<br>358616091337825                                                                                                    | e to the excel file on your<br>ding of excel (.xlsx) files<br>B<br>IMEI<br>358616091332602<br>358616091333097<br>358616091333097<br>358616091332842<br>358616091332842<br>3586160913344269<br>3586160913344269<br>358616091334434<br>358616091334437<br>358616091334434<br>35861609133455<br>35861609133455 | Cancel Save                       | for devices  |  |  |  |  |  |

| If you want to       | Then                                                                                                    |
|----------------------|----------------------------------------------------------------------------------------------------|
| ir you want to       | <ul> <li>d. Click Save.</li> <li>The devices and their serial numbers are uploaded to the Logistics Portal. If you have a large set of devices, then it may take a minute or more to process.</li> </ul> Dashboard POs Devices Parts Receive Devices           1037 devices created successfully! 1048 rows processed. 1 devices with matching serial number found! 10 devices failed validation!           + Back to Purchase Order: |
|                      | Test inventory feature<br>Test inventory feature<br>2 Tablet<br>Verizon Tab E (8 in)<br>1039 Received Add Tablet Add Tablet Add Tablet Add Tablet                                                                                                    |
| Manually add devices | <ul><li>a. Select the device from the menu.</li><li>b. Type the serial numbers and MAC addresses for the device.</li><li>c. Click Add.</li></ul>                                                                                                    |

Note: Leave the Pulse Oximeter (OX) in its packaging, because its serial number is not barcoded on the device.

4. Click the **POs** tab, and then click your order number in the list.

The Purchase Order page appears.

5. In the Actions menu, click Mark Complete.

| Vivify Health I                                                                                     | Logistics                        | Logistics - Device                                                      | Kits 🗸                                                                              | Customers                                                        | Reports                                 | Billing                                                                      |                                                | abrown             | Log off   |
|----------------------------------------------------------------------------------------------------|----------------------------------|-------------------------------------------------------------------------|-------------------------------------------------------------------------------------|------------------------------------------------------------------|-----------------------------------------|------------------------------------------------------------------------------|------------------------------------------------|--------------------|-----------|
| Dashboard                                                                                           | POs                              | Devices Parts                                                           | Receive Devices                                                                     |                                                                  |                                         |                                                                              |                                                |                    |           |
| Back to list                                                                                        |                                  |                                                                         |                                                                                     |                                                                  |                                         |                                                                              |                                                |                    |           |
| Purchase Orde                                                                                       | er: 1505 - A&D                   |                                                                         |                                                                                     |                                                                  |                                         |                                                                              |                                                |                    | Actions 👻 |
| Summary: (500<br>PO Number: 15<br>Vendor: A&D<br>Reference PO: 3<br>Description:<br>(500) UC-352BLB | I) UC-352BLE<br>505<br>2469<br>E |                                                                         |                                                                                     | Owner: VH - In<br>Condition: Ne<br>Logistics Cent                | wentory<br>w<br><b>:er:</b> Phoenix Log | istics Center                                                                |                                                | Edit<br>Mark Compl | lete      |
| Devices:<br>Ordered<br>500<br>Notes:                                                                | Received<br>0                    | <b>Type</b><br>Scale                                                    |                                                                                     |                                                                  | Model<br>AnD UC-3                       | IS2BLE Scale (UC-3S2BLE) Reco                                                | ive Devices                                    |                    |           |
| HISTOPY:<br>02/03/2017<br>02/02/2017<br>01/09/2017<br>01/05/2017                                    |                                  | Reference PO ch<br>Summary chang<br>Reference PO ch<br>Purchase order o | anged from to 2469. To<br>ed from (100) UC-352B<br>anged from to 2465. To<br>reated | otal kits changed f<br>LE. Description ch<br>otal kits changed f | from 0.<br>Janged from (10)<br>from 0.  | 0) UC-352BLE. Reference PO changed from 2465 to . Total kits changed from 0. | srock<br>d.buckingham<br>srock<br>d.buckingham |                    |           |
|                                                                                                    |                                  |                                                                         |                                                                                     |                                                                  |                                         |                                                                              |                                                |                    |           |

The purchase order is removed from the Purchase Order page.

6. If you want to revise the order later, click the POs tab, and then click the PO number link.

|   | 17 POs |                                        |              |
|---|--------|----------------------------------------|--------------|
|   | PO #   | Summary                                | Reference PO |
|   | 1567   | Test inventory report with Parts - Box |              |
| K | 1505   | (500) UC-352BLE                        | 2469         |
|   | 1565   | Bariatric Scale boxes                  |              |

The Purchase Order page appears where you can click Receive Devices and make any changes.

### 2.8 Uploading Serial Numbers

Users with Logistics role permissions can upload serial numbers when receiving devices. The user must have Login, Logistics, and Edit permissions enabled, then they can access the Devices > Receive Devices page. Uploading a list of serial numbers allows for a large group of devices to be added more efficiently.

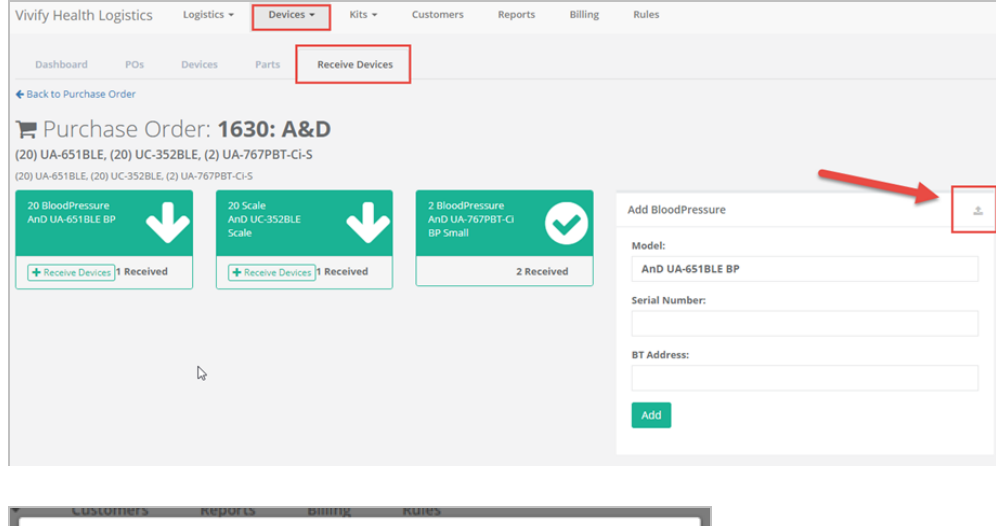

| Select file to receive AnD UA-651BLE BP | × |
|-----------------------------------------|---|
| File:<br>Choose File No file chosen     |   |
| Cancel Save                             | 2 |

# **Shipping and Replacing Kits and Components**

### **3.1 Introduction**

The Fulfillment Orders page assists the Logistics team with ordering, replacing, shipping, and picking up kits and devices. This page is the central location in the Logistics Portal for replacing devices and parts and fulfilling kit ship orders. Kit Ship and Kit Pickup records appear on the Fulfillment list with the Fulfillment type of Kit Ship or Kit Pickup, so these record types can be tracked in a single location with other fulfillment types.

When a patient has a kit and needs a device to be replaced due to it being broken or lost, the Fulfillment Orders pages can be used to create the order and track the order as it goes through the process of being sent to the patient. Tracking numbers are used to sync information between the Care Team Portal and Logistics Portal. Messaging, history, and status are shared between the portals to provide details of the order to all parties involved in assisting the customer with their care management program.

This chapter includes the following:

- Fulfillment Orders Page (see "Fulfillment Orders Page," page 107).
- Shipping Kits (by Kit ID) Overview (see "Shipping Kits (by Kit ID) Overview," page 22).
- Shipping Kits (by Kit Type) Overview (see "Shipping Kits (by Kit Type) Overview," page 36).
- Managing Kit Component Replacements (see "Managing Kit Component Replacements," page 49).
- Managing Device Orders (see "Managing Device Orders," page 75).

#### 3.2 Fulfillment Orders Page

The Fulfillment Orders page is the central location in the Logistics Portal for replacing devices and parts and fulfilling kit ship and kit pickup orders. You can create +Go device and kit component replacement orders, check an order's status, and ship or schedule orders from this page.

On the Fulfillment Orders page, users will only see fulfillment records for the Logistics Centers they have access to. Users with Vivify Support permissions will still see all records.

### 3.2.1 Fulfillment Orders List Page

| Vivify Health Logistics | Logistics - Devices            | Kits Customers Reports     | Billing Rules          |             | abrown Log off Helj |
|-------------------------|--------------------------------|----------------------------|------------------------|-------------|---------------------|
| Dashboard Orders        | Dashboard<br>Orders            | ng Reprocess Shipping Fulf | illment Orders 32      |             |                     |
| Search By               | Create Kits<br>Receiving       | Clear Search Active +      | Go!                    |             | Actions             |
| 7500 Orders             | Reprocess                      |                            |                        |             | Show 25 Orders •    |
| Fulfillment 🕴           | Shipping<br>Fulfillment Orders | Status                     | Customer Name          | Vendor Name | Patient Id          |
| 1                       | Device                         | Shipped                    | Vivify Dev - Version59 | Ascensia    |                     |
| 3                       | Device                         | Shipped                    | Vivify Dev - Version59 | Ascensia    |                     |
| 5                       | Device                         | Shipped                    | Test UHG               | Ascensia    |                     |
| 6                       | Device                         | On Hold                    | Test UPMC              | Ascensia    |                     |
| 7                       | Device                         | Delivered to Customer      | Test Trinity           | Ascensia    |                     |
| 9                       | Device                         | Delivered to Patient       | Vivify Dev - Version59 | Ascensia    |                     |
| 10                      | Device                         | Shipped                    | Vivify Dev - Version58 | Ascensia    |                     |
| 12                      | Device                         | In Progress                | Test Ascension         | Ascensia    |                     |
| 13                      | Device                         | In Progress                | Test Ascension         | Ascensia    |                     |
| 14                      | Device                         | Ordered                    | Test OTN               | Ascensia    |                     |
| 15                      | Device                         | Ordered                    | Test Trinity           | Ascensia    |                     |
| 16                      | Device                         | Ordered                    | Test LIHG              | Ascensia    |                     |

To open the Fulfillment Orders List, click Logistics and then click Fulfillment Orders.

#### **Fulfillment Types**

- Kit Pickup Pickup orders appear with the Fulfillment type Kit Pickup.
- Kit Ship Ship orders appear with the Fulfillment type Kit Ship.
- Kit Component Replacement Orders to replace broken or missing devices in existing kits. These orders are created on the Kit Details page from the Actions > Request Component Replacement menu.
- Device Orders for +Go devices from vendors Ascencia and Hypertec. These orders are created on the Fulfillment Orders List page from the Actions > Create Device Order menu.

#### **Filter and Sort**

The filter options on the Fulfillment Orders List page allow you to customize the list to only the orders that you need to take action on. Some common filters that are used for orders are **Fulfillment Type**, **Kit ID**, or **Status**.

To filter the list, do either of the following:

• In the Filter By field, type a column title to filter by or use the down arrow to view available filter options.

| 0   | Fulfillment         | Clear Filter |
|-----|---------------------|--------------|
| 287 | Fulfillment ^       |              |
| Ful | Fulfillment_Type =  | Status       |
| 7   | Fulfillment_Type == | Shipped      |
| 8   | Fulfillment_Type >  | In Progress  |
| 15  | Fulfillment_Type <  | Shipped      |
| 17  | Fulfillment_Type !  | Shipped      |

• In the list, to the right of any of the values in the table, click the arrow icon (•). The list will reload with the filter applied for that value. To add another filter, click the plus icon (•).

| • Filter By   |                  | Clear Filter Active   |
|---------------|------------------|-----------------------|
| 286 Orders    |                  |                       |
| Fulfillment 🕴 | Fulfillment Type | Status                |
| 7             | Device           | Shipped               |
| 8             | Device           | In Progress           |
| 15            | Device           | Shipped               |
| 17            | Device           | Shipped               |
| 30            | Device Q         | Delivered to Customer |
| 34            | Device           | Shipped               |

| Fulfillment Type | Clear Filter Active             | ÷                     |   |
|------------------|---------------------------------|-----------------------|---|
| 264 Orders       |                                 |                       |   |
| Fulfillment 🕴    | Fulfillment Type                | Status                |   |
| 7                | Device                          | Shipped               |   |
| 8                | Device                          | In Progress           |   |
| 15               | Device                          | Shipped               |   |
| 17               | Device                          | Shipped               |   |
| 30               | Device                          | Delivered to Customer | 0 |
| 34               | Device                          | Shipped               | 7 |
|                  |                                 |                       |   |
| Fulfillment Typ  | e == Device & Status == Deliver | Clear Filter Active   | e |
| 2 Orders         |                                 |                       |   |
| Fulfillment 🗍    | Fulfillment Type                | Status                |   |
| 30               | Device                          | Delivered to Customer |   |
| 62               | Device                          | Delivered to Customer |   |

#### **List Column Options**

The columns that appear on the Fulfillment Orders List page are customizable, so you can choose what information is available in the table. To customize the table, click the checkbox to the left of the column name option. Click **Save as Default** to apply the setting for every time you log in. Click out of the window to save the setting only for the current session on the page. The Fulfillment Type column shows you the type of order (Device, Kit, and Kit Component Replacement), which is helpful in determining if the order is for a +Go device or a Kit device.

#### 3.2.2 Fulfillment Orders Detail Page

This page includes statuses, reference information, internal notes, dates, history, and other details. Logistics Portal users can review all information related to kit device orders, +Go device orders, and kit ship orders from this page.

#### Fulfillment Orders Detail Page (Kit Component Replacement)

| Dashboard Orders Create Kits                                                                                                    | Receiving Reprocess Shipping Fu                                                                                                    | ulfillment Orders                                                                                                |                                                                           |
|----------------------------------------------------------------------------------------------------|----------------------------------------------------------------------------------------------------|----------------------------------------------------------------------------------------------------|---------------------------------------------------------------------------|
| Back to list                                                                                                    |                                                                                                    |                                                                                                    |                                                                           |
| Fulfillment: 162 - Kit: 100                                                                                                    | )168 - jigsaw                                                                                                    |                                                                                                    | Actions -                                                                 |
| Status History                                                                                                    |                                                                                                    |                                                                                                    | Current Status                                                            |
| , Ordered<br>3/10/2022                                                                                                    |                                                                                                    |                                                                                                    | In Progress<br>3/10/2022<br>Replace Component(s) Ship                     |
| Record Information                                                                                                    | Replacement Components ④                                                                                                    | Ship To Address 🖋                                                                                                | Pick Up Date                                                              |
| Fulfillment Type: Kit Component Replacement<br>Kit Pool: Default Kit Pool<br>Kit Type: Tablet + BP<br>Kit di: 100168<br>Logistics Location: Vivify Development<br>Replacement Reason: BP Cuff Not<br>Inflating/Deflating<br>Contact Attempts: 0<br>Update Contact Attempts<br>Agent:<br>Assien Acent | Batteries<br>Old: Scale Batteries - SCALE BATTERIES (Scale<br>Batteries)<br>BP Cuff<br>Old: PB Cuff Medium (fits UA-651) SIZE<br>9.4"-14.2" OTN ONLY - 00221 (UA-290)<br>Power Adapter<br>Old: Adapter 30 Pin - 3001-TC (3001-TC)<br>Scale<br>Old: Adapter 30 Pin - 3001-TC (3001-TC)<br>Scale<br>Old: Weich Allyn Weight Scale (RPM-SCALE100) -<br>00227(300001) | Address:<br>Jack Frost<br>7201 Bishop Rd.<br>Plano, TX 75024<br>+1 (817)-555-9999<br><b>Language:</b><br>English | Scheduled Date:<br>None<br>Schedule<br>Pick Up Date:<br>None<br>Picked Up |

#### Fulfillment Orders Detail Page (Device)

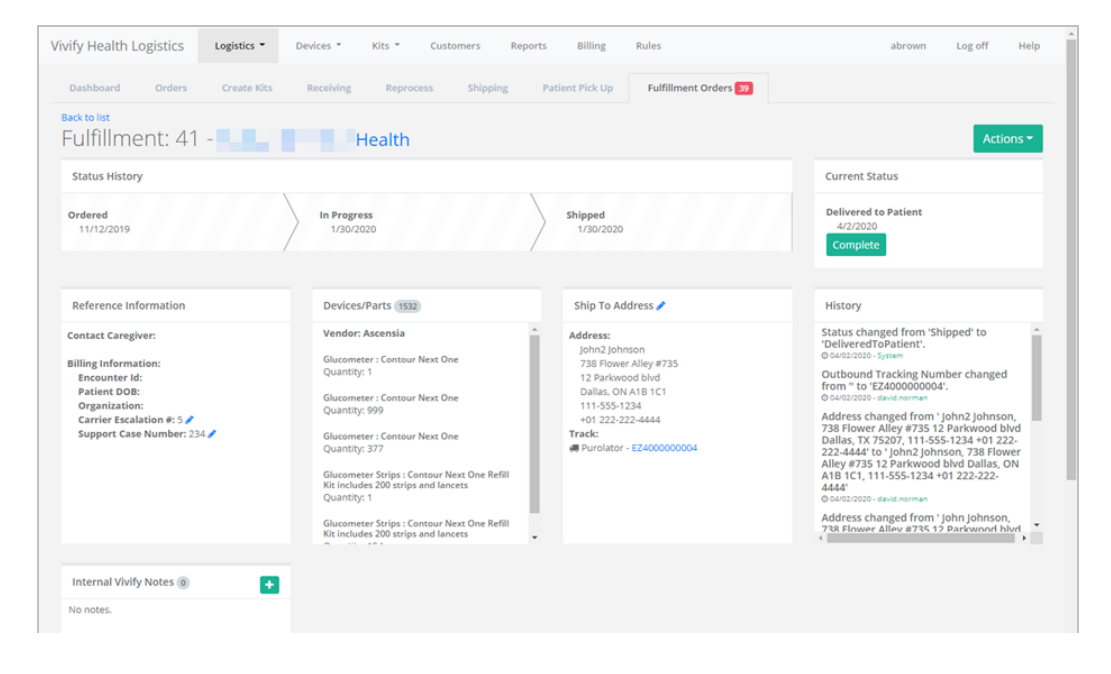

#### Fulfillment Orders Detail Page (Kit Ship)

| ulfillment: 44758 - Kit: 1                                                                                                    | 320208 - v202203                                                                                                    |   |                                                                                                    | Actions -                                                                                    |
|----------------------------------------------------------------------------------------------------|----------------------------------------------------------------------------------------------------|---|----------------------------------------------------------------------------------------------------|----------------------------------------------------------------------------------------------|
| Status History                                                                                                    |                                                                                                    |   |                                                                                                    | Current Status                                                                               |
| ordered<br>4/27/2022                                                                                                    |                                                                                                    |   |                                                                                                    | In Progress<br>4/27/2022<br>Ship                                                             |
| Record Information                                                                                                    | Devices 4                                                                                                    |   | Ship To Address 🖋                                                                                                   | Kit Ship Date                                                                                |
| uffillment Type: kit Ship<br>it Pool: Default Kit Pool<br>it Type: Table: 95 P- PulseOx<br>it Type Configuration: VW009C11<br>it is: 320208<br>gigstists: Center: Phoenic Logistics Center<br>Outf Size: Wide Range<br>Call Type: None<br>Outf Size: Wide Range<br>Call Type: None<br>Output: Contact Attempts | Condition: New<br>PulseOx: Nonin 9560 Onyx II<br>Serial Num: 357287100154618<br>Condition: New<br>BloodPressure: AnD UA-6518LE BP<br>Serial Num: 32342438<br>Condition: New<br>SIM: VZ Consumer SIM<br>Serial Num: 25184418170903159448 | • | Address:<br>Jack Frost<br>7201 Bishop Rd.<br>Plano, TX 75024<br>+1 (817)-555999<br>Language:<br>English<br>Program: | Preferred Welcome Call Date:<br>5/2/2022<br>Morning (AM)<br>Next Scheduled Call:<br>Schedule |

#### Fulfillment Orders Detail Page (Kit Pickup)

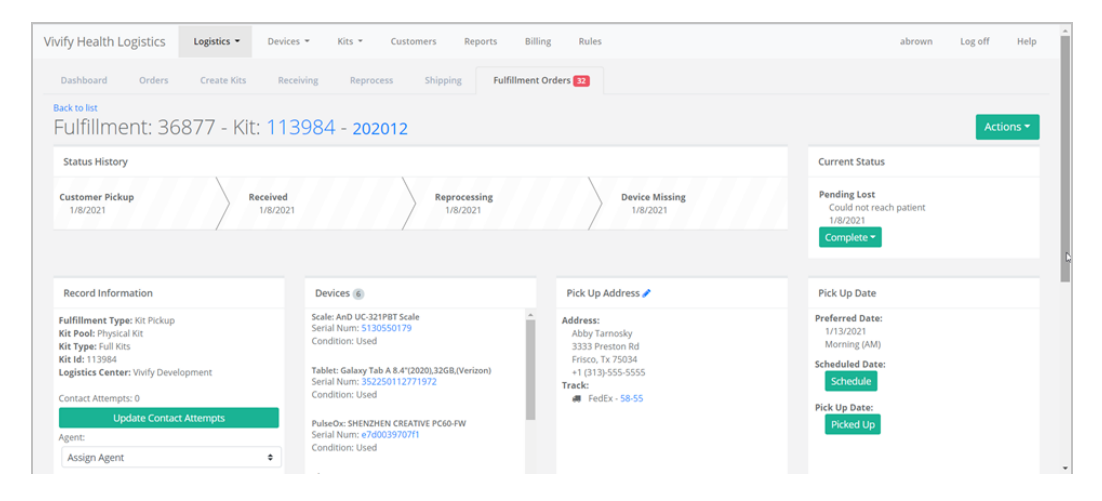

This page includes sections for the following information:

• Status History and Current Status: Status History shows the progress the order has completed through the various states, including the date of transition. Current Status shows the date the order entered into its current status and gives an option to process the order to the next step in the workflow.

The following status types are supported:

#### Status Types

- Ordered
- In Progress
- Shipped
- Delivered to Patient
- Delivered to Customer
- Delivered to Logistics
- Called
- Scheduled
- Picked Up
- Received
- Complete
- Canceled
- On Hold

Each status has a button that allows you to move the record to the next step in the process. When a record is placed On Hold, users can click **Resume** to move the record back to the previous status.

- **Replacement Components** (Fulfillment Type Kit): Lists the type of device that has been requested to be replaced and includes the old and new model and serial number. Clicking the device serial number opens the Device Details page, where you can view the history of the device and other information. The Replacement Components section only appears in records with the Fulfillment types of Kit and Kit Component Replacement.
- Devices/Parts (Fulfillment Type Device): Lists the vendor, type of device or part, and amount that is included in the order. The Devices/Parts section only appears for the Fulfillment Type of Device.
- Ship To Address: Lists the address, language, and tracking number for the order. Clicking the tracking number opens the FedEx site.

Note: Only the last 14 digits of FedEx bar codes will be saved in the Ship To Address card. (This does not apply to UPS and USPS numbers.)

- Pick Up Date: Shows the retrieval dates of the old device and the Scheduled Date and Pick Up Date, with options to reschedule and mark as picked up (if the order has shipped).
- Reference/Record Information:
  - Kit Component Replacement Fulfillment Type: Includes Kit Pool, Kit Type, Kit Id, Logistics Location, Replacement Reason, and Contact Attempts.
  - Device Fulfillment Type: Includes Contact Caregiver (Name, Phone Number, and Email of the assigned Care Team member) and Billing Information (Encounter Id, Patient DOB, Organization, Carrier Escalation #, and Support Case Number). Carrier Escalation # and Support Case Number fields can be edited.
  - Kit Ship Fulfillment Type: Includes Kit Pool, Kit Type, Kit Type Configuration, Kit Id, Logistics Center, BP Cuff Size, Scale Type, and Contact Attempts.
  - Kit Pickup Fulfillment Type: Includes Kit Pool, Kit Type, Kit Id, Logistics Center, and Contact Attempts.
- Internal Vivify Notes: Comments or information about the order.
- **History**: History information related to the current fulfillment record, including status changes, pick up dates and times, and any changes made to the order information.

#### 3.2.3 Ship Fulfillment Order Page

On the Fulfillment Orders Detail page, click Ship to open the Ship Fulfillment Order page.

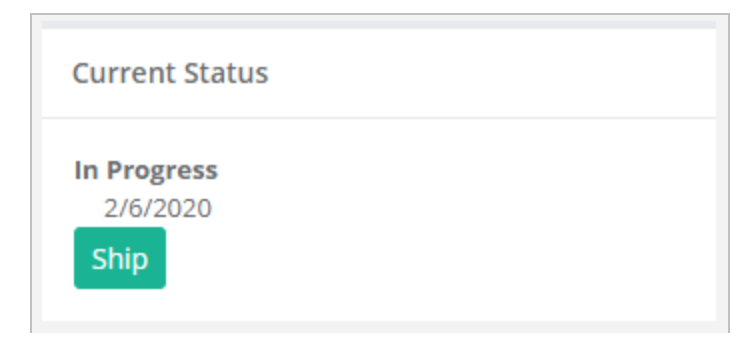

#### Ship Fulfillment Order Page

The same fields are required as when shipping kits. At the bottom of the screen, you can see all the fulfillment records that have been shipped today, along with relevant details.

| Vivify Health Logistics - Devices - Kits -     | Customers Reports Billing Users Rules | abrown Log off Help |
|------------------------------------------------|---------------------------------------|---------------------|
| Dashboard Orders Create Kits Receiving Reproce | ss Shipping Fulfillment Orders        |                     |
| Ship Fulfillment Order                         |                                       |                     |
| 1233                                           | FedEx 🗸 Tracking Number               | FedEx               |
| Name:                                          | Attention:                            | Country:            |
| David Norman                                   | Attention                             | Country             |
| Address Line 1:                                | Address Line 2:                       | City:               |
| 1234 Main St                                   | Address 2                             | Mckinney            |
| State:                                         | Zip Code:                             | Phone Number:       |
| TX                                             | 75071                                 | 214-555-5555        |
| Phone Number 2:                                | Email:                                |                     |
| Phone 2                                        | Email                                 |                     |
| Ship Cancel                                    |                                       |                     |
| Fulfillment Orders Shipped Today               |                                       |                     |
| No orders shipped today.                       |                                       |                     |
|                                                |                                       |                     |

#### Shipping Page (Ship Fulfillment Order Option)

After shipping the fulfillment order, the Shipping page appears. Users can do one of the following actions:

- Scan a kit number to populate the Kit Number field.
- Type a kit number into the Kit Number field.
- Select a shipping container from the Select Shipping Container list menu.

After doing one of the actions described above, users can click Fetch to search for the desired results.

| Dashboard         | Orders            | Create Kits            | Receiving       | Reprocess        | Shipping      | Fulfillment Orders   |
|-------------------|-------------------|------------------------|-----------------|------------------|---------------|----------------------|
| Fulfillment Order | shipped succes    | sfully!                |                 |                  |               |                      |
|                   |                   |                        |                 |                  |               |                      |
| Scan a kit number | r or enter a fulf | illment id or select a | shipping contai | ner to ship kits |               |                      |
| Kit Number        | or                | Fulfillm               | nent l          | or               | Select Shippi | ng Container 🗸 Fetch |

### 3.3 Shipping Kits (by Kit ID) Overview

Kits are customized based on the needs of the patients and their health monitoring program. Kits are built by the logistics team and shipped to the patient or to the hospital to distribute. When a patient completes their program, they return their kit to the logistics center where it is cleaned and reprocessed or stored.

This section includes the following:

- Shipping Kits (by Kit ID) (see "Shipping Kits (by Kit ID)," page 23).
- Shipping VHM Stored Kits (see "Shipping VHM Stored Kits," page 26).

• Sending Logistics Messages (see "Sending Logistics Messages," page 31).

#### 3.3.1 Shipping Kits (by Kit ID)

Kits can be shipped in two locations: Shipping page and Fulfillment Orders page. The Shipping page is for when you need to scan in a kit rather than working in the kit ship record. The Fulfillment Orders page contains the list of kit ship records for review and shipping processes.

#### Shipping a Kit on the Fulfillment Orders Page

1. In the menu, click Logistics > Fulfillment Orders or click the Fulfillment Orders tab.

The Fulfillment Orders page appears.

2. In the **Search** box, search for the kit by Kit ID number, Status, or other identifying information. For more information about search options, see Searching, Filtering, and Sorting on the Fulfillment Orders List page.

| Vivify Health Logisti      | CS Logistics -      | Devices - Kits - Custom | ers Reports Billing F    | Rules                 | abrown Log off Help |
|----------------------------|---------------------|-------------------------|--------------------------|-----------------------|---------------------|
| Dashboard Ord              | lers Create Kits    | Receiving Reprocess     | Shipping Patient Pick Up | Fulfillment Orders 37 |                     |
| • status = ordered         |                     | Clear Search Active +   | Go!                      |                       | Actions             |
| 26 Orders - Filter: Kit Sh | ip Fulfillment Type |                         |                          |                       | Show 25 Orders ▼ 🗧  |
| Fulfillment 🕴              | Fulfillment Typ     | e Status                | Customer Name            | Vendor Name           | Patient Id          |
| 3842                       | Kit Ship            | Ordered                 | Vivify Dev - Develop     | Hypertec              | 5978                |
| 3849                       | Kit Ship            | Ordered                 | Vivify Dev - Develop     | Hypertec              | 6008                |
| 3854                       | Kit Ship            | Ordered                 | Vivify Dev - Develop     | Hypertec              | 6013                |
| 3855                       | Kit Ship            | Ordered                 | Vivify Dev - Develop     | Hypertec              | 6014                |
| 3889                       | Kit Ship            | Ordered                 | Vivify Dev - Develop     | Hypertec              | 6383                |
| 3898                       | Kit Ship            | Ordered                 | Vivify Dev - Develop     | Hypertec              | 6420                |
| 3902                       | Kit Ship            | Ordered                 | Vivify Dev - Develop     | Hypertec              | 373                 |
|                            |                     |                         |                          |                       |                     |

3. In the Fulfillment list, click the number to open the Fulfillment Detail page.

The Fulfillment Details page appears.

4. In the Current status area, click In Progress.

| Vivify Health Logistics                                                   | Logistics - | Devices - Kits -                                                    | Customers R    | eports Billing                      | Rules                     | abrown Log o                             | ff Help   |
|---------------------------------------------------------------------------|-------------|---------------------------------------------------------------------|----------------|-------------------------------------|---------------------------|------------------------------------------|-----------|
| Dashboard Orders                                                          | Create Kits | Receiving Reproce                                                   | ss Shipping    | Patient Pick Up                     | Fulfillment Orders 37     |                                          |           |
| Back to list<br>Fulfillment: 39                                           | 907 - Kit:  | 103826 - Vivify                                                     | Dev - Devel    | ор                                  |                           |                                          | Actions 🔻 |
| Current Status                                                            |             |                                                                     |                |                                     |                           |                                          |           |
| Ordered                                                                   |             |                                                                     |                |                                     |                           |                                          |           |
| In Progress                                                               |             |                                                                     |                |                                     |                           |                                          |           |
| Record Information                                                        |             | Devices 5                                                           |                | Ship To A                           | ddress 🥒                  | Kit Ship Date                            |           |
| Fulfillment Type: Kit Ship<br>Kit Pool: California Pool                   |             | Tablet: Verizon Tab E (8<br>Serial Num: 354736072<br>Condition: New | in)<br>2318992 | Address:<br>Patient T               | estHome                   | Preferred Welcome Call Date:<br>7/1/2020 |           |
| Kit Type: Full Kit (Wide Cuff)<br>Kit Id: 103826 🖨<br>Logistics Center: 🖋 | )           | Scale: AnD UC-352BLE S<br>Serial Num: 516040249                     | cale           | Plano Rd<br>Plano, Tx<br>+1 (214)-5 | 75024<br>555-5000         | Wercome Call:<br>Schedule                |           |
| Contact Attempts: 0<br>Update Contact                                     | Attempts    | Condition: New<br>PulseOx: Nonin 3230 BT                            | Smart          | English<br>Install Met<br>technicia | <b>hod:</b><br>n dispatch | _                                        |           |

5. In the Current Status area, click Ship.

| Vivify Health Logistics Logistic                                                                                                    | - Devices - Kits - Customers                                                                                                    | Reports Billing Rules                                                                                                    | abrown Log off Help                                                                   |
|----------------------------------------------------------------------------------------------------|----------------------------------------------------------------------------------------------------|----------------------------------------------------------------------------------------------------|---------------------------------------------------------------------------------------|
| Dashboard Orders Create                                                                                                    | Kits Receiving Reprocess Shipp                                                                                                    | ping Patient Pick Up Fulfillment Orders                                                                                                    | 57                                                                                    |
| Back to list<br>Fulfillment: 3907 - F                                                                                                    | (it: 103826 - Vivify Dev - De                                                                                                    | evelop                                                                                                    | Actions *                                                                             |
| Status History                                                                                                    |                                                                                                    |                                                                                                    | Current Status                                                                        |
| Ordered<br>6/26/2020                                                                                                    |                                                                                                    |                                                                                                    | In Progress<br>10/5/2020<br>Ship                                                      |
| Record Information                                                                                                    | Devices s                                                                                                    | Ship To Address 🖋                                                                                                    | Kit Ship Date                                                                         |
| Fulfillment Type: Rit Ship<br>Kit Pool: California Pool<br>Kit Type: Full Kit Wilde Cuff)<br>Kit di: 103326 @<br>Logistics Conter: #<br>Contact Attempts: 0<br>Update Contact Attempts | Tablet: Writen Tab E (8 In)<br>Serial Num: 354736072318992<br>Condition: New<br>Scale: AnD UC-3528LE Scale<br>Serial Num: 516402492<br>Condition: New<br>PulseOx: Nonin 3230 81 Smart | <ul> <li>Address:<br/>Patient TestHome<br/>Plano Rd<br/>Plano Rd<br/>Plano Tx 75024<br/>+ 1 (214):555000<br/>Language:<br/>English<br/>Install Method:<br/>technician dispatch</li> </ul> | Preferred Welcome Call Date:<br>77/2020<br>Morning (AM)<br>Welcome Call:<br>Schredule |

The Ship Kit page opens in the Shipping tab.

6. Verify the shipping information for the kit. A carrier list is available on both the Kit and Fulfillment Shipping pages. The default carrier will appear as the first option in the list. For example, for US postal codes, the default carrier in the list will appear as FedEx for both outbound and return tracking numbers. If a Canadian postal code is applied, then the carrier list default displays Purolator for both carriers. When typing the outbound tracking number, pressing ENTER switches the focus to the return tracking to maintain the workflow. The address cards on the records display the carrier and allow it to be changed.

| Dashboard Orders Create Kits | Receiving  | Reprocess Shipping Patient Pick Up | Fulfillment Ord | ders 37       |                          |  |  |
|------------------------------|------------|------------------------------------|-----------------|---------------|--------------------------|--|--|
| ihip Kit                     |            |                                    |                 |               |                          |  |  |
| 103826                       | To Patient | ✓ FedEx                            | ✓ Tracking Num  | ber FedEx     | ← Return Tracking Number |  |  |
| Name:                        |            | Attention:                         |                 | Country:      |                          |  |  |
| Patient TestHome             |            | Attention                          |                 | Country       |                          |  |  |
| Address Line 1:              |            | Address Line 2:                    |                 | City:         |                          |  |  |
| Plano Rd                     |            | Address Line 2                     |                 | Plano         |                          |  |  |
| State:                       |            | Zip Code:                          |                 | Phone Number: |                          |  |  |
| Тх                           |            | 75024                              |                 | 12145555000   |                          |  |  |
| Phone Number 2:              |            | Email:                             |                 |               |                          |  |  |
| Phone Number                 |            | Email                              |                 |               |                          |  |  |

7. Click Ship.

A confirmation message appears. The kit status is automatically changed to Shipped and it appears on the Fulfillment Orders page.

#### Shipping a Kit on the Shipping Page

1. In the Logistics menu, click Shipping.

The Shipping page appears.

| Vivify Health Logistics         | Logistics 👻         | Devices 👻    | Kits <del>v</del> Customers Reports Billing Rules        | abrown | Log off | Help |
|---------------------------------|---------------------|--------------|----------------------------------------------------------|--------|---------|------|
| Dashboard Orders                | Create Kits         | Receiving    | Reprocess Shipping Patient Pick Up Fulfillment Orders 57 |        |         |      |
| Ship Kit                        | ~                   |              |                                                          |        |         |      |
| Scan a kit number or select a s | hipping container t | o ship kits. |                                                          |        |         |      |
| Kit Number                      |                     | or           | Select Shipping Container 🗸 Fetch                        |        |         |      |
|                                 |                     |              |                                                          |        |         |      |
| Kits Snipped Today              |                     |              |                                                          |        |         |      |
| No kits shipped today.          |                     |              |                                                          |        |         |      |
|                                 |                     |              |                                                          |        |         |      |

- 2. In the list, click **Ship Kit** or **Ship Fulfillment Order**.
- 3. Scan the kit number or select a shipping container, and then click **Fetch**.

The Ship Kit page appears.

| ivify Health Logistics Logistics - | Devices - Kits - Customers F  | Reports Billing Rules              | abrown Log off Help              |  |  |
|------------------------------------|-------------------------------|------------------------------------|----------------------------------|--|--|
| Dashboard Orders Create Kits       | Receiving Reprocess Shipping  | Patient Pick Up Fulfillment Orders | <b>0</b>                         |  |  |
| Ship Kit                           |                               |                                    |                                  |  |  |
| 417232                             | Select Logistics Location 🗸 🗸 | Carrier 🗸 Tracking Number          | Carrier 🗸 Return Tracking Number |  |  |
| Name:                              | Attention:                    | Country:                           |                                  |  |  |
| Name                               | Attention                     | Country                            | Country                          |  |  |
| Address Line 1:                    | Address Line 2:               | City:                              |                                  |  |  |
| Address Line 1                     | Address Line 2                | City                               |                                  |  |  |
| State:                             | Zip Code:                     | Phone Nur                          | mber:                            |  |  |
| State                              | Zip Code                      | Phone N                            | lumber                           |  |  |
| Phone Number 2:                    | Email:                        |                                    |                                  |  |  |
| Phone Number                       | Email                         |                                    |                                  |  |  |

- 4. Type the shipping information for the kit, including the Logistics Location, Carrier, Tracking Number, Name, and Address.
- 5. Click Ship.

A confirmation message appears. The kit status is automatically changed to Shipped and it appears on the Fulfillment Orders page.

To follow the kit ship record as is progresses, do the following:

1. In the menu, click **Logistics** > **Fulfillment Orders** or click the Fulfillment Orders tab.

The Fulfillment Orders page appears.

- 2. In the Search box, search for the kit you shipped by Kit ID number or Status.
- 3. In the list, click the number to open the kit ship record. Review the status and kit details.

To view details about the kit, do the following:

1. In the menu, click **Kits** > **Kits** List.

The Kits List page appears.

- 2. In the **Filter** box, filter the list by Kit ID number or Status.
- 3. In the list, click the number to open the kit details page. Review the status and kit details.

#### 3.3.2 Shipping VHM Stored Kits

1. The 3PL vendor receives a shipping order on the Orders page of the Logistics Portal.

| Vivify Heal  | th Logistics | Logistics - Devices -             | Kits 🗸 Customers Reports Billi             | ng                       |                                                      |                          | abrown    | Log off   |
|--------------|--------------|-----------------------------------|--------------------------------------------|--------------------------|------------------------------------------------------|--------------------------|-----------|-----------|
| Dashboar     | d Order      | s Create Kits Receiv              | ing Reprocess Shipping Patient Pick        | Up Patient Kit S         | ihip                                                 |                          |           |           |
|              |              |                                   | Filter by                                  |                          |                                                      | • Go!                    |           | Actions - |
| 3 Orders     |              |                                   |                                            |                          |                                                      |                          |           | ≡         |
| Order #      | Total Kits   | Customer                          | Summary                                    | Created Date             | Logistics Location                                   | Created By               | Completed | Date      |
|              |              |                                   |                                            |                          |                                                      |                          |           |           |
| 1568         | 5            | VH - Inventory                    | Test inventory report                      | 03/06/2017               | Phoenix Logistics Center                             | mhawkins                 |           |           |
| 1568<br>1560 | 5            | VH - Inventory<br>Vivify Training | Test inventory report<br>(5) VHK14 TESTING | 03/06/2017<br>02/06/2017 | Phoenix Logistics Center<br>Phoenix Logistics Center | mhawkins<br>d.buckingham |           |           |

- 2. After receiving the order:
  - a. Select the **Kits** > **Kit** List tab.
  - b. In the Filter by box, type the kit number, and then click Go.
  - c. Click the kit number.

The kit details page appears.

| Vivify Health Logistics             | Logistics - Devices -                 | Kits - Customers Re                          | ports Billing                                  |                                      | abrown Log off                   |
|-------------------------------------|---------------------------------------|----------------------------------------------|------------------------------------------------|--------------------------------------|----------------------------------|
| Dashboard Kit List                  | Storage                               |                                              |                                                |                                      |                                  |
| Back to list                        |                                       |                                              |                                                |                                      |                                  |
| Kit <b>103580 vivif</b>             | y Training                            |                                              |                                                |                                      | Actions -                        |
| Details                             |                                       |                                              |                                                |                                      |                                  |
| status<br>Stored                    | Default Location<br>Comcast           | Current Location<br>Phoenix Logistics Center | Owner<br>VH - Inventory                        | Purchase Order                       | Rented<br>Yes<br>till 10/20/2017 |
| Devices                             |                                       |                                              |                                                |                                      | •                                |
| AT&T Tab E (8 in) @                 | AnD UC-                               | 352BLE Scale 🗊                               | Nonin 3230 BT Smart 🗈                          | AnD UA-6                             | 51BLE BP û                       |
| Tablet: 353608070579555<br>SM-T377A | Scale: 5160<br>D05FB84Er<br>UC-352BLE | 200999<br>2CFD                               | PulseOx: 502078757<br>001C05FFCCE4<br>9132-004 | BloodPress<br>D05FB8019<br>UA-651BLE | ure: 5140903333<br>171           |

- d. Click Actions and then Edit Kit to change the Customer for the kit(s) you are pulling from storage and preparing to ship.
- 3. From the Customer list, select the customer to whom you are shipping the kit, as in the following example.

| ٧ | /ivify Health L               | ogistics   | Logistics 👻 | Devices 👻 | Kit | s <del>*</del> | Customers | Reports | Billing |   |                | abrown | Log off |
|---|-------------------------------|------------|-------------|-----------|-----|----------------|-----------|---------|---------|---|----------------|--------|---------|
|   | Dashboard                     | Kit List   | Storage     |           |     |                |           |         |         |   |                |        |         |
|   | Kit 103580                    |            |             |           |     |                |           |         |         |   |                |        |         |
| I | Customer:                     |            |             |           |     | Та             | gs:       |         |         |   | Owner:         |        |         |
|   | Vivify Trainin                | g          |             |           | *   | 1              | Note      |         |         |   | VH - Inventory |        | *       |
|   | PBS Demo<br>PBS Demo Bi       | ahamas     |             |           | *   | Sta            | atus:     |         |         |   | Rented:        |        |         |
| ľ | Samsung Der                   | mo         |             |           | _   |                | Stored    |         |         | * | Rented         |        |         |
|   | Sentrian Den<br>UPMC Demo     | 10         |             |           |     |                |           |         |         |   | Rent End Date: |        |         |
|   | VA Demo                       |            |             |           |     |                |           |         |         |   | 10/20/2017     |        |         |
|   | VH - Demo Po<br>VH - Operatio | ool<br>ons |             |           |     |                |           |         |         |   |                |        |         |
|   | Vivify Default                | Content    |             |           |     |                |           |         |         |   |                |        |         |
|   | Vivity Demo                   |            |             |           |     |                |           |         |         |   |                |        |         |

- 4. Click **Save** (hidden under the menu in the graphic above).
- 5. Turn on the tablet(s), press and hold the gear icon, input the Settings password (9729), and select **Kit Pairing**, as illustrated in Pair and Test.

The following screen displays.

|                  | Kit Pairing                  | (           |
|------------------|------------------------------|-------------|
| Portal URL:      | develop.dev.vivifyhealth.com |             |
| Kit Num:         | 100165                       | Refresh     |
| IMEI Num:        | 990004903135675              |             |
|                  |                              |             |
|                  |                              |             |
|                  |                              |             |
| Manual Registrat | tion Devices Clear Kit D     | ata PolyCom |

- 6. Tap **Refresh**.
- 7. Verify that the Kit Type and Kit Pool are correct.

| Vivify Health Logistics Logistics - Devices - | Customers        | Reports Billi | ng Rules |   |               | abrown | Log off | Help |
|-----------------------------------------------|------------------|---------------|----------|---|---------------|--------|---------|------|
| Dashboard Kit List Storage                    |                  |               |          |   |               |        |         |      |
| Kit 104512                                    |                  |               |          |   |               |        |         |      |
| Customer:                                     | Tags:            |               |          |   | Details:      |        |         |      |
| Vivify Dev - Develop 🔹                        | Note             |               |          |   | Kit Details   |        |         |      |
| Owner:                                        | Kit Type:        |               |          |   | BP Cuff Size: |        |         |      |
| Vivify Dev - Develop 🔻                        | Full Kits        |               |          | • | None          |        |         | ٣    |
| Scale Size:                                   | Return Location: |               |          |   | Status:       |        |         |      |
| None                                          | Vivify Health    |               |          | • | Provisioning  |        |         | ٣    |
| Kit Pool:                                     |                  |               |          |   |               |        |         |      |
| Dallas Pool 🔻                                 |                  |               |          |   |               |        |         |      |
| Rented                                        | 1                |               |          |   |               |        |         |      |
| Rent End Date:                                |                  |               |          |   |               |        |         |      |
| mm/dd/yyyy                                    |                  |               |          |   |               |        |         |      |
| Save                                          |                  |               |          |   |               |        |         |      |
|                                               |                  |               |          |   |               |        |         |      |

8. Note the kit number and in the Actions menu, click Mark Complete.

| ivify Health Lo                                                                                           | ogistics Lo    | gistics - Devices -   | Kits - Customers                               | Reports                                 | Billing                                                                      | abrown Log off        |
|----------------------------------------------------------------------------------------------------|----------------|-----------------------|------------------------------------------------|-----------------------------------------|------------------------------------------------------------------------------|-----------------------|
| Dashboard                                                                                                 | POs De         | vices Parts R         | eceive Devices                                 |                                         |                                                                              |                       |
| ack to list                                                                                               |                |                       |                                                |                                         |                                                                              |                       |
| Purchase Order:                                                                                           | 1505 - A&D     |                       |                                                |                                         |                                                                              | Actions -             |
| Summary: (500) U<br>PO Number: 150:<br>Vendor: A&D<br>Reference PO: 24<br>Description:<br>(500) UC-352BLE | JC-352BLE<br>5 |                       | Owner: VH - 1<br>Condition: N<br>Logistics Cen | wentory<br>w<br><b>ser:</b> Phoenix Log | íptics Center                                                                | Edit<br>Mark Complete |
| Devices:                                                                                                  | Possived       | Tuno                  |                                                | Madal                                   |                                                                              |                       |
| 500<br>Notes:                                                                                             | 0              | Scale                 |                                                | AnD UC-3                                | ISZBLE Scale (UC-352BLE) Receive D                                           | evices                |
| 02/03/2017                                                                                                |                | Reference PO changed  | from to 2469. Total kits changed               | from 0.                                 |                                                                              | srock                 |
| 02/02/2017                                                                                                |                | Summary changed fro   | m (100) UC-352BLE. Description c               | anged from (10                          | 0) UC-352BLE. Reference PO changed from 2465 to . Total kits changed from 0. | d.buckingham          |
| 01/09/2017                                                                                                |                | Reference PO changed  | from to 2465. Total kits changed               | from 0.                                 |                                                                              | srock                 |
| 01/05/2017                                                                                                |                | Purchase order create | d                                              |                                         |                                                                              | d.buckingham          |

#### **Ship Direct to Patient**

1. In the menu, click Logistics > Fulfillment Orders or click the Fulfillment Orders tab.

The Fulfillment Orders page appears.

2. In the **Search** box, search for the kit by Kit ID number, Status, or other identifying information. For more information about search options, see Searching, Filtering, and Sorting on the Fulfillment Orders List page.

| ivify Health Logistics          | Logistics - Devices - | Kits 👻 Custom   | eers Reports Billing R   | rules                 | abrown Log off Help |
|---------------------------------|-----------------------|-----------------|--------------------------|-----------------------|---------------------|
| Dashboard Orders                | Create Kits Receivir  | ng Reprocess    | Shipping Patient Pick Up | Fulfillment Orders 37 |                     |
| Status = ordered                | Clear Sea             | arch Active 🗢 🕶 | Go!                      |                       | Actions 🕶           |
| 6 Orders - Filter: Kit Ship Ful | fillment Type         |                 |                          |                       | Show 25 Orders 👻 🚍  |
| Fulfillment 🕴                   | Fulfillment Type      | Status          | Customer Name            | Vendor Name           | Patient Id          |
| 3842                            | Kit Ship              | Ordered         | Vivify Dev - Develop     | Hypertec              | 5978                |
| 3849                            | Kit Ship              | Ordered         | Vivify Dev - Develop     | Hypertec              | 6008                |
| 3854                            | Kit Ship              | Ordered         | Vivify Dev - Develop     | Hypertec              | 6013                |
| 3855                            | Kit Ship              | Ordered         | Vivify Dev - Develop     | Hypertec              | 6014                |
| 3889                            | Kit Ship              | Ordered         | Vivify Dev - Develop     | Hypertec              | 6383                |
| 3898                            | Kit Ship              | Ordered         | Vivify Dev - Develop     | Hypertec              | 6420                |
| 3902                            | Kit Ship              | Ordered         | Vivify Dev - Develop     | Hypertec              | 373                 |

3. In the Fulfillment list, click the number to open the Fulfillment Detail page.

The Fulfillment Details page appears.
4. In the Current status area, click In Progress.

| Vivify Health Logistics                                 | Logistics - Devices | • Kits •                                       | Customers    | Reports  | Billing                    | Rules                     | abrown Lo                                | og off | Help |
|---------------------------------------------------------|---------------------|------------------------------------------------|--------------|----------|----------------------------|---------------------------|------------------------------------------|--------|------|
| Dashboard Orders                                        | Create Kits Receiv  | ring Reproce:                                  | ss Shippin   | ig Patie | nt Pick Up                 | Fulfillment Orders 37     |                                          |        |      |
| <sup>Back to list</sup><br>Fulfillment: 390             | 7 - Kit: 1038       | 26 - Vivify                                    | Dev - Dev    | elop     |                            |                           |                                          | Action | ns 🕶 |
| Current Status                                          |                     |                                                |              |          |                            |                           |                                          |        |      |
| Ordered                                                 |                     |                                                |              |          |                            |                           |                                          |        |      |
| In Progress                                             |                     |                                                |              |          |                            |                           |                                          |        |      |
| Record Information                                      | D                   | evices 5                                       |              |          | Ship To Ac                 | ddress 🥜                  | Kit Ship Date                            |        |      |
| Fulfillment Type: Kit Ship<br>Kit Pool: California Pool | Tal                 | elet: Verizon Tab E (8 i<br>ial Num: 354736072 | n)<br>318992 | ^        | Address:<br>Patient Te     | stHome                    | Preferred Welcome Call Date:<br>7/1/2020 |        |      |
| Kit Type: Full Kit (Wide Cuff)                          | Co                  | ndition: New                                   |              |          | Plano Rd                   | 75024                     | Morning (AM)                             |        |      |
| Logistics Center: /                                     | Sci                 | le: AnD UC-352BLE Sc<br>ial Num: 516040249     | ale          | - 11     | +1 (214)-5                 | 555-5000                  | Welcome Call:                            |        |      |
| Contact Attempts: 0                                     | Co                  | ndition: New                                   | -            | - 11     | English                    |                           | Schedule                                 |        |      |
| Update Contact Atte                                     | mpts Pul            | seOx: Nonin 3230 BT                            | Smart        |          | Install Meth<br>technician | <b>hod:</b><br>n dispatch |                                          |        |      |

a. Verify the Welcome video plays.

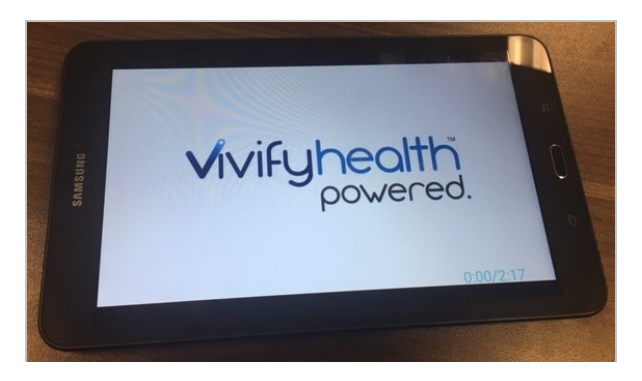

- b. Verify all batteries are in the devices.
- c. Verify the tablet charge is at least 50 percent.
- d. Verify the cellular connection.

5. In the Current Status area, click Ship.

| Vivify Health Logistics                                                                                                    | gistics • Devices • Kits • Customer                                                                                                    | s Reports Billing Rules                                                                                                    | abrown Log off Help                                                                    |
|----------------------------------------------------------------------------------------------------|----------------------------------------------------------------------------------------------------|----------------------------------------------------------------------------------------------------|----------------------------------------------------------------------------------------|
| Dashboard Orders (                                                                                                    | reate Kits Receiving Reprocess Sł                                                                                                    | hipping Patient Pick Up Fulfillment Ore                                                                                                    | Jers 37                                                                                |
| Back to list<br>Fulfillment: 3907                                                                                                    | - Kit: 103826 - Vivify Dev - [                                                                                                    | Develop                                                                                                    | Actions ~                                                                              |
| Status History                                                                                                    |                                                                                                    |                                                                                                    | Current Status                                                                         |
| Ordered<br>6/26/2020                                                                                                    |                                                                                                    |                                                                                                    | In Progress<br>10/6/2020<br>Ship                                                       |
| Record Information                                                                                                    | Devices (5)                                                                                                    | Ship To Address 🖋                                                                                                    | Kit Ship Date                                                                          |
| Fulfillment Type: Kit Ship<br>Kit Pool: California Pool<br>Kit Type: Full Kit (Wide Cuff)<br>Kit Id: 10326: 0<br>Logistics Center: /<br>Contact Attempts: 0<br>Update Contact Attempt | Tablet Verizon Tob E B in<br>Serial Num: 354736072318992<br>Condition: New<br>Scale: AnD UC-352BLE Scale<br>Serial Num: 5160402492<br>Condition: New<br>PulseOx: Nonin 3230 81 Smart | Address:<br>Palient TestHome<br>Plano Rd<br>Plano, Tx 75024<br>+1 (214)5555000<br>Language:<br>English<br>Install Method:<br>technician dispatch | Preferred Welcome Call Date:<br>77/1/2020<br>Morning (AM)<br>Welcome Call:<br>Schedule |

The Ship Kit page opens in the Shipping tab.

6. Verify the shipping information for the kit. In the Tracking Number and Return Tracking Number boxes, type tracking numbers for the kit. A carrier list is available on both the Kit and Fulfillment Shipping pages. The default carrier will appear as the first option in the list. For example, for US postal codes, the default carrier in the list will appear as FedEx for both outbound and return tracking numbers. If a Canadian postal code is applied, then the carrier list default displays Purolator for both carriers. When typing the outbound tracking number, pressing ENTER switches the focus to the return tracking to maintain the workflow. The address cards on the records display the carrier and allow it to be changed.

| ivify Health Logistics Logistics - Devices | ✓ Kits ✓ Customers Reports Billing Rules          | abrown Log off Hel                 |  |  |  |
|--------------------------------------------|---------------------------------------------------|------------------------------------|--|--|--|
| Dashboard Orders Create Kits Recei         | iving Reprocess Shipping Patient Pick Up Fulfillm | nent Orders 🛐                      |  |  |  |
| Ship Kit                                   |                                                   |                                    |  |  |  |
| 103826 To                                  | Patient - FedEx - Trackin                         | ng Number V Return Tracking Number |  |  |  |
| Name:                                      | Attention:                                        | Country:                           |  |  |  |
| Patient TestHome                           | Attention                                         | Country                            |  |  |  |
| Address Line 1:                            | Address Line 2:                                   | City:                              |  |  |  |
| Plano Rd                                   | Address Line 2                                    | Plano                              |  |  |  |
| State:                                     | Zip Code:                                         | Phone Number:                      |  |  |  |
| Тх                                         | 75024                                             | 12145555000                        |  |  |  |
| Phone Number 2:                            | Email:                                            |                                    |  |  |  |
| Phone Number                               | Email                                             |                                    |  |  |  |

7. Click Ship.

A confirmation message appears. The kit status is automatically changed to Shipped and it appears on the Fulfillment Orders page.

## **3.3.3 Sending Logistics Messages**

If messaging is enabled, Logistics portal users can initiate messages as well as respond to messages sent from the Care Team portal. Messages appear on the Fulfillment Orders Details page, where you can also view the kit status and kit history.

#### Sending Messages to the Care Team

To send a message:

1. Click Logistics > Fulfillment Orders, and then click an number in the Fulfillment column.

The Fulfillment Order Detail page appears.

2. In the Messages to Care Team area, click

The Enter Message window appears.

3. In the Enter new message box, type the message you want to send to the Care Team.

| & What is the status of this                              | Enter Message     |
|-----------------------------------------------------------|-------------------|
| order?<br>© 9:10 AM (5 minutes ago) - Nai<br>Mark As Read | Enter new message |
|                                                           |                   |

#### 4. Click Send Message.

The message appears above any previous messages with the time that you sent the message and Logistics as the sender

of the message.

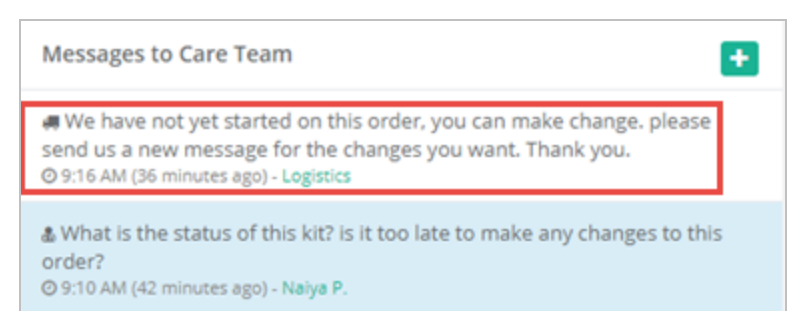

#### Marking a Message as Read

When you have an unread message, a red circle with the number of messages will appear next to the Messages to Care Team area. It is important to mark a messages a read, so the Care Team knows that you are aware of their message. This also informs

other members of the Logistics team that you have working to resolve the issue sent by the Care Team, so the work is not duplicated.

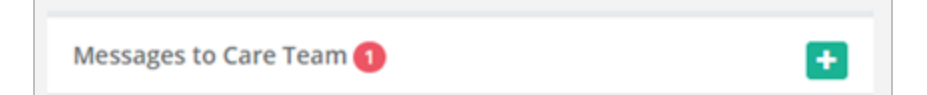

Note: Once a kit is in the Shipped status, you don't have to respond to messages that request changes as it's too late for modifications. If the kit is in Ordered or In Progress status, then address the needs of the request.

To mark a message as read, in the **Messages to Care Team** area, click **Mark As Read** below the message you want to acknowledge.

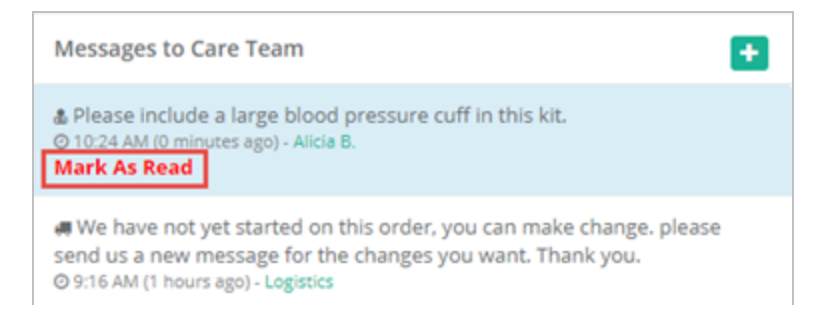

In the Care Team portal on the Kit Ship/Pickup page, the Care Team member can see that the message was read in the Message History area.

| Logistics           |                                                               | Tilter By                      | CRefresh 103933                   |                              | Active 🕈 🗙 😧       |
|---------------------|---------------------------------------------------------------|--------------------------------|-----------------------------------|------------------------------|--------------------|
| elivery History     | HARVER METERS                                                 |                                | 03/2                              | Ordered<br>ISV/2018 at 10:06 | lark as Processing |
| Date / Time         | Action                                                        |                                | Ву                                |                              | Tracking           |
| 03/29/2018 at 10:06 | Assisted Patient Installation                                 |                                | Patel, Naiya MD                   |                              |                    |
| 03/29/2018 at 10:06 | Status changed to Ordered                                     |                                | Patel, Naiya MD                   |                              |                    |
| essages             |                                                               |                                |                                   |                              |                    |
| Date / Time         | Message                                                       |                                |                                   | Ву                           | Send<br>Message    |
| 04/03/2018 at 09:10 | What is the status of this kit? is it too late to make any    | changes to this order? Read by | Logistics 4/3/2018                | Patel, Naiya                 | MD                 |
| 04/03/2018 at 09:16 | We have not yet started on this order, you can make o<br>you. | hange. please send us a new    | message for the changes you want. | Thank Logistics              |                    |
|                     |                                                               |                                |                                   | Decision Alter               |                    |

### Sorting the Kit List by Unread Messages

If the Unread column is enabled, the number of unread messages will appear in the kit list. This is helpful to quickly identify which kits need your attention as they have a pending message from the Care Team that a Logistics user has not yet marked as read.

| Vivify Healt  | th Logistics | Logistics 👻      | Devices 👻 | Kits 👻   | Customers | Reports         | Billing     | Rules |                       | abrown         | Log off                         | Help      |
|---------------|--------------|------------------|-----------|----------|-----------|-----------------|-------------|-------|-----------------------|----------------|---------------------------------|-----------|
| Dashboard     | d Orders     | Create Kits      | Receiving | Reproc   | cess Ship | ping Pati       | ent Pick Up | 267   | Patient Kit Ship 1546 | Patient Kit Sł | hip Call List (1546)            |           |
| All Logistics | Centers      |                  | ٠         | Filter b | y         |                 |             |       |                       | Active 🔻 👻     | Go!                             |           |
| 845 Patient I | Kits to Ship |                  |           |          |           |                 |             |       |                       |                |                                 |           |
| Kit           | Status       | Contact Attempts | Welco     | me Call  |           | Customer        |             | Davs  | Created Date          | Agent          | Columns<br>Save as default      |           |
| 103928        | Cancelled    | 0                |           |          |           | Vivify Dev - De | evelop      | 1     | 12:04 PM (yesterday)  |                | O ID                            |           |
| 103930        | Ordered      | 0                |           |          |           | Vivify Dev - De | evelop      | 5     | Mar 29 (5 days ago)   |                | Kit<br>Status                   |           |
| 103929        | Ordered      | 0                |           |          |           | Vivify Dev - De | evelop      | 6     | Mar 29 (6 days ago)   |                | Current Status                  | Date      |
| 103932        | Cancelled    | 0                |           |          |           | Vivify Dev - De | evelop      | 6     | Mar 29 (6 days ago)   |                | Welcome Call                    |           |
| 103933        | Ordered      | 0                |           |          |           | Vivify Dev - De | evelop      | 6     | Mar 29 (6 days ago)   |                | Days                            |           |
| 103934        | Ordered      | 0                |           |          |           | Vivify Dev - De | evelop      | 8     | Mar 27 (8 days ago)   |                | City<br>Created Date            |           |
| 103758        | Cancelled    | 0                |           |          |           | Vivify Dev - De | evelop      | 8     | Mar 26 (8 days ago)   |                | Agent                           | ite       |
| 103936        | Cancelled    | 0                |           |          |           | Vivify Dev - De | evelop      | 8     | Mar 26 (8 days ago)   |                | Called Date                     |           |
| 103937        | Ordered      | 0                |           |          |           | Vivify Dev - De | evelop      | 11    | Mar 23 (11 days ago)  |                | Completed Da                    | te        |
| 103938        | Shipped      | 0                |           |          |           | OTN             |             | 11    | Mar 23 (11 days ago)  |                | Notes                           | 03011     |
| 103939        | Shipped      | 0                |           |          |           | Vivify Dev - De | evelop      | 11    | Mar 23 (11 days ago)  |                | History                         |           |
| 103940        | Shipped      | 0                |           |          |           | Vivify Dev - De | evelop      | 12    | Mar 22 (12 days ago)  |                | Kit Status                      | guage     |
| 103941        | Shipped      | 0                |           |          |           | Vivify Dev - De | evelop      | 12    | Mar 22 (12 days 20)   |                | Education Mat     Patient Id    | erials    |
| 103942        | Shipped      | 0                |           |          |           | Vivify Dev - De | evelop      | 12    | Mar 22 (12 days ago)  |                | Install Method     Organization |           |
| 103943        | Shipped      | 0                |           |          |           | Vivify Dev - De | evelop      | 12    | Mar 22 (12 days ago)  |                | Speaks                          |           |
| 103944        | Shipped      | 0                |           |          |           | Vivify Dev - De | evelop      | 12    | Mar 22 (12 days ago)  |                | Date                            | come Call |
| 103756        | Shipped      | 0                |           |          |           | Vivify Dev - De | evelop      | 12    | Mar 22 (12 days ago)  |                | Time                            | come Call |
| 103945        | Shipped      | 0                |           |          |           | Vivify Dev - De | evelop      | 12    | Mar 22 (12 days ago)  |                | Unread                          | er        |
| 103946        | In Progress  | 0                |           |          |           | Vivify Dev - De | evelop      | 12    | Mar 22 (12 days ago)  |                | Go!                             |           |
| 402047        |              | -                |           |          |           | White Day D     |             |       | May 34 (42 Jaur ana)  |                |                                 |           |

To enable the Unread column, in the Columns menu on the list page, click Unread and then click Go!.

#### Click the column title (Unread) to sort the table by unread messages.

| Vivify Heal  | th Logistics | Logistics 👻      | Devices - | Kits 👻    | Customers | Reports        | s Billing      | ; Ri          | ules          |                 | abrown           | Log o       | ff Help |
|--------------|--------------|------------------|-----------|-----------|-----------|----------------|----------------|---------------|---------------|-----------------|------------------|-------------|---------|
| Dashboar     | d Orders     | Create Kits      | Receiving | Reproc    | ess Ship  | ping           | Patient Pick U | ip <b>267</b> | Patient Kit S | hip <b>1546</b> | Patient Kit Ship | o Call List | 1546    |
| All Logistic | s Centers    |                  | •         | Filter by | /         |                |                |               |               |                 | Active 🔹 🗸       | 50!         |         |
| 845 Patient  | Kits to Ship |                  |           |           |           |                |                |               |               |                 |                  | _           | =       |
| Kit          | Status       | Contact Attempts | Welcome   | Call      | Cu        | istomer        |                | Days          | Created Date  | Agent           | Logistics Center |             | Unread  |
| 102250       | Ordered      | 0                |           |           | Vi        | vify Dev - Dev | elop           | 71            | 01/22/2018    |                 |                  |             | 572     |
| 102247       | In Progress  | 0                |           |           | Vit       | vify Dev - Dev | elop           | 71            | 01/22/2018    |                 |                  |             | 200     |
| 102299       | Ordered      | 0                |           |           | Vit       | vify Dev - Dev | elop           | 71            | 01/22/2018    |                 |                  |             | 161     |
| 102203       | Ordered      | 0                |           |           | Vit       | vify Dev - Dev | elop           | 71            | 01/22/2018    |                 |                  |             | 103     |
| 102276       | Ordered      | 0                |           |           | Vit       | vify Dev - Dev | elop           | 71            | 01/22/2018    |                 |                  |             | 50      |
| 102295       | Ordered      | 0                |           |           | Vi        | vify Dev - Dev | elop           | 71            | 01/22/2018    |                 |                  |             | 23      |
| 103995       | Ordered      | 0                |           |           | Vi        | vify Dev - Dev | elop           | 95            | 12/29/2017    |                 |                  |             | 12      |
| 102290       | Ordered      | 0                |           |           | Vit       | vify Dev - Dev | elop           | 71            | 01/22/2018    |                 |                  |             | 10      |

## 3.3.4 Resending an API Request

On the Fulfillment Orders Detail page for Kit Ship records, Logistics Portal users can resend API requests to contract manufacturers via the Actions menu.

To resend an API request:

- 1. From the top navigation menu, click **Logistics** > **Fulfillment Orders**.
- 2. On the Fulfillment Orders page, in the Actions menu, click Resend API Request.

Note: **Resend API Request** is only accessible when the record is in On Hold or Ordered status and the last API request either failed to send or was rejected.

| Dashboard Orders Create Kits                                                                                                    | Receiving Reprocess Shippir | rg Fulfillment Orders                                                                                                    |                                                                                                    |
|----------------------------------------------------------------------------------------------------|-----------------------------|----------------------------------------------------------------------------------------------------|----------------------------------------------------------------------------------------------------|
| Back to list<br>Fulfillment: 1247 - Kit: N                                                                                                    | lo Kit Assigned - jigsav    | v                                                                                                    | Actions -                                                                                                    |
| Status History<br>Ordered<br>3/31/2022                                                                                                    |                             |                                                                                                    | Current > rus<br>On Hold<br>3/31/2022<br>Resume 'Ordered<br>5/bip Canceled >                                  |
| Record Information Fulfillment Type: Kit Ship Kit Pool: ODC: KoD Kit pool Kit Type: Kit Kit Kit Type: Cafiguration: VVO80511 Logistics Center: Optim Distribution Center  P Guff Szez: Medium Scale Type: Normal Contract Attempts: 0 | Devices (0)                 | Ship To Address<br>Address:<br>Christine Hoang<br>123 Main St<br>Dallas, TV 75219<br>+1 (817)-555-1234<br>Language:<br>English<br>Program: | Kit Ship Date<br>Preferred Welcome Call Date:<br>4/5/2022<br>Morning (AM)<br>Next Scheduled Call:<br>Schedule |
| Update Contact Attempts<br>Agent:                                                                                                    |                             |                                                                                                    |                                                                                                    |

Note: If the Resend API Request option is unavailable, it will be grayed out.

| Back to list The API request for this record has been resubmitt                                                                                                    | Receiving Reprocess Shipping Fullilities                                                                                                    | nt Orders வ                                                                                                | eived.                                                                                     | x                                              |
|----------------------------------------------------------------------------------------------------|----------------------------------------------------------------------------------------------------|----------------------------------------------------------------------------------------------------|--------------------------------------------------------------------------------------------|------------------------------------------------|
| Fulfillment: 43608 - Kit: 3                                                                                                    | 320171 - v202203                                                                                                    |                                                                                                    |                                                                                            | Actions -                                      |
| Status History                                                                                                    |                                                                                                    |                                                                                                    | Current Status                                                                             | View Kit                                       |
| Ordered<br>4/6/2022                                                                                                    | On Hold<br>4/5/2022                                                                                                    |                                                                                                    | Ordered<br>4/6/2022<br>In Progress                                                         | Resend API Request Place On Hold Ship Canceled |
| Record Information                                                                                                    | Devices (2)                                                                                                    | Ship To Address 🥜                                                                                          | Kit Ship Date                                                                              |                                                |
| Fulfiliment Type: kit Ship<br>Kit Pool: Middon Kit Number<br>Kit Type: Table Configuration: VivV01C1<br>Kit Type Configuration: VivV01C1<br>Kit Stype: None<br>Configure: None<br>Contact Attempts: 0<br>Update Configure: Natempts | Table: Weiten Tab (16 116)<br>Serial Nave: 11961705171642<br>Condition: Used<br>SMI V2 Consumer SM<br>SMI V2 Consumer SM<br>Smith Nor B66619157072243949<br>Condition: Used | Address:<br>Jack Frost<br>2016 Bahop Rd.<br>Plano, TX 75024<br>+ 1 (817) 555-9999<br>Language:<br>Fragman: | Preferred Welcome Call C<br>4-011/2022<br>Morning (AM)<br>Next Scheduled Call:<br>Schedule | Date:                                          |

3. If the order is accepted, then the fulfillment status changes to Ordered, the Internal Notes card shows that the API was sent again, and the outcome appears in the notes as *Accepted* or *Rejected*.

A confirmation message appears to confirm that the request has been submitted successfully.

# 3.4 Shipping Kits (by Kit Type) Overview

Kit Ship orders can be created without a kit assigned, so the process of assigning a kit can be done on the Fulfillment Orders Detail page. After assigning the kit, you also have the option to change the kit type or remove the kit from the record.

A kit pool configuration setting is available to control selecting by kit number or kit type, so this method can be used for specific customers while leaving the existing process for the rest of the customers.

In this section:

- Assigning a Kit to a Record (see "Assigning a Kit to a Record," page 36).
- Editing the Logistics Center (see "Editing the Logistics Center," page 37).
- Removing a Kit from a Kit Ship Record (see "Removing a Kit from a Kit Ship Record," page 39).
- Applying the Request by Kit Type Kit Pool Configuration (see "Applying the Request by Kit Type Kit Pool Configuration," page 46).
- Managing Kit Type Configurations (see "Managing Kit Type Configurations," page 40).
- Kit Type Master List Overview (see "Kit Type Master List Overview," page 42).
- Adding a New Kit Type to the Kit Type Master List (see "Adding a New Kit Type to the Kit Type Master List," page 43).
- Editing the Kit Type Master List (see "Editing the Kit Type Master List," page 45).
- Applying the Request by Kit Type Kit Pool Configuration (see "Applying the Request by Kit Type Kit Pool Configuration," page 46).

36

• Adding a Network Carrier to a Kit Pool (see "Adding a Network Carrier to a Kit Pool," page 48).

### 3.4.1 Assigning a Kit to a Record

Logistics Portal users can assign a kit to the kit ship record, so the kit can be shipped to the patient.

To assign a kit to a kit ship record:

1. On the Current Status card of the Kit Ship record, click Assign Kit.

| Fulfillment: 3969 - Kit: No Kit Assigned -<br>Vivify Dev - Develop | Actions -                              |
|--------------------------------------------------------------------|----------------------------------------|
| Status History                                                     | Current Status                         |
| <b>Ordered</b><br>7/28/2020                                        | In Progress<br>7/28/2020<br>Assign Kit |

The Assign Kit window appears.

2. Scan or type the Kit Id, and then click **OK**. The validation checks if the kit is assigned to the requested customer, is in the Stored status, does not have an open Ship record, matches the kit type requested, matches the kit pool requested, and is not assigned to a patient in the Care Team Portal. An error message appears in red if any of these conditions fail.

| Assign Kit                                                       | × |
|------------------------------------------------------------------|---|
| Please enter the Kit ld you would like to assign to this record: |   |
| Kit Id:                                                          |   |
| Cancel                                                           | ж |

The kit is assigned to the record in the In Progress status in both the Care Team Portal and Logistics Portal. The devices of the assigned kit are visible, and a line appears in the kit's Shipping History card on the Kit Details page. Also, the action is recorded in the Care Team Portal and Logistics Portal history.

# 3.4.2 Editing the Logistics Center

You can change the Logistics center on Fulfillment records. When the kit moves to Shipped status, this option is no longer available. When the Logistics center is changed, the action is recorded in the Logistics Portal history and the Care Team Portal history.

To edit the logistics center:

- 1. In the menu, click Logistics > Fulfillment Orders.
- 2. On the Fulfillment Detail page, in the **Record Information** section, click the Logistics Center edit icon. If the kit is in a Shipped status, the edit icon is not available.

| Vivify Health Logistics Logistics -                                                                                                    | Devines - Kiis Customer<br>Update Logistics Center                                            | es Revorts Billing Bules .                                                                                                    | abrown Log off Help                                                                                     |
|----------------------------------------------------------------------------------------------------|-----------------------------------------------------------------------------------------------|----------------------------------------------------------------------------------------------------|----------------------------------------------------------------------------------------------------|
| Back to list<br>Fulfillment: 3770 - Kit<br>Develop                                                                                                    | Please select the Logist<br>10 <sup>45</sup> Indianapolis Logistics Cen                       | tics Center:<br>ter 🔶                                                                                                    | Actions •                                                                                               |
| Status History<br>Ordered<br>3/23/7020                                                                                                    |                                                                                               | Cancel OK                                                                                                    | Current Status<br>In Progress<br>5/19/2020<br>Ship                                                      |
| Record Information Fulfilment Type: Kit Ship Kit Pool: EPase Pool Kit Type: Medium BP Cuff2 Kit Hondstan Logistics Center: Indianapolis Logistics Center # Contact Attempts: 0 Update Contact Attempts Agent: | Devices<br>Scale: AnD UC352BLE Scale<br>Serial Num: 5160502857<br>Condition: Lost (Shrinkage) | Ship To Address *<br>Adress:<br>Mendoza Melissa*<br>5203 Poplar Dr<br>New York, CO 10015<br>41 (682) 555761<br>Language:<br>English<br>Issail Method:<br>technician dispatch<br>Program: | Kit Ship Date<br>Preferred Welcome Call Date:<br>3/26/2020<br>Morning (AM)<br>Welcome Call:<br>Schedule |

The Update Logistics Center window appears.

- 3. In the list, select the Logistics center you want to apply to the record.
- 4. Click OK.

The Logistics Center is updated and the action is recorded in the Logistics Portal history and the Care Team Portal history.

## 3.4.3 Removing a Kit from a Kit Ship Record

You can remove the kit assigned to a Kit Ship record, so it can be modified if there is a need to send a different kit. If the record is in the Ordered or In Progress status, a remove icon is visible next to the Kit Id field. After selecting this option, the kit returns to the Stored status in the Logistics Portal and the Available status in the Care Team Portal.

To remove a kit from a kit ship record:

- 1. In the menu, click Logistics > Fulfillment Orders.
- 2. On the Fulfillment Detail page, in the **Record Information** section, click the Kit Id remove icon. The remove (trash can) icon is visible if the kit is in the Ordered or In Progress status.

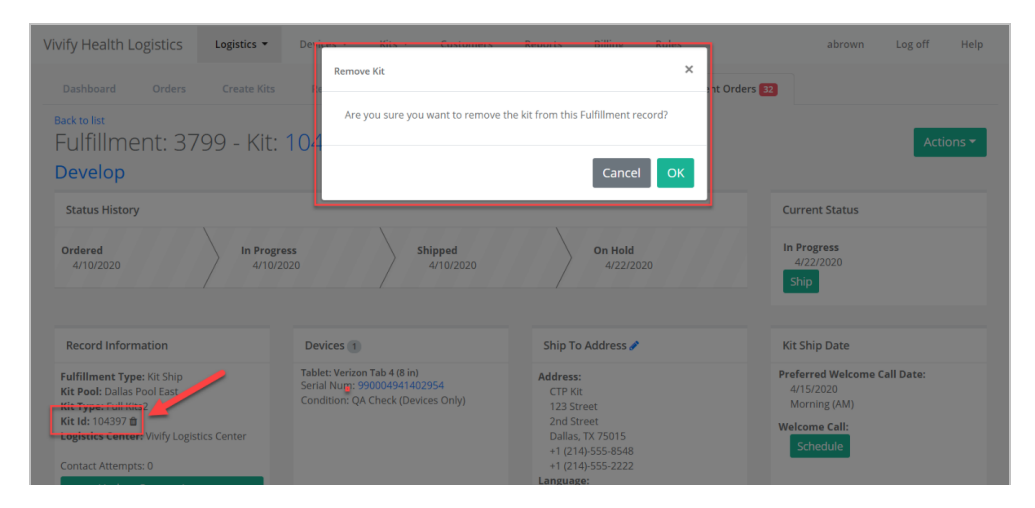

The Remove Kit window appears.

3. In the confirmation window, select **OK**.

The kit is removed from the record. The kit is returned to the Stored status in the Logistics Portal and the Available status in the Care Team Portal. The following note is added to the Logistics Portal history: "Kit 123456 was removed from this record." The following note is added to the Care Team Portal history: "Kit 123456 was removed from this record and unassigned from the patient."

## **3.4.4 Managing Kit Type Configurations**

#### **Definitions**

- **Convenience Kit**: Refers to different kit components packaged together as a finished product to be distributed to an end-user. Defined in the regulations as a device that contains two or more different medical devices packaged together and intended to remain packaged together and not to be replaced, substituted, repackaged, sterilized, or otherwise processed or modified before being used by an end user. The definition of kit also encompasses finished products that do not contain a medical device (such as a tablet with preloaded RPM Software only) or that contains a single medical (such as tablet with preloaded RPM Software only).
- **Kit Component**: Refers to any item/part composing a kit and includes: OEM medical device, OEM wellness device, OEM non-medical product (tablet, cable, batteries), packaging, and labeling materials.
- **Kit Type**: Refers to a group of kit components that can be assembled in multiple pre-defined configurations. The Kit Type Master List currently includes 14 variations.
  - Tablet Only (VIV001)
  - Full Kit + Glucose Meter + Thermometer (VIV002)
  - Tablet + Scale (VIV003)
  - Tablet + Glucose Meter (VIV004)
  - Tablet + PulseOx (VIV005)
  - Tablet + BP (VIV006)
  - Tablet + Scale + BP (VIV007)
  - Full Kit (VIV008)
  - Tablet + BP + PulseOx (VIV009)
  - Full Kit + Thermometer (VIV010)
  - Full Kit + Glucose Meter (VIV011)
  - Tablet + Scale + BP + Glucose Meter (VIV012)
  - Tablet + BP + PulseOx + Glucose Meter (VIV013)
  - Full Kit + Pedometer (VIV014)
- **Kit Configuration**: Combination of specific models/part numbers/versions of components composing a finished kit. The combinations of devices and materials in the kit spec docs are called a *kit type configurations*. Each configuration is given its own *kit type configuration ID* (such as VIV001C1).

• Kit Type Specifications: *Kit type specification documents* (also known as "kit type spec docs") list the various combinations of devices and materials that can be used for each *kit type*. Each kit type spec doc is assigned a *kit type specification ID* for reference (such as SPEC00294).

#### **How It Works**

When Care Team Portal users assign the +Home service level, the Logistics Portal determines the kit type configuration and sends that data to contract manufacturers for shipping. This information then displays in the Kit Type Configuration field on the **Fulfillment Details > Record Information** card.

| -uiiiiiment: 100 - Kit:                                                                                                    | 100184 - Jigsaw                                                                                                    |                                                                                   | Actions                                                                           |
|----------------------------------------------------------------------------------------------------|----------------------------------------------------------------------------------------------------|-----------------------------------------------------------------------------------|-----------------------------------------------------------------------------------|
| Status History                                                                                                    |                                                                                                    |                                                                                   | Current Status                                                                    |
| Ordered On H<br>2/15/2022 2/1                                                                                                    | old Ordered<br>5/2022 2/15/2022                                                                                                    | In Progress<br>2/15/2022                                                          | Shipped<br>2/15/2022<br>Called                                                    |
| Record Information                                                                                                    | Devices 3                                                                                                    | Ship To Address 🖋                                                                 | Kit Ship Date                                                                     |
| Fulfillment Type: Kit Ship<br>Kit Pool: Default Kit Pool<br>Kit Type: Full Kit<br>Kit Type Configuration: VIV008C11<br>Kit Id: 1006 | Tablet: Verizon Tab 4 (10.1 in)         Serial Num: 279313466433486         Internal Part Number: 001012         Condition: QA Check | Address:<br>TEST_PATIENT test<br>7201 Bishop Rd.<br>Suite e-200<br>Place TX 25024 | Preferred Welcome Call Date:<br>2/18/2022<br>Morning (AM)<br>Next Scheduled Call: |
| Logistics Center: Vivify Development<br>BP Cuff Size: Wide Range<br>Scale Type: Normal                                              | BloodPressure: AnD UA-651BLES-V BP<br>Small<br>Serial Num: 100198<br>Internal Part Number: 00208                                     | +1 (972)-555-5555<br>Language:<br>English<br>Program:                             | Schedule                                                                          |
| Contact Attempts: 0                                                                                                    | Condition: QA Check                                                                                                    |                                                                                   |                                                                                   |
| Update Contact Attempts Agent:                                                                                                    | SIM: VZ Consumer SIM<br>Serial Num: 69623882625008012819<br>Internal Part Number: 005004                                             | HT FEELX - ITONTHEFLOOR                                                           |                                                                                   |
| Assign Agent 🔶                                                                                                    | Condition: Used                                                                                                    |                                                                                   |                                                                                   |

Note: The Kit Type Configuration field appears for all new orders, but this field may be blank for older orders.

Kit type configurations are determined based on the following fields:

- Configuration Name
- Network Carrier (assigned to the kit pool)
- Selected Kit Type (at the time the +Home service level was assigned)
- Selected BP Cuff size (when supported by the kit type)
- Selected Scale Type (when supported by the kit type)
- Vendor
- Return Carrier (to the kit pool)

### 3.4.5 Kit Type Master List Overview

The Kit Type Master List page coordinates and standardizes all types of kits in one location. The previous kit type names were migrated to the new Kit Type Master List page so that the new list contains all the updated values. As part of the kit type migration, kit type names and descriptions were updated to a standardized format, which is visible in the Care Team Portal on the Kits page.

The Kit Type Master list can only be accessed with the Vivify Logistics user role.

You can do the following:

- Adding a New Kit Type
- Editing a Kit Type

#### Example: Kit Type Master List

| Vivify Health Log                         | istics Logistics - Devices -                                                        | Kits 👻                                 | Customers                                  | Reports                                | Billing                         | Rules                                            |              |                        | abrown        | Log off                 | Help                  |
|-------------------------------------------|-------------------------------------------------------------------------------------|----------------------------------------|--------------------------------------------|----------------------------------------|---------------------------------|--------------------------------------------------|--------------|------------------------|---------------|-------------------------|-----------------------|
| Dashboard                                 | Kit List Storage Kit Type M                                                         | aster List                             |                                            |                                        |                                 |                                                  |              |                        |               |                         |                       |
| Search By                                 |                                                                                     |                                        | Clear Search                               | Go!                                    |                                 |                                                  |              |                        |               |                         | Actions -             |
| 15 Records                                |                                                                                     |                                        |                                            |                                        |                                 |                                                  |              |                        | S             | how 25 Reco             | rds 🕶 🔳               |
| Kit Type Name                             | Description                                                                         |                                        |                                            |                                        |                                 |                                                  | SKU          | Creation<br>Date       | Created<br>By | Last<br>Updated<br>Date | Last<br>Updated<br>By |
| Full Kit                                  | Convenience Kit 008 which includes the<br>1 Scale • 1 Pulse Oximeter • 1 Tablet Pow | following: • 1 Ta<br>ver Adapter • 1 T | blet, APK • 1 SIM C<br>'ablet Stand • 1 US | ard • 1 Blood P<br>B Cable • Alkali    | ressure Monit<br>ne Battery     | tor • 1 Blood Pressure C                         | uff · VIV008 | 07/01/2021<br>09:35 AM | SystemAPI     | 07/01/2021<br>09:35 AM  | SystemAP              |
| Full Kit +<br>Glucometer                  | Convenience Kit 011 which includes the<br>• 1 Blood Pressure Cuff • 1 Pulse Oximete | following: • 1 Ta<br>er • 1 Tablet Pov | blet, APK • 1 SIM C<br>ver Adapter • 1 Tal | ard • 1 Scale • 1<br>blet Stand • 1 U  | I Glucometer<br>ISB Cable • Alk | 1 Blood Pressure Mor<br>aline Battery            | itor VIV011  | 07/01/2021<br>09:35 AM | SystemAPI     | 07/01/2021<br>09:35 AM  | SystemAP              |
| Full Kit +<br>Glucometer +<br>Thermometer | Convenience Kit 002 which includes the<br>Monitor • 1 BP Cuff • 1 Thermometer • 1   | following: • 1 Ta<br>Tablet Power Ar   | blet, APK • 1 SIM C<br>dapter • 1 Tablet S | ard • 1 Scale • 1<br>tand • 1 USB Ca   | I Glucometer<br>able • Alkaline | • 1 Pulse Oximeter • 1 E<br>Battery              | P VIV002     | 07/01/2021<br>09:35 AM | SystemAPI     | 07/01/2021<br>09:35 AM  | SystemAP              |
| Full Kit + Pedometer                      | Convenience Kit 014 which includes the<br>Monitor • 1 Blood Pressure Cuff • 1 Pede  | following: • 1 Ta<br>meter • 1 Table   | blet, APK • 1 SIM C<br>t Power Adapter •   | ard • 1 Scale • 1<br>1 Tablet Stand    | Pulse Oxime<br>• 1 USB Cable    | ter • 1 Blood Pressure<br>• Alkaline Battery     | VIV014       | 07/01/2021<br>09:35 AM | SystemAPI     | 07/01/2021<br>09:35 AM  | SystemAP              |
| Full Kit +<br>Thermometer                 | Convenience Kit 010 which includes the<br>Pressure Cuff • 1 Pulse Oximeter • 1 The  | following: • 1 Ta<br>rmometer • 1 Ta   | blet, APK • 1 SIM C<br>iblet Power Adapte  | ard • 1 Scale • 1<br>er • 1 Tablet Sta | Blood Pressu<br>and • 1 USB Ca  | ure Monitor • 1 Blood<br>able • Alkaline Battery | VIV010       | 07/01/2021<br>09:35 AM | SystemAPI     | 07/01/2021<br>09:35 AM  | SystemAP              |
| Tablet + BP                               | Convenience Kit 006 which includes the<br>1 Tablet Power Adapter • 1 Tablet Stand   | following: • 1 Ta<br>• 1 USB Cable •   | blet, APK • 1 SIM C<br>Alkaline Battery    | ard • 1 Blood P                        | ressure Monit                   | tor • 1 Blood Pressure 0                         | uff• VIV006  | 07/01/2021<br>09:35 AM | SystemAPI     | 07/01/2021<br>09:35 AM  | SystemAP              |
| Tablet + BP +<br>PulseOx                  | Convenience Kit 009 which includes the<br>1 Pulse Oximeter • 1 Tablet Power Adapt   | following: • 1 Ta<br>er • 1 Tablet Sta | blet, APK • 1 SIM C<br>ind • 1 USB Cable • | ard • 1 Blood P<br>Alkaline Batter     | ressure Monit<br>ry             | tor • 1 Blood Pressure C                         | uff · VIV009 | 07/01/2021<br>09:35 AM | SystemAPI     | 07/01/2021<br>09:35 AM  | SystemAP              |

#### Example: Customers > Kit Types Section

On the Customer detail page, in the Kit Type Name on the Kit Type section, Kit Type names can only be selected from the Kit Type Master List.

| Logistics Level<br>Full      | xit Reprocessing<br>Yes | video Canif<br>NONE                                                                                                    | Contract Details<br>Kit: Price:<br>Kit Leasing:<br>SaaS Model:                                                                                                    | Toronto Logistics<br>Center                          | Pending Loss Days |
|------------------------------|-------------------------|----------------------------------------------------------------------------------------------------|----------------------------------------------------------------------------------------------------|------------------------------------------------------|-------------------|
| Orders 🛞                     |                         | Locations (1)                                                                                                    |                                                                                                    | Contacts (8)                                         |                   |
| No orders for this customer, |                         | Location 1 /<br>972-555-6677<br>7201 Binkop Rd<br>Plano TX 75024                                                                                                    |                                                                                                    | No contacts for this customer.                       |                   |
|                              | _                       |                                                                                                    |                                                                                                    |                                                      | _                 |
| Notes (8)                    | •                       | Kit Types (2)                                                                                                    | •                                                                                                    | Kit Pools (1)                                        | •                 |
| No notes for this customer.  |                         | *Retired Kit Type / e<br>Kit type used for any old Kits with outdate<br>the databases to as to not when the fits<br>*Retired Kit Type /<br>Kit type used for any and Kits with outdate<br>the database to as to not show in the fits | ted kit types. This will be soft deleted in<br>t of available options for a customer<br>ted kit types. This will be soft deleted in<br>t of available options for a customer | Pool for Request by Kit Nun<br>Request by Kit Number | nber 🗡            |

# 3.4.6 Adding a New Kit Type to the Kit Type Master List

Users with the Vivify Logistics role can add a new kit type to the Kit Type Master List.

Before adding a new kit type, verify that the appropriate documentation and specifications have been approved by the Vivify Product team.

To add a kit type to the Kit Type Master List:

- 1. From the menu, click **Kits** > **Kit Type Master List**.
- 2. On the Kit Type Master List page, in the Actions menu, click Add Kit Type.

| Kit Type Master List                                                                     |        |                        |               |                        |                    |
|------------------------------------------------------------------------------------------|--------|------------------------|---------------|------------------------|--------------------|
| Clear Search Go!                                                                         |        |                        |               | St                     | Actions -          |
|                                                                                          | SKU    | Creation Date          | Created<br>By | Last Updated<br>Date   | Last Updated<br>By |
| contains the Tablet, Weight Scale, Blood Pressure Monitor, Blood<br>f and Pulse Oximeter | VIV008 | 10/05/2021 09:12<br>AM | Vivify API    | 10/05/2021 09:12<br>AM | Vivify API         |

The New Kit Type window appears.

| NIA VIAUNUS                | NEURIN S | DIIIIIM | DUIRS |
|----------------------------|----------|---------|-------|
|                            |          |         |       |
| New Kit Type               |          |         |       |
|                            |          |         |       |
| Kit Type Name:             |          |         |       |
|                            |          |         |       |
|                            |          |         |       |
| Kit Type Name Required     |          |         |       |
|                            |          |         |       |
| SKIL / Part Number:        |          |         |       |
| site / furthumser.         |          |         |       |
|                            |          |         |       |
| SKU / Part Number Required |          |         |       |
|                            |          |         |       |
|                            |          |         |       |
| Description:               |          |         |       |
|                            |          |         |       |
|                            |          |         |       |
|                            |          |         |       |
|                            |          |         |       |
|                            |          |         |       |
|                            |          |         |       |
|                            |          |         | 11    |
|                            |          |         |       |
|                            |          |         |       |
|                            | Sa       | ave C   | ancel |
|                            |          |         |       |
|                            |          |         |       |

- 3. Do the following:
  - a. In the Kit Type Name field, type a name for the kit type (such as Full Kit).
  - b. In the SKU/Part Number field, type the part number or SKU.
  - c. In the **Description** field, type a description of the kit's contents.

| Kit Type Name:                                                        |                                 |
|-----------------------------------------------------------------------|---------------------------------|
| Full Kit                                                              |                                 |
|                                                                       |                                 |
| KU / Part Number:                                                     |                                 |
| 110008                                                                |                                 |
|                                                                       |                                 |
| escription:                                                           |                                 |
| This Kit type contains t                                              | the Tablet. Weight Scale, Blood |
| This for type contains t                                              | are rabled freight beare, brood |
| Pressure Monitor, Blog                                                | od Pressure Cuff and Pulse      |
| Pressure Monitor, Blog<br>Oximeter                                    | od Pressure Cuff and Pulse      |
| Pressure Monitor, Blog<br>Oximeter                                    | od Pressure Cuff and Pulse      |
| Pressure Monitor, Blog<br>Oximeter                                    | od Pressure Cuff and Pulse      |
| Oximeter                                                              | od Pressure Cuff and Pulse      |
| Pressure Monitor, Blog<br>Oximeter                                    | od Pressure Cuff and Pulse      |
| Pressure Monitor, Bloc<br>Oximeter                                    | od Pressure Cuff and Pulse      |
| con:<br>con:<br>con:<br>ch-ui.glyph-tablet<br>fh-ui.glyph-tablet      | od Pressure Cuff and Pulse      |
| Con:<br>h-ui-gyph-tablet<br>h-ui-gyph-tem-weight<br>h-ui-gyph-item-bp | od Pressure Cuff and Pulse      |
| Con: Con: Con: Con: Con: Con: Con: Con:                               | od Pressure Cuff and Pulse      |

Both the New Kit Type and Edit Kit Type windows contain an **Icon** field, but it is optional and read-only. (Syncing Kit Type data from the Logistics Portal to the Care Team Portal includes the **Icon** field.)

4. Click Save.

The kit type is added to the list and the values in the columns for Creation Date and Created By are also updated.

# 3.4.7 Editing the Kit Type Master List

The Kit Type Master List can be edited by users with the Vivify Logistics user role.

To edit a kit type in the Kit Type Master List:

- 1. From the menu, click **Kits** > **Kit Type Master List**.
- 2. On the Kit Type Master List page, in the Kit Type Name column, click the kit type name.

| Vivify Health Lo | ogistics                               | Logistics 👻                               | Devices *                             | Kits 🝷                         | Customers                                     | Reports                               | Billing                      | Rules                       |               |                                            | abrown                     | Log off                                           | Help                               |
|------------------|----------------------------------------|-------------------------------------------|---------------------------------------|--------------------------------|-----------------------------------------------|---------------------------------------|------------------------------|-----------------------------|---------------|--------------------------------------------|----------------------------|---------------------------------------------------|------------------------------------|
| Dashboard        | Kit List                               | Storage                                   | Kit Type Mast                         | er List                        |                                               |                                       |                              |                             |               |                                            |                            |                                                   |                                    |
| Search By        |                                        |                                           |                                       |                                | Clear Search                                  | Go!                                   |                              |                             |               |                                            |                            |                                                   | Actions -                          |
| 15 Percerds      |                                        |                                           |                                       |                                |                                               |                                       |                              |                             |               |                                            |                            |                                                   |                                    |
| 15 Records       |                                        |                                           |                                       |                                |                                               |                                       |                              |                             |               |                                            |                            | now 25 Recor                                      | us • =                             |
| Kit Type Name    | Descriptio                             | on                                        |                                       |                                |                                               |                                       |                              |                             | SKU           | Creation<br>Date                           | Si<br>Created<br>By        | Last<br>Updated<br>Date                           | Last<br>Updated<br>By              |
| Full Kit         | Descriptio<br>Convenier<br>1 Scale • 1 | on<br>nce Kit 008 which<br>Pulse Oximeter | includes the foll<br>• 1 Tablet Power | owing: • 1 Ta<br>Adapter • 1 1 | iblet, APK • 1 SIM Ci<br>Tablet Stand • 1 USI | ard • 1 Blood Pr<br>B Cable • Alkalin | ressure Monito<br>ne Battery | r • 1 Blood Pressure Cuff • | SKU<br>VIV008 | Creation<br>Date<br>07/01/2021<br>09:35 AM | Created<br>By<br>SystemAPI | Last<br>Updated<br>Date<br>07/01/2021<br>09:35 AM | Last<br>Updated<br>By<br>SystemAPI |

The Edit Kit Type window appears.

| t Kit Type: Full Kit                                                                                                  |
|----------------------------------------------------------------------------------------------------|
| (it Type Name:                                                                                                    |
| Full Kit                                                                                                    |
| ,                                                                                                    |
| KU / Part Number:                                                                                                    |
| VIV008                                                                                                    |
| Description:                                                                                                    |
| This Kit type contains the Tablet. Weight Scale, Blood<br>Pressure Monitor, Blood Pressure Cuff and Pulse<br>Oximeter |
|                                                                                                    |
| -on:<br>h-ui-glyph-tablet                                                                                             |
| h-ui-glyph-item-weight                                                                                                |
| h-ui-giyph-item-bp<br>h-ui-glyph-pulseox                                                                              |
| Delete Save Cancel                                                                                                    |

Both the Edit Kit Type and New Kit Type windows contain an **Icon** field, but it is optional and read-only. (Syncing Kit Type data from the Logistics Portal to the Care Team Portal includes the **Icon** field.)

- 3. Do any of the following:
  - a. In the Kit Type Name box, type a name for the kit type (such as Full Kit).
  - b. In the SKU/Part Number box, type the part number or SKU.
  - c. In the **Description** box, type a description of the contents of the kit.
- 4. Click Save.

The kit type is updated in the list and the values in the columns for Last Updated Date and Last Updated By are also updated.

### 3.4.8 Applying the Request by Kit Type Kit Pool Configuration

Logistics Portal users can apply the Request by Kit Type configuration setting to control selecting by kit number or kit type. This method can be applied to specific customers while leaving the existing process in place for the rest of the customers.

This configuration is only available for Logistics Portal users with Vivify Support permissions, and is accessible for users with the Vivify Support role on the Customers page in the Kit Pools area.

To apply the Request by Kit Type configuration:

1. Click the **Customer** tab.

A table of customer names appears.

2. In the table, click a customer name.

The Customer page appears with details about that customer's configurations.

3. In the Kit Pools section, click the plus (+) icon to add a new kit pool or the edit (🖍) icon to make changes to the current kit

pool.

| Orders 2 (3) Kfts Orders 1762 Orders 3 Demo kit for HyperTec Orders 1266 OctorEzo16 1 | Locations 1                                     | Contacts                      |
|---------------------------------------------------------------------------------------|-------------------------------------------------|-------------------------------|
| Notes 💿 🛨                                                                             | Kit Types 1                                     | Kit Pools 1                   |
| No notes for this customer.                                                           | Default /<br>Default kit type for this customer | Default Annound this customer |

The Kit Pool Customer page appears.

- 4. Select Enable Request by Kit Type to apply the setting.
  - If this configuration is disabled, then kits can be assigned by Kit ID.
  - If this configuration is enabled, then kits can be assigned by Kit Type.

Example : Enable Request by Kit Type Configuration Option in the Customers > Edit Kit Pool Window

| lame:                                       | Billing Account Number:    | Enable Request by Kit Type           |
|---------------------------------------------|----------------------------|--------------------------------------|
| California Pool                             | CA001                      | Ship to Patient                      |
| Description:                                | Sort Order:                | ✓ Rick IIn from Patient              |
| Pool for all kits that reside in california | 2                          |                                      |
|                                             | Default Customer Location: | Ship to Customer                     |
|                                             | Vivify Health Dev          | ✓ Does Reprocessing                  |
| lite                                        |                            | Store For Customer                   |
| Vivify West                                 | ~                          | Auto Complete Kit Ship               |
|                                             |                            | Default Pool                         |
|                                             |                            | Default Selected in Care Team Portal |

Example : Enable Request by Kit Type Configuration Option in the Customers > New Kit Pool Window

| Name:                      |        |                                                                                |
|----------------------------|--------|--------------------------------------------------------------------------------|
| Name                       |        |                                                                                |
| Description:               |        |                                                                                |
| Description                |        |                                                                                |
|                            |        | 1                                                                              |
| Logistics Options          |        |                                                                                |
| Ship To Customer           |        | Reprocessing                                                                   |
| Ship To Patient            |        | Store for Customer                                                             |
| Pick Up from Patient       |        | <ul> <li>Auto Complete Kit Ship</li> </ul>                                     |
| Default Customer Location: |        | Billing Account Number:                                                        |
| Select Location            | $\sim$ | Billing Account Number                                                         |
| Sort Order                 |        | Logistics Location Type:                                                       |
| Sort Order                 |        | Select Logistics Location Typ                                                  |
| Site                       |        | Network Carrier:                                                               |
| Select Site                | ~      | Select Network Carrier 🗸 🗸                                                     |
| Expected Kit Mobi Path     |        |                                                                                |
| Select Mobi Path           | $\sim$ |                                                                                |
|                            |        |                                                                                |
|                            |        | <ul> <li>Default Pool</li> <li>Default Selected in Care Team Portal</li> </ul> |
|                            |        | ☐ Ignore Sim Validation                                                        |
|                            | -      | Enable Request by Kit Type                                                     |

## 3.4.9 Adding a Network Carrier to a Kit Pool

Logistics Portal users must select a network carrier for each kit pool. A migration script ensures that all existing kit pools are assigned a carrier.

To add a network carrier to a kit pool:

1. Click the **Customer** tab.

A table of customer names appears.

2. In the table, click a customer name.

The Customer page appears with details about that customer's configurations.

3. In the **Kit Pools** section, click the **plus** (+) icon to add a new kit pool.

The New Kit Pool window appears.

| Name:                      |                                                               |
|----------------------------|---------------------------------------------------------------|
| Name                       |                                                               |
| Description:               |                                                               |
| Description                |                                                               |
|                            | 1.                                                            |
| Logistics Options          |                                                               |
| Ship To Customer           | Reprocessing                                                  |
| Ship To Patient            | <ul> <li>Store for Customer</li> </ul>                        |
| Pick Up from Patient       | Auto Complete Kit Ship                                        |
| Default Customer Location: | Billing Account Number:                                       |
| Select Location            | ✓ Billing Account Number                                      |
| Sort Order                 | Logistics Location Type:                                      |
| Sort Order                 | Select Logistics Location Typ                                 |
| Site                       | Network Carrier:                                              |
| Select Site                | ✓ Select Network Carrier ✓                                    |
| Expected Kit Mobi Path     | Select Network Carrier                                        |
| Coloct Mobi Dath           | Verizon                                                       |
| Select Mobi Path           | T-Mobile                                                      |
|                            | Rogers (Canada)                                               |
|                            | Parious                                                       |
|                            | Default Selected in Care Team Portal<br>Ignore Sim Validation |
|                            | <ul> <li>Enable Request by Kit Type</li> </ul>                |
|                            |                                                               |

- 4. In the New Kit Pool window, in the Network Carrier list menu, select one of the following options:
  - AT&T
  - Verizon
  - T-Mobile
  - Rogers (Canada)
  - Various
- 5. Click Save.

# 3.5 Managing Kit Component Replacements

Logistics Portal users can replace parts and devices assigned to a kit and apply a reason for the replacement. This allows the patients to receive the necessary replacements and for all records to be linked to the kit. All active parts (non-serialized devices) and devices (serialized devices) currently included in the kit now display so that they can be selected for replacement.

Parts and devices are tracked with internal part numbers, which allows for easy correlation with the Master Parts List.

In this section:

- Replacing Kit Components (see "Replacing Kit Components," page 50).
- Tracking Component Replacement Reasons (see "Tracking Component Replacement Reasons," page 57).
- Requesting Replacement Batteries (see "Requesting Replacement Batteries," page 59).
- Viewing Replacement Device History (see "Viewing Replacement Device History," page 65).
- Viewing Internal Part Numbers (see "Viewing Internal Part Numbers," page 66).
- Viewing Tracking Numbers (see "Viewing Tracking Numbers," page 68).
- Kit Device Replacement Messaging (see "Kit Device Replacement Messaging," page 71).
- Mass Assigning Agents to Records (see "Mass Assigning Agents to Records," page 73).
- Exporting the Fulfillment Orders List (see "Exporting the Fulfillment Orders List," page 74).

### **3.5.1 Replacing Kit Components**

Devices within kits are sometimes broken or missing and need to be replaced. The device can be replaced from the Kit Details page or from the Fulfillment Orders Detail page for orders in progress. This process is different from the process within the Reprocessing Checklist.

#### **Replacing Kit Components (Kit Details Page)**

On the Kit Details page, in the Actions menu, you can click **Request Component Replacement** to replace a device or part. This process has three steps: choosing the device to replace, confirming shipping information, and confirming the order.

To replace a device in a kit on the Kit Details page:

- 1. In the top navigation menu, click **Kits** > **Kit List**.
- 2. In the Kit List, search for the kit with the device you want to replace, and then click the kit number.

The Kit Details page appears.

3. On the Kit Details page in the Actions menu, click **Request Component Replacement** to begin the process for replacing a device or part.

| ack to list        |                      |                         |        |                                                             |
|--------------------|----------------------|-------------------------|--------|-------------------------------------------------------------|
| Kit: <b>100201</b> |                      |                         |        | Actions 🕶                                                   |
|                    |                      |                         |        | Edit Kit                                                    |
| Details            |                      |                         |        | Request Component Replacement                               |
| Status             | Return Location      | Current Location        | Owner  | Refresh MOBI Path                                           |
| Stored             | Default Location, TX | Vivify Logistics Center | jigsaw | Ful Sync to Care Team Portal<br>Gluco <del>se Meter 1</del> |
|                    |                      |                         |        | Thermometer                                                 |

The Request Component Replacement window appears.

- 4. In the Request Component Replacement window, do the following:
  - a. Select the box of the component that needs to be replaced.

Note: If you are selecting batteries as the components to replace, see the topic Requesting Replacement Batteries for more details.

b. In the Additional Information box, type a note to explain why the device is being replaced.

c. In the **Support Case Number** box, type the coordinating number for the support case.

| Component                            | Replace | Batteries |
|--------------------------------------|---------|-----------|
| SIM Card                             |         |           |
| Tablet                               |         |           |
| dditional Information:<br>Enter note |         |           |
| upport Case Number:                  |         | 4         |
|                                      |         |           |

### 5. Click Next.

The Request Component Replacement - Shipping Information window appears. The address will be populated automatically if the information is available in the Care Team Portal. If the address does not transfer, type the details manually.

| Client: jigsaw             | Kit #: 100199 | Kit Type: T | ablet Only                                                                                                    |
|----------------------------|---------------|-------------|----------------------------------------------------------------------------------------------------|
| First Name:                |               | Last Name:  |                                                                                                    |
| Pedro                      | ~             | Almodovar   | ~                                                                                                    |
| Address Line 1:            |               |             |                                                                                                    |
| 7890 Canyon Way            |               |             | <ul> <li>Image: A set of the set of the</li></ul> |
| Address Line 2: (optional) |               |             |                                                                                                    |
| Address Line 2             |               |             |                                                                                                    |
| City:                      |               |             |                                                                                                    |
| Albuquerque                |               |             | ~                                                                                                    |
| State:                     |               | Zip Code:   |                                                                                                    |
|                            |               |             |                                                                                                    |

6. Click Next.

The Request Component Replacement - Confirmation window appears.

| R                                                    | equest Component Replacement - Confirmation                                                   |
|------------------------------------------------------|-----------------------------------------------------------------------------------------------|
| Customer:                                            | jigsaw                                                                                        |
| Kit Number:<br>Address:                              | 100199<br>Pedro Almodovar<br>7890 Canyon Way<br>Albuquerque, NM<br>87101<br>+1 (890) 553-0978 |
| Order:                                               |                                                                                               |
| 1<br>1                                               | SIM Card<br>Tablet                                                                            |
| Replacement<br>Reason:<br>Additional<br>Information: | Not Transmitting (C)                                                                          |
| Support Case #:                                      | 48390587623456                                                                                |
| Cancel                                               | Previous                                                                                      |

7. Review all of the information for the component replacement request and then click Confirm.

After confirmation, the window closes and the Kit Details page is visible again. A green banner appears at the top of the page with a success message to inform you that the request was placed and a record is created in the history to track the request.

### Replacing Kit Components (Fulfillment Orders Detail Page)

When a Kit Component Replacement order is In Progress, the **Replace Component(s)** button is available. All requested devices must be marked as replaced before users can select **Ship**.

To replace a device in a kit on the Fulfillment Orders page:

- 1. In the top navigation menu, click Logistics > Fulfillment Orders.
- 2. On the Fulfillment Order list page, click the number of the In Progress record for the device you want to replace.

The Fulfillment Order Detail page appears.

3. Click Replace Component(s).

| Dashboard                                                                     | Orders                             | Create Kits | Receiving                                                   | Reprocess                                              | Shipping    | Fulfillment Orders                                                |   |                                                       |
|-------------------------------------------------------------------------------|------------------------------------|-------------|-------------------------------------------------------------|--------------------------------------------------------|-------------|-------------------------------------------------------------------|---|-------------------------------------------------------|
| Back to list                                                                  |                                    |             |                                                             |                                                        |             |                                                                   |   |                                                       |
| Fulfillme                                                                     | nt: 109                            | - Kit: 10   | 0053 - j                                                    | igsaw                                                  |             |                                                                   |   | Actions 🕶                                             |
| Status History                                                                |                                    |             |                                                             |                                                        |             |                                                                   |   | Current Status                                        |
| Ordered<br>2/22/2022                                                          |                                    |             |                                                             |                                                        |             |                                                                   |   | In Progress<br>2/23/2022<br>Replace Component(s) Ship |
| Record Informa                                                                | ation                              |             | Replacement                                                 | Components 4                                           |             | Ship To Address 🥜                                                 | - | Pick Up Date                                          |
| Fulfillment Type:<br>Replacement<br>Kit Pool: Default H<br>Kit Type: Tablet C | : Kit Componer<br>Kit Pool<br>Dnly | ıt          | Batteries<br>Old: Pulse Oxim<br>OXIMETER BATT<br>Batteries) | eter Batteries - PU<br>ERIES ( <mark>Pulse Oxim</mark> | LSE<br>eter | Address:<br>Frank FrankDemo2<br>7201 Bishop Rd<br>Plano, TX 75024 |   | Scheduled Date:<br>None<br>Schedule                   |

If the kit contains more than one component, the Replace Components window opens so that you can choose which device to replace.

|                          | Replace Components |                       |
|--------------------------|--------------------|-----------------------|
| Client: jigsaw           | Kit #: 100053      | Kit Type: Tablet Only |
| Component                |                    | Replace               |
| BP Cuff                  |                    | Replace               |
| Pulse Oximeter Batteries |                    | Replace               |
| Scale Batteries          |                    | Replace               |
| SIM                      |                    | Replace               |
|                          |                    |                       |
|                          |                    | Clos                  |

The Replace Components window appears.

| Replace SIM                              |
|------------------------------------------|
| Why are you replacing this<br>Component? |
| QA Check                                 |
| Comment:                                 |
| Enter new note                           |
| New Component:                           |
| Scan serial num or Part Num              |
| Cancel Replace                           |

- 4. In the Replace Components window, do the following:
  - a. In the Why are you replacing this Component? list, select QA Check, Physical Damage, or Purchased.
  - b. In the **Comment** box, type the reason for the replacement, such as the device is broken.

Note: For more details on replacement reasons, see the topic Tracking Component Replacement Reasons.

- c. In the New Component box, scan or type the serial number of the new device.
- 5. Click **Replace**. The scale is replaced and a confirmation message appears: "Process completed successfully." If it fails, an error message appears: "No component replacement request was created."
- 6. Click OK.

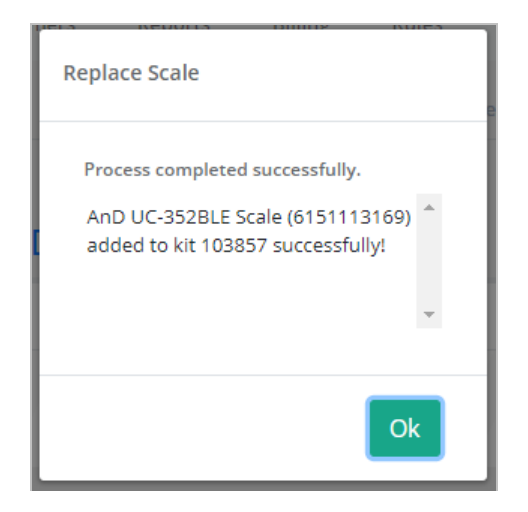

| Dashboard Orders Create Kits                                                                                                    | Receiving Reprocess Shipping                                                                                                   | Fulfillment Orders                                                                                                    |                                                                           |
|----------------------------------------------------------------------------------------------------|----------------------------------------------------------------------------------------------------|----------------------------------------------------------------------------------------------------|---------------------------------------------------------------------------|
| Back to list                                                                                                    |                                                                                                    |                                                                                                    |                                                                           |
| Fulfillment: 1271 - Kit: 10                                                                                                    | 00180 - jigsaw                                                                                                    |                                                                                                    | Actions -                                                                 |
| Status History                                                                                                    |                                                                                                    |                                                                                                    | Current Status                                                            |
| Ordered<br>4/1/2022                                                                                                    | On Hold<br>4/1/2022                                                                                                    | Ordered<br>4/1/2022                                                                                                   | Shipped<br>4/1/2022<br>Call                                               |
| Record Information                                                                                                    | Replacement Components 2                                                                                                    | Ship To Address 🖍                                                                                                    | Pick Up Date                                                              |
| Fulfillment Type: Kit Component Replacement<br>Kit Poeb: Default Kit Pool<br>Kit Type: Ful Kis - Thermometer<br>Kit di: 100180<br>Logistist E Locatio: Vivily Development<br>Replacement Reason: Replace Batteries<br>(Complaint) | Tablet<br>New: Verzon Tab 4 (10.1 in) - SMT537VYKA<br>(790549574099080)<br>USB Cable<br>Old: Cable Micro USB - 00340 (3500-TC) | Address:<br>Christine Hoang<br>123 Main St<br>Dallas, TX 75219<br>+1 (817) 555-1234<br>Language:<br>English<br>Track: | Scheduled Date:<br>None<br>Schedule<br>Pick Up Date:<br>None<br>Picked Up |
| Contact Attempts: 0                                                                                                    |                                                                                                    | (# USPS - 1234567890<br>USPS - 0987654321                                                                             |                                                                           |
| Update Contact Attempts                                                                                                    |                                                                                                    | 000010 0001021                                                                                                    |                                                                           |

The new and old scale serial numbers are visible in the Replacement Components section.

 After replacing a device, the kit (Kits > Kit List > Kit Details page) will show the replaced device as inactive. The fulfillment history and kit detail history are updated.

|                                                            | -                                                                     | New Device                                                            |                                                                                           |
|------------------------------------------------------------|-----------------------------------------------------------------------|-----------------------------------------------------------------------|-------------------------------------------------------------------------------------------|
| AT&T Tab E (8 in) @<br>Tablet: 358616091228925<br>SM-T377A | AnD UC-352BLE Scale<br>Scale: 6151113169<br>As186A9FE082<br>UC-352BLE | Nonin 3230 BT Smart<br>Pulse0x: 50/240542<br>001C05FR8886<br>9132-004 | AnD UA-767PBT-Ci BP Small<br>BioodPressure: 5160800328<br>0000918917C53<br>UA-767PBT-Ci-S |
| Marcine Salar                                              | -                                                                     | Old Device                                                            |                                                                                           |
| VZ Consumer SIM 🗊                                          | AnD UC-352BLE Scale                                                   | Nonin 3230 BT Smart 🛍                                                 |                                                                                           |
| SIM: 89148000002589210621                                  | Scale: 5160402389<br>544A1631EEB4<br>UC-352BLE                        | PulseOx: 502425553<br>001C05FF899A<br>9132-004                        |                                                                                           |

## **3.5.2 Tracking Component Replacement Reasons**

Logistics Portal users can choose a replacement reason from the **Replacement Reason** list menu on the Request Component Replacement page. The Replacement Reason list shows its options in alphabetical order and is a required field.

Note: Component replacement is described in detail in the topic Replacing Kit Components.

#### Complaints

Many replacement reasons are also *complaints* (any communication that alleges a problem in one of our medical devices after its release). Regardless of how complaints are received, they are recorded in Zendesk as one of the first steps in the Corrective and Preventative Actions (CAPA) process. This process investigates root causes to ensure that complaints do not recur.

If an option in the Replacement Reason list is a complaint, the text (C) appears next to it to denote it as such.

| × ×        | -Select Component Replacement Reason-     | +        |
|------------|-------------------------------------------|----------|
|            | BP Cuff Not Inflating/Deflating (C)       |          |
| ure   h    | BP Cuff Incorrect Size (C)                |          |
| atics (Cla | Damaged at Receipt (C)                    | t Releas |
| _          | Damaged in Use                            | _        |
| Losie      | Error Message (C)                         |          |
|            | Inaccurate/Fluctuating Reading (C)        |          |
|            | Incorrect/Missing User Manual (C)         |          |
|            | Incorrect Scale Settings (C)              |          |
|            | Lost/Stolen                               | - A      |
|            | Not Delivered (C)                         |          |
|            | Not Pairing (C)                           |          |
| 20         | Not Powering On (C)                       |          |
|            | Not Transmitting (C)                      |          |
|            | Other                                     |          |
|            | Pulse Ox Unhinged (C)                     | 1.00     |
|            | Replace Batteries (Complaint) (C)         |          |
|            | - Bus Idea Idea                           |          |
|            | -Select Component Replacement Reason- X * | 1.1      |
| 11         | Additional Information:                   | - 10     |
|            | Enter note                                | - 18     |
|            |                                           | - 11     |
|            |                                           |          |
|            | 4                                         |          |
|            |                                           | 1        |
|            | Consol                                    |          |
|            | - concer                                  |          |
|            | Additional Information:<br>Enter note     |          |

#### Where to Find Replacement Reasons

#### **Record Information Card**

Replacement reasons appear on the Record Information card of the Fulfillment Orders Detail page of Kit Component Replacement records.

| Reco     | rd Information                      |
|----------|-------------------------------------|
| Fulfillr | nent Type: Kit Component            |
| Replace  | ement                               |
| Kit Poo  | <b>)l:</b> Naiya's Pool             |
| Kit Typ  | <b>e:</b> *Retired Kit Type         |
| Kit ld:  | 113994                              |
| Logisti  | cs Location: Vivify Development     |
| Replac   | ement Reason: Bluetooth Malfunction |
| Contac   | t Attempts: 0                       |
|          | Update Contact Attempts             |
| Agent:   |                                     |
| Assig    | gn Agent 🔶                          |
|          |                                     |

#### Shrinkage Note

Replacement reasons may also appear in the Shrinkage Note on the reprocessing record, making this information readily available without running the Shrinkage Report (for example: *Removed from kit {kit.KitId} during kit device replacement fulfillment {fulfillmentId}*.).

| Devices                                                                 |                                                                            |                                                                |                                                                                            |
|-------------------------------------------------------------------------|----------------------------------------------------------------------------|----------------------------------------------------------------|--------------------------------------------------------------------------------------------|
| Verizon Tab E (8 in)<br>Table: 55/300/2351134<br>58-1377/02442W<br>Rose | ADDUC-352BLE Scale<br>Sale: 516000017<br>Sale(31716)<br>UC-95084<br>Teproc | Nonin 3230 BT Smart<br>Puelos sozzardes<br>orisolos<br>9180-00 | AnD UA-65 IBLE BP<br>BiodePressure 5 14000500<br>2003970 FIGS<br>U-65 TIGL<br>Figure       |
| VZ Consumer SIM<br>Site: 8014000002380227785                            |                                                                            |                                                                |                                                                                            |
|                                                                         |                                                                            |                                                                |                                                                                            |
| Parts 5                                                                 | Consumable Parts 4                                                         |                                                                | Shrinkage 2                                                                                |
| BP Cuff Large (fits UA-651) SIZE 12.2"-17.7"                            | Replace KIT BOX VIV9498<br>Kit Box Standard Kit (fits Black Foam)          |                                                                | Scale AnD UC-352BLE Scale (5160402617) added to kit 103427 during<br>reprocessing 2922     |
| USB Cable 3500-TC<br>CABLE Micro USB                                    | Replace Batteries BAT-AAA (2)<br>AAA batteries (Nonin 3230 BT Smart )      |                                                                | Scale AnD UC-352BLE Scale (5160402617) replaced for kit 103427 during<br>reprocessing 2922 |
| Stand 3203-TS-L<br>Tablet Stand w/Logo                                  | Replace Batteries BAT-AA (4)<br>AA batteries (AnD UA-651BLE BP)            |                                                                | L                                                                                          |
| FOAM VIV9499<br>Foam Standard Kit (Black Foam)                          | Replace Batteries BAT-AA (4)<br>AA batteries (AnD UC-352BLE Scale)         |                                                                |                                                                                            |
| Box Handle 350091030<br>Handle                                          | Replace                                                                    |                                                                |                                                                                            |
|                                                                         |                                                                            |                                                                |                                                                                            |

### **3.5.3 Requesting Replacement Batteries**

In the Request Component Replacement window, Logistics Portal users can now select replacement batteries for existing kit devices more easily. When a user selects the **Batteries** checkbox next to a device, a checkbox will appear on the confirmation page and the subsequent Fulfillment Detail page as **[Device Type] Batteries**.

Note: The following component types will not appear in the list of requestable components: Batteries, Documents, Guide, Label, Letter, Manual, User Guide, and User Insert.

You can replace batteries from either the Kit page or the Fulfillment Orders Detail page.

### From the Kit Page

To request replacement batteries from the Kit page:

- 1. In the top navigation menu, click **Kits** > **Kit List**.
- 2. In the list, search for the kit with the device you want to replace, and then click the kit number.

The Kit Details page appears.

3. On the Kit Details page in the Actions menu, click Request Component Replacement to begin the process for replacing a device or part.

| Back to list       |                      |                         |        |                                                                             |
|--------------------|----------------------|-------------------------|--------|-----------------------------------------------------------------------------|
| Kit: <b>100201</b> |                      |                         |        | Actions -                                                                   |
|                    |                      |                         |        | Edit Kit                                                                    |
| Details            |                      |                         |        | Request Component Replacement                                               |
| Statue             | Return Location      | Current Location        | Owper  | Refresh MOBI Path                                                           |
| Stored             | Default Location, TX | Vivify Logistics Center | jigsaw | Full Sync to Care Team Portal<br>Gluco <del>Se Meter i</del><br>Thermometer |

The Request Component Replacement window appears.

- 4. In the Request Component Replacement window, do the following:
  - a. Select the checkbox for the batteries that need to be replaced.

Note: Users can no longer select a device and its batteries for replacement simultaneously. This reduces confusion on what the agent should select and what the contract manufacturer should fulfill.

b. In the Additional Information box, type a note to explain why the batteries are being replaced.

c. In the **Support Case Number** field, type the coordinating number for the support case.

| Devices • Kits •                                             | Request C        | omponei | nt Replac | cement |           |      |
|--------------------------------------------------------------|------------------|---------|-----------|--------|-----------|------|
| Component                                                    |                  | Rej     | place     |        | Batteries |      |
| SIM Card                                                     |                  |         |           |        |           |      |
| Tablet                                                       |                  |         |           |        |           |      |
| -Select Component I<br>Additional Information:<br>Enter note | Replacement Rea: | son-    |           |        | >         | ( \$ |
| Support Case Number:                                         |                  |         |           |        |           |      |
| Enter Support Case Nu                                        | mber (required)  |         |           |        |           |      |
| Cancel                                                       |                  |         |           |        | Ν         | ext  |

5. Click Next.

The Request Component Replacement - Shipping Information window appears. The address will be populated automatically if the information is available in the Care Team Portal. If the address does not transfer, type the details manually.

| Client: jigsaw                               | Kit #: 100199 | Kit Type: 1 | Tablet Only          |
|----------------------------------------------|---------------|-------------|----------------------|
| First Name:                                  |               | Last Name:  |                      |
| Pedro                                        | ✓             | Almodovar   | ✓                    |
| Address Line 1:                              |               |             |                      |
| 7890 Canyon Way                              |               |             | <ul> <li></li> </ul> |
| Address Line 2: (optional)<br>Address Line 2 |               |             |                      |
| City:                                        |               |             |                      |
| Albuquerque                                  |               |             | ~                    |
| State:                                       |               | Zip Code:   |                      |
|                                              |               |             |                      |

# 6. Click Next.

The Request Component Replacement - Confirmation window appears.

| R                                                    | equest Component Replacement - Confirmation                                         |
|------------------------------------------------------|-------------------------------------------------------------------------------------|
| Customer:                                            | jigsaw<br>100100                                                                    |
| Address:                                             | Pedro Almodovar<br>7890 Canyon Way<br>Albuquerque, NM<br>87101<br>+1 (890) 553-0978 |
| Order:                                               |                                                                                     |
| 1<br>1                                               | SIM Card<br>Tablet                                                                  |
| Replacement<br>Reason:<br>Additional<br>Information: | Not Transmitting (C)                                                                |
| Support Case #:                                      | 48390587623456                                                                      |
| Cancel                                               | Previous                                                                            |

7. Review all of the information for the component replacement request and then click **Confirm**.

After confirmation, the window closes and the Kit Details page is visible again. A green banner appears at the top of the page with a success message to inform you that the request was placed and a record is created in the history to track the request.

### From the Fulfillment Order Page

To request replacement batteries from the Fulfillment Order Detail page:

- 1. In the top navigation menu, click **Logistics** > **Fulfillment Orders**.
- 2. On the Fulfillment Order list page, click the number of the In Progress record of a device you want to replace.

The Fulfillment Order Detail page appears.

3. Click Replace Component(s).

| Dashboard                                                                | Orders                              | Create Kits | Receiving                                                     | Reprocess                                 | Shipping | Fulfillment Orders                                                |                                                      |
|--------------------------------------------------------------------------|-------------------------------------|-------------|---------------------------------------------------------------|-------------------------------------------|----------|-------------------------------------------------------------------|------------------------------------------------------|
| Back to list                                                             |                                     |             |                                                               |                                           |          |                                                                   |                                                      |
| Fulfillme                                                                | nt: 109                             | - Kit: 10   | 0053 - ji                                                     | gsaw                                      |          |                                                                   | Actions 👻                                            |
| Status History                                                           |                                     |             |                                                               |                                           |          |                                                                   | Current Status                                       |
| Ordered<br>2/22/2022                                                     |                                     |             |                                                               |                                           |          |                                                                   | In Progress<br>203/0022<br>Replace Component(s) Ship |
| Record Inform                                                            | ation                               |             | Replacement C                                                 | omponents 4                               |          | Ship To Address 🖋                                                 | Pick Up Date                                         |
| Fulfillment Type<br>Replacement<br>Kit Pool: Default<br>Kit Type: Tablet | e: Kit Componer<br>Kit Pool<br>Only | ιt          | Batteries<br>Old: Pulse Oxime<br>OXIMETER BATTE<br>Batteries) | ter Batteries - PUL<br>RIES (Pulse Oximet | SE       | Address:<br>Frank FrankDemo2<br>7201 Bishop Rd<br>Plano, TX 75024 | Scheduled Date:<br>None<br>Schedule                  |

If there is more than one device in the kit, the Replace Components window opens, so you can choose which device to replace.

| TICS VIEWICES VIEW       | Customers Reports Billing | USERS KIIIES          |
|--------------------------|---------------------------|-----------------------|
|                          | Replace Components        |                       |
| Client: jigsaw           | Kit #: 100053             | Kit Type: Tablet Only |
| Component                |                           | Replace               |
| BP Cuff                  |                           | Replace               |
| Pulse Oximeter Batteries |                           | Replace               |
| Scale Batteries          |                           | Replace               |
| SIM                      |                           | Replace               |
|                          |                           |                       |
|                          |                           |                       |
|                          |                           | Close                 |

The Replace Components window appears.

| Replace Scale Batteries                  |
|------------------------------------------|
| Why are you replacing this<br>Component? |
| QA Check                                 |
| Comment:                                 |
| Enter new note                           |
| New Component:                           |
| Scan serial num or Part Num              |
| Cancel Replace                           |

- 4. In the window, do the following:
  - a. In the Why are you replacing this Component? list, select QA Check, Physical Damage, or Purchased.
  - b. In the **Comment** box, type the reason for the replacement, such as the device is broken.
  - c. In the New Component box, scan or type the serial number of the new device.
- 5. Click **Replace**. The component is replaced and a confirmation message appears.
- 6. Click OK.

### **3.5.4 Viewing Replacement Device History**

Device replacement delivery history is visible in the Care Team Portal on the Ship/Pickup page, so the team can follow the progress of the patient receiving their device. The statuses, actions, tracking numbers, dates, and other details sync from the Logistics Portal to the Care Team Portal.

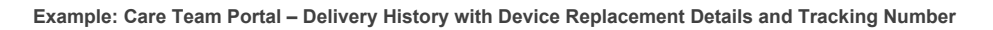

| 👺 Patients     | Ship/Pickup<br>Viewing 1-10 of 358                                                                                                    |
|----------------|----------------------------------------------------------------------------------------------------|
| A Invites      | Logistics                                                                                                    |
| 🙆 Dashboards < | First Previous 1 2 3 4 5 Next Last                                                                                                    |
| a Care Team    |                                                                                                    |
| 📠 Reports <    | Parker, john                                                                                                    |
| Content <      | 19.25     19.25     19.25     19.24     19.24     19.24     19.24     19.24     19.24     19.24     19.25     19.25     19.25     19.25     19.25     19.25     19.25     19.25     19.25     19.25     19.25     19.25     19.25     19.25     19.25     19.25     19.25     19.25     19.25     19.25     19.25     19.25     19.25     19.25     19.25     19.25     19.25     19.25     19.25     19.25     19.25     19.25     19.25     19.25     19.25     19.25     19.25     19.25     19.25     19.25     19.25     19.25     19.25     19.25     19.25     19.25     19.25     19.25     19.25     19.25     19.25     19.25     19.25     19.25     19.25     19.25     19.25     19.25     19.25     19.25     19.25     19.25     19.25     19.25     19.25     19.25     19.25     19.25     19.25     19.25     19.25     19.25     19.25     19.25     19.25     19.25     19.25     19.25     19.25     19.25     19.25     19.25     19.25     19.25     19.25     19.25     19.25     19.25     19.25     19.25     19.25     19.25     19.25     19.25     19.25     19.25     19.25     19.25     19.25     19.25     19.25     19.25     19.25     19.25     19.25     19.25     19.25     19.25     19.25     19.25     19.25     19.25     19.25     19.25     19.25     19.25     19.25     19.25     19.25     19.25     19.25     19.25     19.25     19.25     19.25     19.25     19.25     19.25     19.25     19.25     19.25     19.25     19.25     19.25     19.25     19.25     19.25     19.25     19.25     19.25     19.25     19.25     19.25     19.25     19.25     19.25     19.25     19.25     19.25     19.25     19.25     19.25     19.25     19.25     19.25     19.25     19.25     19.25     19.25     19.25     19.25     19.25     19.25     19.25     19.25     19.25     19.25     19.25     19.25     19.25     19.25     19.25     19.25     19.25     19.25     19.25     19.25     19.25     19.25     19.25     19.25     19.25     19.25     19.25     19.25     19.25     19.25     19.25     19.25     19.25     19.25     19.25     19.25     19.25     1 |
| Logistics      | Delivery History                                                                                                    |
| Kits           | Date / Time Device Status Action By Tracking                                                                                                    |
| Locations      | 04/02/2020 at 19:27 Contour Next One In Progress Tracking number updated: E22000000002 Logistics E22000000002                                                                                                    |
| Receive Kits   | 03/04/2020 at 14:45 Contour Next One Ordered Order number updated: 542 Logistics                                                                                                    |
| Ship/Pickup    | 03/04/2020 at 14:43 Contour Next One Order Pending Order pending patient EULA acceptance. Niu, Aidi                                                                                                    |

Example: Logistics Portal Fulfillment Detail Page - History

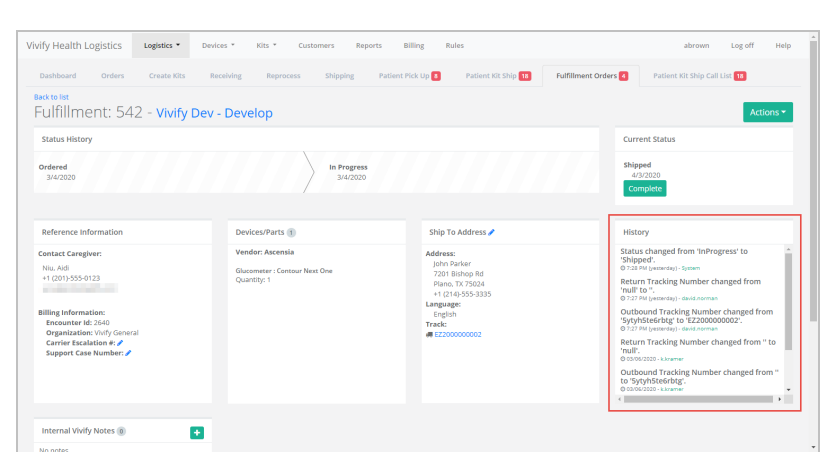
### **3.5.5 Viewing Internal Part Numbers**

All parts and devices are assigned internal part numbers as a consistent and documented way to reference any component.

Internal part numbers appear in several locations in the Logistics Portal so that users can correlate these numbers to the Master Parts List.

### Locations

Internal part number locations include:

• On the Fulfillment Detail page of Kit Ship record types

| · · · · · · · · · · · · · · · · · · ·                                                                                                    |                                                                                                    |                                                                                                    | Current Status                                                                    |
|----------------------------------------------------------------------------------------------------|----------------------------------------------------------------------------------------------------|----------------------------------------------------------------------------------------------------|-----------------------------------------------------------------------------------|
| Drdered In Proj<br>10/28/2021 10/2                                                                                                    | ress Shipped<br>8/2021 10/28/2021                                                                                                    | Called 10/28/2021                                                                                                    | Complete<br>Vivify Trained<br>10/28/2021                                          |
| Record Information                                                                                                    | Devices 2                                                                                                    | Ship To Address 🥒                                                                                                    | Kit Ship Date                                                                     |
| Fulfilment Type: Kit Ship<br>(it Poot: Default Kit Pool<br>(it Type: Tablet Only<br>(it Type: Configuration: VIV001C1<br>(it id: 10019)<br>Gogistics Center: Vivify Development<br>3P Cuff Size: None<br>icale Type: None | Tablet: Verzon Tab 4 (10.1 in)<br>Serial Num: 277102631775043<br>Internal Part Number: SMT537WKA<br>Condition: Used<br>SIM: VZ Consumer SIM<br>Serial Num: 80119661077748514948<br>Internal Part Number: 5004<br>Condition: Used | Address:<br>Julian Pennington<br>507 Exchange St.<br>Porticand, ME 04103<br>+1 (214) 807-2009<br>Language:<br>English<br>Program:<br>Track: | Preferred Welcome Call Date:<br>11/2/2021<br>Morning (AM)<br>Next Scheduled Call: |
| Update Contact Attempts                                                                                                    |                                                                                                    |                                                                                                    |                                                                                   |

• On the Fulfillment Detail page of Kit Component Replacement record types

| rammene 55 Ne. h                                                                                                    | 00051 - jigsaw                                              |                                                                                                    | Actions 🔻                                                                 |
|----------------------------------------------------------------------------------------------------|-------------------------------------------------------------|----------------------------------------------------------------------------------------------------|---------------------------------------------------------------------------|
| Current Status                                                                                                    |                                                             |                                                                                                    |                                                                           |
| Ordered<br>2/4/2022<br>In Progress                                                                                                    |                                                             |                                                                                                    |                                                                           |
| Record Information                                                                                                    | Replacement Components 1                                    | Ship To Address 🖋                                                                                            | Pick Up Date                                                              |
| Fulfillment Type: Kit Component<br>Replacement<br>Kit Pool: Default Kit Pool<br>Kit type: Tablet Only<br>Kit di: 100051<br>Logistics Location: Vivify Development<br>Replacement Reason:<br>Contact Attempts: 0<br>Update Contact Attempts<br>Agent: | SIM<br>Old: VZ Consumer SIM -<br>5004 87103756866389805760) | Address:<br>Frank Mazzini<br>7201 Bishop Rd.<br>Plano, TX 75024<br>+1 (469) 555-0000<br>Language:<br>English | Scheduled Date:<br>None<br>Schedule<br>Pick Up Date:<br>None<br>Picked Up |

• On the Parts page (found under the **Devices** menu option)

| D   | ashbo | ard PC           | )s Devices              | Parts      | Receive Devic    | es                                                                            |                   |       |                                  |           |                   |
|-----|-------|------------------|-------------------------|------------|------------------|-------------------------------------------------------------------------------|-------------------|-------|----------------------------------|-----------|-------------------|
|     | Ch    | oose             |                         |            | ← Filter         | by                                                                            |                   |       |                                  | Act       | ions <del>-</del> |
| 203 | Parts |                  |                         |            |                  |                                                                               |                   |       |                                  |           |                   |
|     | Id    | Part<br>Number   | Internal Part<br>Number | Part Type  | ls<br>Consumable | Name                                                                          | Purchase<br>Order | Owner | Location                         | Condition | Kit               |
|     | 184   | AAA<br>Batteries | 00169                   | Batteries  | True             | AAA Batteries                                                                 |                   |       | Vivify Development               | New       | 100032            |
|     | 200   | 350091030        | 00267                   | Box Handle | False            | Handle                                                                        |                   |       | Vivify Development               | QA Check  | 100028            |
|     | 176   | 350091030        | 00267                   | Box Handle | False            | Handle                                                                        | 1017              |       | Vivify Development               | New       | 100201            |
|     | 163   | 350098030        | 00267                   | Box Handle | False            | Handle (Black)                                                                |                   |       | Indianapolis Logistics<br>Center | New       | 100197            |
|     | 202   | UA-280           | UA-280                  | BP Cuff    | False            | BP Cuff Medium (fits UA-767) SIZE 9.4"-14.2"<br>OUT OF STOCK                  |                   |       | Vivify Development               | New       | 100015            |
|     | 198   | UA-291B          | 00222                   | BP Cuff    | False            | BP Cuff Large (fits UA-651) SIZE 12.2"-17.7"<br>(Bulk Packaging) OUT OF STOCK |                   |       | Vivify Logistics Center          | New       | 100017            |
|     | 197   | UA-280           | UA-280                  | BP Cuff    | False            | BP Cuff Medium (fits UA-767) SIZE 9.4"-14.2"<br>OUT OF STOCK                  |                   |       | Vivify Development               | New       | 100028            |
|     | 196   | UA-279           | UA-279                  | BP Cuff    | False            | BP Cuff Small (fits UA-767-S) SIZE 6.3"-9.4"                                  |                   |       | Vivify Logistics Center          | New       | 100159            |

• On the Devices list page (found under the **Devices** menu option)

| ashboard POs    | Devices P               | arts Receive D  | evices      |                      |        |                         |           |        |           |
|-----------------|-------------------------|-----------------|-------------|----------------------|--------|-------------------------|-----------|--------|-----------|
| blet            |                         | ~               |             |                      |        | -                       | Go!       |        | Action    |
| Tablets         |                         |                 |             |                      |        |                         |           |        |           |
| Serial Num      | Model                   | IMEI            | Part Number | Internal Part Number | Owner  | Location                | Condition | Kit    | Created   |
| 532523          | Verizon Tab 4 (10.1 in) | 358638035994271 | SMT537VYKA  | SMT537VYKA           | jigsaw | Vivify Logistics Center | QA Check  |        | 03/29/202 |
| 277102631715043 | Verizon Tab 4 (10.1 in) | 277102631715043 | SMT537VYKA  | SMT537VYKA           | jigsaw | Vivify Development      | New       | 100018 | 02/03/202 |
| 277102631775043 | Verizon Tab 4 (10.1 in) | 277102631775043 | SMT537VYKA  | SMT537VYKA           | jigsaw | Vivify Development      | Used      | 100199 | 10/06/202 |
| 818926872193751 | Verizon Tab 4 (10.1 in) | 818926872193751 | SMT537VYKA  | SMT537VYKA           | jigsaw | Vivify Development      | New       | 100198 | 10/06/202 |
| 068308463468538 | Verizon Tab 4 (10.1 in) | 068308463468538 | SMT537VYKA  | SMT537VYKA           | jigsaw | Vivify Logistics Center | QA Check  |        | 10/06/202 |
| 652030391503735 | Verizon Tab 4 (10.1 in) | 652030391503735 | SMT537VYKA  | SMT537VYKA           | jigsaw | Vivify Development      | Used      | 100196 | 10/06/202 |
| 530183897025953 | Verizon Tab 4 (10.1 in) | 530183897025953 | SMT537VYKA  | SMT537VYKA           | jigsaw | Vivify Logistics Center | New       | 100172 | 10/06/202 |
| 400603769637684 | Verizon Tab 4 (10.1 in) | 400603769637684 | SMT537VYKA  | SMT537VYKA           | jigsaw | Vivify Development      | QA Check  | 100194 | 10/06/202 |
| 520678129156307 | Verizon Tab 4 (10.1 in) | 520678129156307 | SMT537VYKA  | SMT537VYKA           | jigsaw | Vivify Development      | Used      | 100193 | 10/06/202 |
| 111640941638825 | Verizon Tab 4 (10.1 in) | 111640941638825 | SMT537VYKA  | SMT537VYKA           | jigsaw | Vivify Development      | Used      | 100192 | 10/06/202 |

• On the Device Details page (found under the **Devices** menu option)

| Dashboard POs                                                                                                    | Devices Parts Receive Devices                                                                             |           |
|----------------------------------------------------------------------------------------------------|----------------------------------------------------------------------------------------------------|-----------|
| Back to list                                                                                                    |                                                                                                    | 💉 Edit    |
| Tablet Details                                                                                                    |                                                                                                    |           |
| Serial Number: 277102631715<br>Model: Verizon Tab 4 (10.1 in)<br>Part Number: SMT537VKA<br>(Internal Part Number: SMT53<br>IMEI: 277102631715043<br>Kit: 100018<br>Notes: | 5043 Inventory<br>Owner; jigsaw<br>Location: Vivity Development<br>Condition: New<br>Purchase Order: 1011 |           |
| 03/28/2022                                                                                                    | Added to kit 100018                                                                                       | choang    |
| 03/28/2022                                                                                                    | Removed from kit 100012                                                                                   | c.hoang   |
| 02/03/2022                                                                                                    | Added to kit 100012                                                                                       | f.stadler |
| 02/03/2022                                                                                                    | Created                                                                                                   | f.stadler |

• On the Kit Details page (found under the **Kits** menu option)

| ails                                                             |                                                               |                                             |                                 |                                                                   |  |
|------------------------------------------------------------------|---------------------------------------------------------------|---------------------------------------------|---------------------------------|-------------------------------------------------------------------|--|
| status<br>Stored                                                 | Return Location<br>Default Location, TX                       | Current Location<br>Vivify Logistics Center | Owner<br>jigsaw                 | Full Kit + Glucose Meter +<br>Thermometer                         |  |
| <sup>ка Роол</sup><br>Default Kit Pool                           | BP Cutt Size<br>Medium                                        | scale Size<br>Normal                        | Purchase Order<br>1010          | MOBI Path                                                         |  |
| res (§                                                           |                                                               |                                             |                                 |                                                                   |  |
| tzon Tab 4 (10.1 in) <b>ä</b><br>kes 570508730631543<br>15377776 | SHENZHEN CREATIVE P<br>Pulse0te: 4343246<br>PC60-NW<br>100127 | C60-NW  VZ Con:<br>Site: 3004<br>5004       | sumer SIM 🔒<br>3901916621657745 | Polytel GMA2-A @<br>GlucoseMeter: 54534523532<br>GMM2-A<br>GMM2-A |  |
| alve SWT1A @<br>mmometer: 43141233612                            |                                                               |                                             |                                 |                                                                   |  |

#### **APIs Using Internal Part Numbers**

Many APIs now use internal part numbers instead of Logistics Portal part numbers to transfer component-related data.

These APIs include:

- Device Linking
- Ship Confirmation
- Device Receipt
- Device Status
- Fulfillment Request (Component Replacement)
- Fulfillment Request (Device Order)
- Pickup Order Alert
- Kit Details

#### **3.5.6 Viewing Tracking Numbers**

Outbound and return tracking numbers are visible for device fulfillment orders, kit device replacement orders, and kit ship/pickup. Any updates to the tracking numbers in the Logistics Portal will update the tracking numbers in the Care Team Portal.

This topic includes the following:

### Device Fulfillment Tracking Numbers – EasyPost Microservice

Outbound and return tracking numbers are visible for device fulfillment orders for each device in the record. Tracking numbers are linked to the FedEx tracking number.

#### Example: Device Replacement Tracking Numbers in Care Team Portal

| Patients     | Ship/Pic<br>Viewing 1-10 | ckup<br>of 358                |                                          |                            |                                                           |                        |             |     |
|--------------|--------------------------|-------------------------------|------------------------------------------|----------------------------|-----------------------------------------------------------|------------------------|-------------|-----|
| 1 Invites    | Logistics                |                               |                                          | TA                         | Enter Search Crite                                        | ria                    | Current 🔻   | 0 Q |
| Dashboards   |                          |                               | Firs                                     | t Previous 1 2             | 3 4 5 Next Last                                           |                        |             |     |
| 💩 Care Team  |                          |                               |                                          |                            |                                                           |                        |             |     |
| Reports      |                          | Parker, John<br>+Go Monitor I | BS   Assigned: 03/04/2020 at 14:4        | 3   Shipped: 04/02/2020 at | Order Pending O Ordered O in Progress                     | 🕞 Shipped              |             |     |
| Content      | •                        | 19:28<br>Vivify Gener         | al   🛙 (214) 555-3335   🕷 7201 Bishop Ri | l, Piano, TX 75024         | 09/04/2020 at 16:45 09/04/2020 at 14:45 09/04/2020 at 14: | -5 04/02/2020 at 19:20 | 2           |     |
| Logistics    | III Delivery H           | listory                       |                                          |                            |                                                           |                        |             | ×   |
| Kits         | Date / T                 | ime                           | Device                                   | Status                     | Action                                                    | Ву                     | Tracking    |     |
| Locations    | 04/02/2                  | 020 at 19:27                  | Contour Next One                         | In Progress                | Tracking number updated: EZ200000002                      | Logistics              | EZ200000002 |     |
| Receive Kits | 03/04/2                  | 020 at 14:45                  | Contour Next One                         | Ordered                    | Order number updated: 542                                 | Logistics              |             |     |
| Ship/Pickup  | <br>03/04/2              | 020 at 14:43                  | Contour Next One                         | Order Pending              | Order pending patient EULA acceptance.                    | Niu, Aidi              |             |     |

#### Example: Device Replacement Tracking Numbers in Logistics Portal

| Vivify Health Logistics Logistics • D                                                                                                    | evices <b>*</b> Kits <b>*</b> Customers Reports                  | Billing Rules                                                                                                    | abrown Log off Help                                                                                                    |
|----------------------------------------------------------------------------------------------------|------------------------------------------------------------------|----------------------------------------------------------------------------------------------------|----------------------------------------------------------------------------------------------------|
| Dashboard Orders Create Kits                                                                                                    | Receiving Reprocess Shipping Patient                             | Pick Up 8 Patient Kit Ship 18 Fulfillment O                                                                                          | rders 4 Patient Kit Ship Call List 18                                                                                                    |
| Back to list<br>Fulfillment: 542 - Vivify De                                                                                                    | v - Develop                                                      |                                                                                                    | Actions -                                                                                                    |
| Status History                                                                                                    |                                                                  |                                                                                                    | Current Status                                                                                                    |
| Ordered<br>3/4/2020                                                                                                    | In Progress<br>3/4/2020                                          |                                                                                                    | Shipped<br>4/3/2020<br>Complete                                                                                                    |
| Reference Information                                                                                                    | Devices/Parts 1                                                  | Ship To Address 🧪                                                                                                    | History                                                                                                    |
| Contact Caregiver:<br>Niu, Aldi<br>+1 (201):555-0123<br>Billing Information:<br>Encounter Idi: 2640<br>Organization: Why General<br>Carrier Escalation #: /<br>Support Case Number: / | Vendor; Ascensia<br>Glucometer : Contour Next One<br>Quantity: 1 | Address:<br>John Parker<br>7201 Bishop Rd<br>Paino: Tx 75024<br>+1 (214):55:3335<br>Language:<br>English<br>Tracl:<br>₩ EZ2000000002 | Status changed from 'inProgress' to<br>Status changed from 'inProgress' to<br>Deputy of the status of the status of thes |
| Internal Vivify Notes 0                                                                                                    |                                                                  |                                                                                                    |                                                                                                    |
| -                                                                                                    |                                                                  |                                                                                                    |                                                                                                    |

### Kit Device Replacement Tracking Numbers – EasyPost Microservice

The EasyPost microservice updates kit device replacement records based on outbound and inbound tracking numbers. Kit device replacement records are updated as follows:

| If we received EasyPost status       | Records are updated to                    |
|--------------------------------------|-------------------------------------------|
| Delivered (outbound tracking number) | Delivered to Patient (Fulfillment Record) |

| If we received EasyPost status     | Records are updated to                      |
|------------------------------------|---------------------------------------------|
| In Transit                         | Picked Up (Fulfillment Record)              |
| Delivered (return tracking number) | Delivered to Logistics (Fulfillment Record) |

Kit device replacement records are not created if the system can't find patient data from the Care Team Portal. If a user attempts to replace a device that is not assigned to a patient, or the Logistics Portal cannot communicate with the Care Team Portal, the system displays an error message.

| Customer:      | Vivify Dev - Develop                                                                                                    |
|----------------|----------------------------------------------------------------------------------------------------|
| Kit Number:    | 105960                                                                                                    |
| Error Message: | Unable to find patient data for this kit. We are either unable to communicate with the Care Team<br>Portal or this kit is not assigned to a patient. No device replacement request was created. |

#### Example: Fulfillment Order Detail Page with Status History

| Ordered<br>11/12/2019     In Progress<br>1/30/2020     Shipped<br>1/30/2020     Delivered to Patient<br>4/2/2020       Reference Information     Devices/Parts 1330     Ship To Address /<br>Information     History       Contact Caregiver:     Billing Information:<br>Encounter Id:<br>Organization:<br>Carrier Esculation #: 5 /<br>Support Case Number: 234 /<br>Glucometer : Contour Next One<br>Quantity: 509     Ship To Address /<br>Information:<br>Glucometer : Contour Next One<br>Quantity: 509     History       Glucometer : Contour Next One<br>Quantity: 509     Glucometer : Contour Next One<br>Quantity: 509     Information<br>Information     Organization<br>Information       Glucometer : Contour Next One<br>Quantity: 509     Glucometer : Contour Next One<br>Quantity: 509     Information<br>Information     Organization<br>Information       Glucometer : Contour Next One<br>Quantity: 509     Glucometer : Contour Next One<br>Quantity: 509     Information<br>Information     Address changed from '1/bin2/binson,<br>738 Flower Alley #735 12 Parkwood bid<br>Dallas, TX 7507, 111:555: 1234 401 222:<br>222-44444 (10 /binson, 738 Flower Alley #735 12 Parkwood bid<br>Dallas, TX 7507, 111:555: 124 en 2012;<br>222-4444 (10 /binson, 738 Flower Alley #735 12 Parkwood bid<br>Dallas, TX 7507, 111:555: 124 en 2012;<br>222-4444 (10 /binson, 738 Flower Alley #735 12 Parkwood bid<br>Dallas, TX 7507, 111:555: 124 en 2012;<br>222-4444 (10 /binson, 738 Flower Alley #735 12 Parkwood bid<br>Dallas, TX 7507, 111:555: 124 en 2012;<br>222-4444 (10 /binson, 738 Flower Alley #735 12 Parkwood bid<br>Dallas, TX 7507, 111:555: 124 en 2012;<br>222-4444 (10 /binson, 738 Flower Alley #735 12 Parkwood bid<br>Dallas, TX 7507, 111:555: 124 en 2012;<br>222-4444 (10 /binson, 738 Flower Alley #735 12 Parkwood bid<br>Dallas, TX 7507, 111:555: 124 en 2012;<br>222-4444 (10 /bin) fin);<br>20 /binson, 738 Flo             | Status History                                                                                                    |                                                                                                    |                                                                                                    | Current Status                                                                                                    |
|----------------------------------------------------------------------------------------------------|----------------------------------------------------------------------------------------------------|----------------------------------------------------------------------------------------------------|----------------------------------------------------------------------------------------------------|----------------------------------------------------------------------------------------------------|
| Reference Information     Devices/Parts 1532     Ship To Address /     History       Contact Caregiver:     Wendor: Ascensia     Ship To Address /     Status changed from "Shipped" to<br>"DeliveredToPatient".       Billing Information:     Glucometer : Contour Next One<br>Quantity: 10     Glucometer : Contour Next One<br>Quantity: 999     Devices/Parts 1532       Glucometer : Contour Next One<br>Quantity: 999     Glucometer : Contour Next One<br>Quantity: 999     Devices/Parts 152       Glucometer : Contour Next One<br>Quantity: 999     Glucometer : Contour Next One<br>Quantity: 999     Devices/Parts 152       Glucometer : Contour Next One<br>Quantity: 300 Glucometer : Contour Next One<br>Quantity: 300 Glucometer : Contour Next One<br>Quantity: 300 Glucometer : Strips : Contour Next One<br>Quantity: 300 Glucometer : Strips : Contour Next One<br>Quantity: 300 Glucometer : Strips : Contour Next One<br>Quantity: 400 Glucometer : Strips : Contour Next One<br>Quantity: 400 Glucometer : Strips : Contour Next One<br>Quantity: 400 Glucometer : Strips : Contour Next One<br>Quantity: 400 Glucometer : Strips : Contour Next One<br>Quantity: 400 Glucometer : Strips : Contour Next One<br>Quantity: 400 Glucometer : Strips : Contour Next One<br>Quantity: 400 Glucometer : Strips : Contour Next One<br>Quantity: 400 Glucometer : Strips : Contour Next One<br>Quantity: 400 Glucometer : Strips : Contour Next One<br>Quantity: 400 Glucometer : Strips : Contour Next One<br>Quantity: 400 Glucometer : Strips : Contour Next One<br>Quantity: 400 Glucometer : Strips : Contour Next One<br>Quantity: 400 Glucometer : Strips : Contour Next One<br>Alley 4735 12 Parkwood bivd Dallas, On<br>Alley 4735 12 Parkwood bivd Dallas, On<br>Alley 4735 12 Parkwood bivd Dallas, On<br>Alley 4735 12 Parkwood bivd Dallas, On<br>Alley 4735 12 Parkwood bivd Dallas, On<br>Alley 4735 12 Parkwood bivd Dallas, On<br>Alley | Ordered<br>11/12/2019                                                                                                    | In Progress<br>1/30/2020                                                                                                    | Shipped<br>1/30/2020                                                                                                    | Delivered to Patient<br>4/2/2020<br>Complete                                                                                                    |
| Contact Caregiver:     Vendor: Ascensia     Address:     Delawersia     Status changed from "Shipped' to Delawerd [Postient".       Billing Information:     Glucometer : Contour Next One     Dalas: ON ATB Florer Alley #735     Dubbound from "Shipped' to Delawerd [Postient".       Organization:     Quantity: 1     Glucometer : Contour Next One     Dalas: ON ATB Florer Alley #735     Dubbound from "Shipped' to Delawerd [Postient".       Support Case Number: 234     Glucometer : Contour Next One     Quantity: 599     Dubbound from "Shipped' to Delawerd [Postient".       Glucometer : Contour Next One     Quantity: 599     Glucometer : Contour Next One     Dalas: ON ATB Florer       Glucometer : Contour Next One     Quantity: 599     Track:     7222-24444       Glucometer : Strips : Contour Next One     Address : Dalas: ON ATB Florer     222-244444       Glucometer : Strips : Contour Next One     Alley #735 12 Parkwood blud Dalas, ON ATB Florer     222-24444       Glucometer : Strips : Contour Next One     Alley #735 12 Parkwood blud Dalas, ON ATB Florer     Address : Darabet and Park 201 222:       Glucometer : Strips : Contour Next One     Quantity: 11 doss and anneets     Address : Darabet and Park 201 222:       Glucometer : Strips : Contour Next One Refill Kit     Indude: 200 strips and lancets     Address : Darabet and Park 201 222:       Quantity: 1     Guantity: 1     Strips = Darabet and Park 201 222:                                                                                                    | Reference Information                                                                                                    | Devices/Parts 1532                                                                                                    | Ship To Address 🥒                                                                                                    | History                                                                                                    |
| Glucometer Srips : Contour Next One Refill Kit Dallac 11755-1124 Arity 2010                                                                                                    | Contact Caregiver:<br>Billing Information:<br>Encounter Id:<br>Organization:<br>Carrier Escalation #:5 /<br>Support Case Number: 234 / | Vendor: Ascensia     Glucometer : Contour Next One     Quantity: 1     Glucometer : Contour Next One     Quantity: 999     Glucometer : Contour Next One     Quantity: 377     Glucometer Strips : Contour Next One Refill Kit     includes 200 strips and Iancets     Quantity: 1     Glucometer Strips : Contour Next One Refill Kit | Address:<br>John2Johnson<br>738 Flower Alley #735<br>12 Parkwood blvd<br>Dallac. 00 A 181 CT<br>1111-555-1234<br>+01 222-224-444<br>Track:<br># E2400000004 | Status changed from "Shipped' to<br>"Delivered Oralization",<br>O 47 211 day sep: -brann<br>Outbound Tracking Number changed<br>from "to 15240000004",<br>O 47 211 day sep: -delivation<br>Address changed from "john2 Johnson,<br>738 Flower Alley #735 12 Parkwood bivd<br>Dallas, TX 75207, 111554-1234 of 1222-<br>2222-2444<br>O 42 211 day sep: -delivation<br>Address changed from "John Johnson,<br>738 Flower Alley #735 12 Parkwood bivd<br>Dallas, TX 75207, 111554, 1734 of 1222-<br>2222-2444<br>O 42 211 day sep: -delivation<br>Address changed from "John Johnson,<br>738 Flower Alley #735 12 Parkwood bivd<br>Dallas, TX 75707, 111555, 1734 of 1222- |

#### Kit Ship/Pickup Tracking Numbers – EasyPost Microservice

Kit ships and pickups were updated to use the EasyPost microservice. When a kit is marked as Shipped, a tracker is created for the outbound tracking. When the pickup record is created, a tracker is created for the return tracking number. The EasyPost microservice will monitor the tracking number status and update the record in the Logistics Portal when a tracking update is received. Kit ship and pickup records are updated as follows:

| If we received EasyPost status       | Records are updated to                     |
|--------------------------------------|--------------------------------------------|
| Delivered (outbound tracking number) | Delivered to Patient (Kit Ship Record)     |
| In Transit                           | Picked Up (Kit Pickup Record)              |
| Delivered (inbound tracking number)  | Delivered to Logistics (Kit Pickup Record) |

#### Example: Kit Pickup Detail Page with Status History

| Status History            |                                                                                                    |                                                                                                    | Current Status                                                                                                    |
|---------------------------|----------------------------------------------------------------------------------------------------|----------------------------------------------------------------------------------------------------|----------------------------------------------------------------------------------------------------|
| Not Scheduled<br>4/3/2020 | Scheduled<br>4/3/2020                                                                                                    | Picked Up<br>4/3/2020                                                                                                    | Delivered to Logistics<br>4/3/2020                                                                                                    |
| Status                    | Devices s                                                                                                    | Pick Up Address 🥒                                                                                                    | Pick Up Date                                                                                                    |
| Creteveret to Logistics   | Puled-on Nenin 3230 BT Smart<br>Serial Num: 502156949<br>Condition: Used<br>BioodPressure: AnD UA-6518LE BP<br>Serial Num: 5141008347<br>Condition: Used<br>Scale: AnD UC-3528LE Scale<br>Serial Num: 516400451<br>Condition: Used<br>Tablet: Verison Tab E (B In)<br>Serial Num: 35473807255523<br>Crodition: Ited | Address:<br>Devon Cook<br>1566 Logistics Lane<br>Plano, TX 75204<br>11 (972),555-4998<br>Language:<br>English<br>Track:<br># E24000000004 | Preferred Date:<br>4/8/2020<br>Morning (AM)<br>Scheduled Date:<br>4/8/2020<br>Morning (AM)<br>Reschedule<br>Pick Up Date:<br>4/3/2020<br>12:20 pm |

### 3.5.7 Kit Device Replacement Messaging

Kit device replacement records include the ability to send messages between the portals. The Operations team and the Care Team Portal team can send messages related to records and status of replacement. When a message is sent from the Care Team Portal to the Logistics Portal, the unread message counts on the Fulfillment table and on the Fulfillment tab are incremented.

| Patients     | Vie | wing 1-10 of 17         |                                               |                             |                                                                                     |                                      |                               |
|--------------|-----|-------------------------|-----------------------------------------------|-----------------------------|-------------------------------------------------------------------------------------|--------------------------------------|-------------------------------|
| Invites      |     | Pewter, S<br>Kit: +Home | tanley 🐱<br>  Assigned: 02/06/2020 at 10:40   | tics Lano Diano TV 75204    | Delive<br>04/0                                                                      | red to Logistics<br>12/2020 at 13:53 |                               |
| Dashboards   | < 1 | Vivily del              | ierar   2 (372) 333-3746   <b>W</b> 1300 20gi | sucs carre, Plano, 1X 75204 |                                                                                     |                                      |                               |
| Care Team    |     | Delivery History        |                                               |                             |                                                                                     |                                      | ×                             |
| Daparts      |     | Date / Time             | Device                                        | Status                      | Action                                                                              | Ву                                   | Tracking                      |
|              |     | 04/02/2020 at 13:54     | AnD UA-767PBT-Ci BP Small                     | Delivered to Logistics      | Tracking number updated:<br>EZ4000000004                                            | Logistics                            | EZ400000004                   |
|              |     | 04/02/2020 at 13:53     | AnD UA-767PBT-Ci BP Small                     | Delivered to Logistics      |                                                                                     | Logistics                            |                               |
| Logistics    | × 1 | 04/02/2020 at 13:52     | AnD UA-767PBT-Ci BP Small                     | Shipped                     | Tracking number updated: 123                                                        | Logistics                            | 123                           |
| Kits         | m   | 04/02/2020 at 13:42     | AnD UA-767PBT-Ci BP Small                     | Shipped                     | Tracking number updated: 123                                                        | Logistics                            | 123                           |
| Locations    |     | 04/02/2020 at 13:41     | AnD UA-767PBT-Ci BP Small                     | In Progress                 |                                                                                     | Logistics                            |                               |
| Receive Kits |     | 04/02/2020 at 13:38     | AnD UA-767PBT-Ci BP Small                     | Ordered                     |                                                                                     | Logistics                            |                               |
| Ship/Pickup  |     | 04/02/2020 at 13:38     |                                               |                             | Shipping information added:<br>1566 Logistics Lane<br>Plano TX 75204<br>19725559748 | Logistics                            |                               |
|              |     | Messages                |                                               |                             |                                                                                     |                                      |                               |
|              |     | Date / Time             | Message                                       |                             |                                                                                     | Ву                                   | Acknowledge / Send<br>Message |
|              |     | 04/02/2020 at 14:06     | When is this shipment expected                | I to arrive?                |                                                                                     | Hoi, IT                              | 1                             |
|              |     | 04/02/2020 at 15:00     | Tomorrow.                                     |                             |                                                                                     | Logistics                            |                               |

#### Example: Kit Device Replacement Messaging on Ship/Pickup Page in Care Team Portal

#### Example: Kit Device Replacement Messaging on Fulfillment Detail Page in Logistics Portal

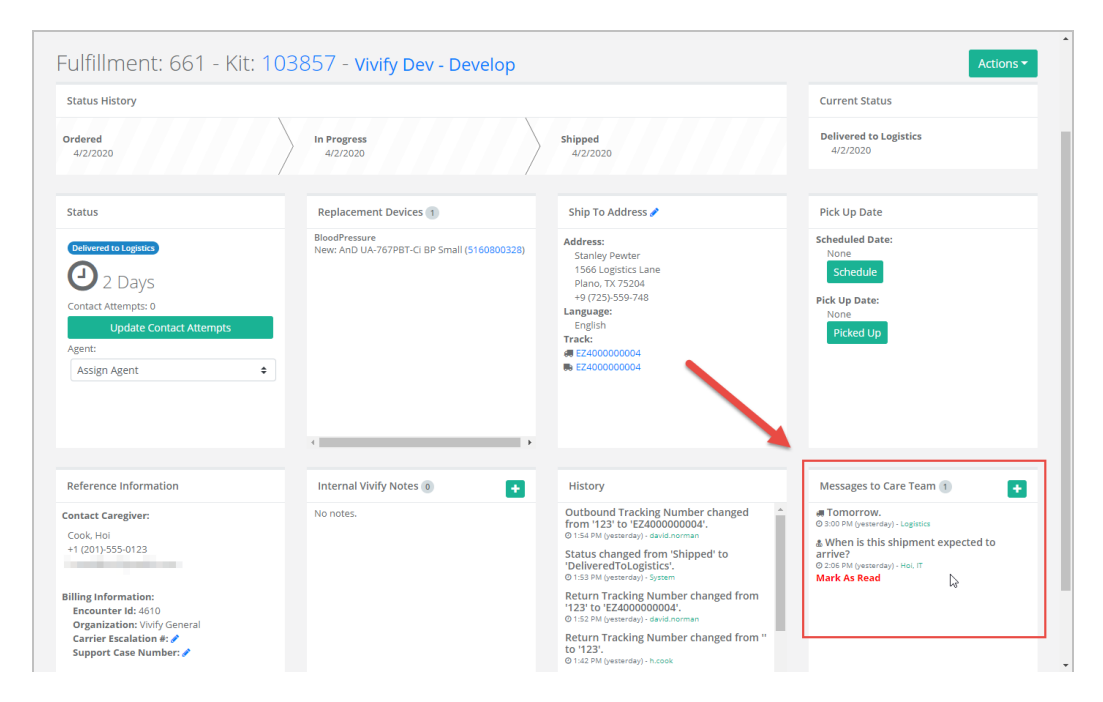

#### Example: Unread Message Count (Fulfillment Records)

| Vivify Health L | ogistics Logistics - | Devices 👻 Kits 🎽 C    | Customers Reports Billing  | Rules               |                      | abrown Log off Help           |
|-----------------|----------------------|-----------------------|----------------------------|---------------------|----------------------|-------------------------------|
| Dashboard       | Orders Create Kits   | Receiving Reprocess   | Shipping Patient Pick Up 8 | Patient Kit Ship 18 | Fulfillment Orders 3 | Patient Kit Ship Call List 18 |
| • Filter By     |                      | Clear Filter          | r Active <b>\$</b> Go!     | •                   |                      | Actions -                     |
| 372 Orders      |                      |                       |                            |                     |                      | Show 25 Orders → 🚍            |
| Fulfillment     | Fulfillment Type     | Status                | Customer Name              | Vendor Name         | Patient Id 🕇 Unrea   | ad Message Count 🛛 🗎          |
| 8               | Device               | Shipped               | VH - Inventory             | Ascensia            | 0                    |                               |
| 30              | Device               | Delivered to Customer | Welcome Home Health        | Ascensia            | 0                    |                               |
| 34              | Device               | Shipped               | Welcome Home Health        | Ascensia            | 0                    |                               |
| 41              | Device               | Delivered to Patient  | Welcome Home Health        | Ascensia            | 0                    |                               |

### **3.5.8 Mass Assigning Agents to Records**

Fulfillment records can be mass assigned to agents so agents can be assigned to multiple records quickly.

To mass assign agents:

1. In the menu, click Logistics > Fulfillment Orders or click the Fulfillment Orders tab.

The Fulfillment Orders page appears.

- 2. Click to highlight the rows of the records you want to assign to an agent. You can select and assign an agent to both Kit Ship and Kit Component Replacement records at the same time.
- 3. In the Actions menu, click mass assign agents (x records). (In place of the x will be the number of records selected in the Fulfillment List table.) In the Assign Agent window, a list of agents appears.

| /ivify Health Log | jistics Logistics  | • Devices •   | Kits 👻      | Customers   | Reports Billing      | Rules                 | abrown      | Log off                               | Help    |
|-------------------|--------------------|---------------|-------------|-------------|----------------------|-----------------------|-------------|---------------------------------------|---------|
| Dashboard         | Orders Create Ki   | its Receiving | Reproc      | ess Shippir | ng Patient Pick Up   | Fulfillment Orders 36 |             |                                       |         |
| Fulfillment Ty    | ype == Kit Device  | Clear Search  | Active 🕈    | ▼ Go!       |                      |                       |             | Act                                   | tions 🔻 |
| 43 Orders         |                    |               |             |             |                      |                       | Crea<br>Mas | te Device Order<br>assign agent (3 re | ecords) |
| Fulfillment 🕴     | Fulfillment Type   |               | Status      |             | Customer Name        | Ve                    | ndor Expo   | rt List                               |         |
| 129               | Kit Device Replace | ment          | In Progress |             | Vivify Dev - Develop | Ну                    | pertec      |                                       |         |
| 341               | Kit Device Replace | ment          | Picked Up   |             | VH - Dev Inventory   | Ну                    | pertec      |                                       |         |
| 352               | Kit Device Replace | ment          | Picked Up   |             | UPMC                 | Ну                    | pertec      |                                       |         |
| 353               | Kit Device Replace | ment          | Picked Up   |             | UPMC                 | Ну                    | pertec      |                                       |         |
| 377               | Kit Device Replace | ment          | Picked Up   |             | Vivify Dev - Develop | Ну                    | pertec      | 2128                                  |         |
| 378               | Kit Device Replace | ment          | Picked Up   |             | Vivify Dev - Develop | Ну                    | pertec      | 2128                                  |         |

The Assign Agent window appears.

4. In the list, click the agent you want to assign to the records.

### 5. Click Update.

| LOSI | sucs                   | KILS T | customers | Reports | RIIIUS | Rules  | đ      |
|------|------------------------|--------|-----------|---------|--------|--------|--------|
| As   | sign Agent (3 records) |        |           |         |        |        |        |
|      | Assign Agent           |        |           |         |        |        | \$     |
|      |                        |        |           |         |        |        |        |
|      |                        |        |           |         |        |        |        |
|      |                        |        |           |         |        |        |        |
|      |                        |        |           |         |        |        |        |
|      |                        |        |           |         |        |        |        |
|      |                        |        |           |         |        |        |        |
|      |                        |        |           |         |        | Cancel | Update |
|      |                        |        |           |         |        |        | J      |

If you receive a fulfillment validation error after clicking **Update**, the error will include the name of the relevant fulfillment type for reference.

### 3.5.9 Exporting the Fulfillment Orders List

On the Fulfillment Orders List page, in the Actions menu, an Export List option is available. The user role Reports is required for this export feature.

To export the fulfillment orders list:

1. In the menu, click Logistics > Fulfillment Orders or click the Fulfillment Orders tab.

The Fulfillment Orders page appears.

- 2. Apply filters and select the columns to display or use the default settings.
- 3. In the **Actions** menu, click **Export List**. Selecting this option generates an Excel spreadsheet with the data currently selected on the screen. The selected columns are included and columns not selected are not included. If there is a filter applied, the export honors the filter.

| Vivify Health L | ogistics Logistics | Devices      Ki       | ts - Customers Reports Billing     | Rules a               | ibrown Log off Help                       |
|-----------------|--------------------|-----------------------|------------------------------------|-----------------------|-------------------------------------------|
| Dashboard       | Orders Create I    | Kits Receiving        | Reprocess Shipping Patient Pick Up | Fulfillment Orders 39 |                                           |
| Search By       |                    | Clear Search Act      | ive 🗢 🕶 Go!                        |                       | Actions 👻                                 |
| 617 Orders      |                    |                       |                                    |                       | Create Device Order                       |
| Fulfillment     | Fulfillment Type   | Status                | Customer Name                      | Vendor Name           | Mass assign agent (0 records) Export List |
| 8               | Device             | On Hold               | VH - Inventory                     | Ascensia              |                                           |
| 30              | Device             | Delivered to Customer | Welcome Home Health                | Ascensia              |                                           |
| 41              | Device             | Delivered to Patient  | Welcome Home Health                | Ascensia              |                                           |

The spreadsheet is downloaded to your computer.

# 3.6 Managing Device Orders

The Fulfillment Order page tracks the fulfillment of device orders. Orders created on this page are sent to the manufacturer through our system and a tracking number is provided (currently Ascensia and Hypertec are supported). The section describes processes for creating, editing, and deleting device orders and messaging the care team.

In this section:

- Creating a Device Order (see "Creating a Device Order," page 75).
- Editing a Device Order (see "Editing a Device Order," page 79).
- Deleting a Device Order (see "Deleting a Device Order," page 80).
- Mass Assigning Agents to Records (see "Mass Assigning Agents to Records," page 73).
- Viewing Tracking Numbers (see "Viewing Tracking Numbers," page 68).
- Viewing Replacement Device History (see "Viewing Replacement Device History," page 65).
- Exporting the Fulfillment Orders List (see "Exporting the Fulfillment Orders List," page 74).

### 3.6.1 Creating a Device Order

As the order is processed, our system will receive notifications from the manufacturer that will be visible on the Fulfillment Order Detail page. Creating a device order is a four-step process. Each step in the process must be completed before you can move to the next step.

- Step 1: Identify the customer and manufacturer.
- Step 2: Specify device/parts quantity, device type, and device model.
- Step 3: Designate shipping information (first name, last name, address, city, state, zip code, phone 1, and phone 2).

• Step 4: Confirmation.

| ustomer                                    | 1 🗸 Glucometer 🗸 • Contour Next One 🗸 •                                                  | Remov                                  |
|--------------------------------------------|------------------------------------------------------------------------------------------|----------------------------------------|
| VH - Inventory 🗸 🕈                         |                                                                                          | + Add Devi                             |
| lanufacturer                               | 1 ✔ Glucometer Strips ✔ ♥ Contour Next One Ref ✔ ♥                                       | Remov                                  |
| Ascensia 🗸 🕈                               |                                                                                          |                                        |
|                                            |                                                                                          |                                        |
|                                            | Cancel Previous Next                                                                     |                                        |
| Create Device Order - Shipping Information |                                                                                          |                                        |
| Jonathan 3                                 | Create Device Order - Confirmation                                                       |                                        |
| Green                                      |                                                                                          |                                        |
| Address Line 1:<br>1254 Main Street        | Customer: VH - Inventory                                                                 |                                        |
| Address Line 2:                            | Manufacturer: Ascensia                                                                   |                                        |
| Address Line 2                             | Address: Jonathan Green                                                                  |                                        |
| City:<br>Flano                             | Plano TX                                                                                 |                                        |
| State                                      | 214-555-4444                                                                             |                                        |
| π                                          | Order:                                                                                   |                                        |
| Py Code<br>75000                           | 1 Glucometer Contour Next Or<br>1 Glucometer Strips Contour Next Or<br>includes 200 stri | ne<br>ne Refill Kit<br>ips and lancets |
| Plane:<br>216.555-6644                     | Cancel Previous Confirm                                                                  |                                        |
| Phone 2) (control)                         |                                                                                          |                                        |

To replace a device in a kit on the Fulfillment Orders page:

- 1. In the menu, click Logistics > Fulfillment Orders.
- 2. On the Fulfillment Order list page, click the Actions menu, and then click Create Device Order.

| Vivify Health Logistics      | Logistics • Devi                     | ces • Kits • Customers                                              | Reports Billing Rules                                                               | abrown                                       | Log off Help                       |
|------------------------------|--------------------------------------|---------------------------------------------------------------------|-------------------------------------------------------------------------------------|----------------------------------------------|------------------------------------|
| Dashboard Orders             | Create Kits R                        | eceiving Reprocess Shippin                                          | g Patient Pick Up 8 Patient Kit Ship                                                | 21 Fulfillment Orders 5                      |                                    |
| Patient Kit Ship Call List 2 | 3                                    |                                                                     |                                                                                     |                                              |                                    |
| Filter By                    |                                      | Clear Filter Active 🗢 G                                             | 0!                                                                                  |                                              | Actions -                          |
| 380 Orders                   |                                      |                                                                     |                                                                                     | s                                            | Create Device Order<br>Export List |
| Fulfillment 🗍                | Fulfillment Type                     | Status                                                              | Customer Name                                                                       | Vendor Name                                  | Patient Id                         |
| 0                            |                                      |                                                                     |                                                                                     |                                              |                                    |
| •                            | Device                               | Shipped                                                             | VH - Inventory                                                                      | Ascensia                                     |                                    |
| 30                           | Device<br>Device                     | Shipped Delivered to Customer                                       | VH - Inventory<br>Welcome Home Health                                               | Ascensia<br>Ascensia                         |                                    |
| °<br>30<br>34                | Device<br>Device<br>Device           | Shipped Delivered to Customer Shipped                               | VH - Inventory<br>Welcome Home Health<br>Welcome Home Health                        | Ascensia<br>Ascensia<br>Ascensia O           |                                    |
| o<br>30<br>34<br>41          | Device<br>Device<br>Device<br>Device | Shipped<br>Delivered to Customer<br>Shipped<br>Delivered to Patient | VH - Inventory<br>Welcome Home Health<br>Welcome Home Health<br>Welcome Home Health | Ascensia<br>Ascensia<br>Ascensia<br>Ascensia |                                    |

The Create Device Order window appears.

3. In the Create Device Order window, select an option for the Customer and Manufacturer, and then click Next.

| Create Device Order   |      |            |
|-----------------------|------|------------|
| Customer              |      |            |
| -Select Customer-     |      | <b>×</b> ÷ |
| Customer Required     |      |            |
| Manufacturer          |      |            |
| -Select Manufacturer- |      | <b>x</b> ÷ |
| Manufacturer Required |      |            |
| Cancel                | Next |            |

The Create Device Order - Add Devices window appears.

- 4. In the Create Device Order Add Devices window, do the following, and then click Next:
  - For devices, click Add Device, and then select a value for quantity, device type, and device model.
  - For parts, click Add Part, and then select a value for quantity, part type, and part.
  - If you have more than one device or part to order, you can click the Add Part and Add Device buttons again to add multiple parts and devices.

| Quantity Required Type Required Device Required    |             |
|----------------------------------------------------|-------------|
|                                                    |             |
|                                                    | + Add Devic |
| ★     Select Part Type ★ ◆         Select Part ★ ◆ | Remove      |
| Quantity Kequired Part Kequired Part Kequired      |             |
|                                                    | + Add Par   |

The Create Device Order - Shipping Information window appears.

5. In the Create Device Order - Shipping Information window, type shipping information for where the devices and/or parts will be delivered.

| First Name:                          |   |
|--------------------------------------|---|
| First Name                           | × |
| First Name Required                  |   |
| Last Name:                           |   |
| Last Name                            | × |
| Last Name Required                   |   |
| Address Line 1:                      |   |
| Address Line 1                       | × |
| Address 1 Required                   |   |
|                                      |   |
| Address Line 2: (optional)           |   |
| Address Line 2                       |   |
|                                      |   |
| City:                                |   |
| City                                 | × |
| City Required                        |   |
|                                      |   |
| State:                               |   |
| State                                | × |
| State/Province Abbreviation Required |   |
|                                      |   |
|                                      |   |
| Zip Code:                            |   |

The Create Device Order - Confirmation window appears.

6. Review the order details and then click **Confirm**.

| Customer:     | VH - Dev Inventory                                                      |                                                                     |
|---------------|-------------------------------------------------------------------------|---------------------------------------------------------------------|
| Manufacturer: | Hypertec                                                                |                                                                     |
| Address:      | Jonathan jones<br>1234 Main Street<br>Plano TX<br>75000<br>214-555-4444 |                                                                     |
| Order:        |                                                                         |                                                                     |
| 1             | BloodPressure<br>BP Cuff                                                | Welch Allyn 1500<br>BP Cuff Small (fits UA-767-S) SIZE<br>6.3"-9.4" |

The order is visible on the Fulfillment Order list page with the status set to Ordered.

### 3.6.2 Editing a Device Order

Logistics users with the appropriate permissions can edit all order fields. If the **Customer** is changed, the **Ship To** location reloads the new data from the correct customer. When editing, the existing devices and parts are visible, and you can add more, if needed. You can remove the added devices before the order is saved, but once it is saved, you cannot remove them. You can zero out the quantity if you need to remove a device or part that was already saved. Changes to the order will only effect new kits, not any kits already created.

- 1. In the menu, click Logistics > Fulfillment Orders.
- 2. On the Fulfillment Order list page, click the Actions menu, and then click Edit.

| Vivify Health Logistics                                                                                                    | Logistics 👻 | Devices 👻 | Kits - Customers Reports Billing                                                                                                    | Rules                                                                                                    | a.armstrong               | Log off                                   | Help      |
|----------------------------------------------------------------------------------------------------|-------------|-----------|----------------------------------------------------------------------------------------------------|----------------------------------------------------------------------------------------------------|---------------------------|-------------------------------------------|-----------|
| Dashboard Orders                                                                                                    | Create Kits | Receiving | Reprocess Shipping Patient Pick Up 🥥                                                                                                    | Fulfillment Orders 😰                                                                                                    |                           |                                           |           |
| Back to list                                                                                                    |             |           |                                                                                                    |                                                                                                    |                           |                                           |           |
| Order: 2050: VH - Dev Invent<br>Summary: Test order for 3733<br>Customer: VH - Dev Inventory<br>Billing Code: Kitting<br>Reference PO:<br>Total Kits: 2<br>Rent Kits: No<br>Rent End Date: | ory         |           | Owner: AT&T Inventory<br>Condition: New<br>KIT Ppes Full KIS<br>KIT Pool: Drop Ship KIS<br>Logistics Conter: Indunapolis Logistics Center<br>Patient Lit:<br>Support Case #:<br>Hoopital/Facility: | Outbound Tracking Number:<br>Return Tracking Number:<br>Ship To Varidy Health Inc<br>7201 Buhap Rd Saine 2200<br>Plane, IX 75024 USA<br>Attr. Development.<br>972-204-5363 | 0<br>Comple<br>View Kits  | A<br>Edit<br>Create Kits<br>Mark Complete | <b></b> ⊘ |
| Description:<br>Test                                                                                                    |             |           |                                                                                                    |                                                                                                    | 0<br>Shipped<br>View Kits | ¢                                         | •         |

The order will open and you can edit the fields as needed.

| Dashboard Kit List Storage                       |                         |                   |
|--------------------------------------------------|-------------------------|-------------------|
| VH - Dev Inventory: Edit Kit Purchase Order 2050 |                         |                   |
| Summary                                          |                         |                   |
| Test order                                       |                         |                   |
| Customer:                                        | Ship To:                | Owner:            |
| VH - Dev Inventory                               | Vivify Health Inc.      | AT&T Inventory    |
| Billing Code:                                    | Rent Kits:              | Patient Id:       |
| Kitting                                          |                         | Patient Id        |
| Logistics Center:                                | Rent End Date:          | Support Case #:   |
| Indianapolis Logistics Center                    | mm/dd/yyyy              | Support Case #    |
| Total Kits:                                      | Reference PO            | Hospital/Facility |
| 2                                                | Reference PO            | Hospital/Facility |
| Kit Type:                                        | Kit Pool:               |                   |
| Full Kits 🗸                                      | Drop Ship Kits          |                   |
| Outbound Tracking Number:                        | Return Tracking Number: | Condition:        |
| Outbound Tracking Number                         | Return Tracking Number  | New               |

3. If the order has existing devices, you can also edit the devices as needed.

| + Add Device |
|--------------|
|              |
| + Add Part   |
|              |
|              |
|              |

### 3.6.3 Deleting a Device Order

Logistics users with the appropriate permissions can delete invalid orders from the Logistics Portal. If kits are created, you can no longer delete an order. The Restore PO button removes the date and opens the order again.

Filters are available to show all completed and deleted orders.

To delete an order on the Fulfillment Orders page:

- 1. In the menu, click Logistics > Fulfillment Orders.
- 2. On the Fulfillment Order list page, click the Actions menu, and then click Delete Order.

| /ivify Health L   | ogistics        | Logistics - | Devices • | Kits 🕶 | Customers          | Report        | s Billing       | Rules                             |                     | abrown | Log off        | Help      |
|-------------------|-----------------|-------------|-----------|--------|--------------------|---------------|-----------------|-----------------------------------|---------------------|--------|----------------|-----------|
| Dashboard         | Orders          | Create Kits | Receiving | Repro  | scess Ship         | ping          | Patient Pick Up | Patient Kit Ship                  | Fulfilment Orders S | Pa     | tient Kit Ship | Call List |
| ck to list        |                 |             |           |        |                    |               |                 |                                   |                     |        |                |           |
| Order: 2047 - Vi  | l - Dev Invento | ary         |           |        |                    |               |                 |                                   |                     |        | 1              | Actions   |
| Summary: Test     |                 |             |           |        |                    |               |                 |                                   |                     |        | Edit           |           |
| Customer: VH -    | Dev Inventory   |             |           | Owne   | r: VH - Dev Inven  | tory          |                 | Outbound Tracking N               | umber:              |        | Create Kits    |           |
| Billing Code: Kit | ting            |             |           | Condi  | ition: New         |               |                 | Return Tracking Num               | ber:                | CO     |                |           |
| Reference PO:     |                 |             |           | Kit Ty | pe: Full Kits      |               |                 | Ship To: Vivify Health In         | ic.                 | -      | Mark Comple    | ete       |
| Total Kits: 0     |                 |             |           | Kit Po | ol: Drop Ship Kit  | 6             |                 | 7201 Bishop Rd Suite E            | 200                 |        | Delete Order   | Bra       |
| Rent Kits: No     |                 |             |           | Logist | tics Center: India | napolis Logis | tics Center     | Plano, TX 75024 USA               |                     | VIII   | Chills.        | 0         |
| Rent End Date:    |                 |             |           | Patier | nt ld: 54321       |               |                 | Attn: Development<br>972-204-5363 |                     |        |                |           |
|                   |                 |             |           | Suppo  | ort Case #: 12345  | 6             |                 | 512 204 5505                      |                     |        |                |           |
|                   |                 |             |           | Hospi  | tal/Facility: Test | Hospital      |                 |                                   |                     |        |                |           |
| Description:      |                 |             |           |        |                    |               |                 |                                   |                     |        |                |           |
| Test Shrinkage    |                 |             |           |        |                    |               |                 |                                   |                     | Ship   | ped            |           |
|                   |                 |             |           |        |                    |               |                 |                                   |                     | View   | / Kits         | 0         |

3. On the Orders List Page, you can view the Completed Date and Completed By columns.

| 691 Orde   | rs            |                      |                         |                          |                    |            |                   |                 |            | =                           |
|------------|---------------|----------------------|-------------------------|--------------------------|--------------------|------------|-------------------|-----------------|------------|-----------------------------|
| Order<br>ø | Total<br>Kits | Customer             | Summary                 | Created Date             | Logistics Location | Created By | Completed<br>Date | Completed<br>By | Deleted By | Deleted Date                |
| 2106       | 20            | Vivify Dev - Develop | Dipti -Test PO for Kits | 1:30 PM (27 minutes ago) | Vivify Development | d.gupta    |                   |                 |            |                             |
| 2105       | 20            | Vivify Dev - Develop | Test                    | 1:28 PM (29 minutes ago) | Vivify Development | d.gupta    |                   |                 | d.gupta    | 1:30 PM (27 minutes<br>ago) |

4. To restore the PO, on the Fulfillment Order list page, click the Actions menu, and then click Restore PO.

| Vivify Health Logistics Logis                                                                                                    | tics • Devices • Kits •                                   | Customers Reports Billing Rules                                                                                                    |                                                                                                    | abrown Log off Help          |
|----------------------------------------------------------------------------------------------------|-----------------------------------------------------------|----------------------------------------------------------------------------------------------------|----------------------------------------------------------------------------------------------------|------------------------------|
| Dashboard Orders Cr                                                                                                    | eate Kits Receiving Reproce                               | ss Shipping Patient Pick Up Patient K                                                                                                    | it Ship Fulfillment Orders 🜖 Patient Kit Ship Call                                                                                                    | List                         |
| Back to list                                                                                                    |                                                           |                                                                                                    |                                                                                                    |                              |
| Order: 2033 - VH - Dev Inventory                                                                                                    |                                                           |                                                                                                    |                                                                                                    | Actions                      |
| Summary: Test<br>Customer: VH - Dev Inventory<br>Billing Code: Kitting<br>Reference PO:<br>Total Kits: D<br>Rent: Kits: No<br>Rent Kits: No |                                                           | Owner: VH - Dev Inventory<br>Condition: New<br>Kit Pope:<br>Kit Pope:<br>Legislics Center: Indianapolis Legistics Center<br>Patient M:<br>Support Cas # : | Outbound Tracking Number:<br>Return Tracking Number:<br>5hip Ter Vrolfy Health Inc.<br>7268 Bishon B Scielle 200<br>Reano: TX 7024 VJX.<br>Attr: Drovengement.<br>972-204-5303 | View Kits                    |
| Description:<br>Test                                                                                                    |                                                           | Hospital/Facility:                                                                                                    |                                                                                                    | o<br>Shipped<br>View Kits O  |
| Devices:<br>Count<br>Notes:                                                                                                    | Туре                                                      | Model                                                                                                    | Serial Num                                                                                                    |                              |
| History:<br>06/25/2020<br>06/25/2020                                                                                                    | Purchase Order marked complete.<br>Purchase order created |                                                                                                    |                                                                                                    | david.norman<br>david.norman |

# **Picking Up Kits**

# 4.1 Introduction

After a patient has completed their program or has decided to no longer participate, the Agent starts the process of picking up kit. The Agent updates the pickup record in the Logistics Portal to track contact attempts and the pickup schedule.

This chapter includes the following:

- Viewing a Pickup Record(see "Viewing a Pickup Record," page 82).
- Scheduling a Pickup(see "Scheduling a Pickup," page 84).
- Updating Contact Attempts(see "Updating Contact Attempts," page 86).
- Customer Pickup(see "Customer Pickup," page 88).

### 4.2 Viewing a Pickup Record

The Kit Pickup fulfillment type is available on the Fulfillment Orders page in the Logistics Portal. When a pickup order is received from the Care Team Portal, the order is saved to the Fulfillment Orders page.

Note: The previous Patient Kit Pickup page was removed from the Logistics menu as this data is now on the Fulfillment Orders List page.

The Fulfillment Orders List page has a filter for Kit Pickup fulfillment type and columns for Notes, Pickup Info Updated, Carrier Escalation #, Received Date, Preferred Pickup Date, Scheduled Pickup 1 to 4, Final Pickup Attempt, Pickup Date, and SLA.

### 4.2.1 Viewing a Pickup Record on the Fulfillment Orders Page

1. In the menu, click Logistics > Fulfillment Orders or click the Fulfillment Orders tab.

The Fulfillment Orders page appears.

2. In the **Search By** box, type the record number, status, or other identifying information. For more information about search options and keywords, see Searching, Filtering, and Sorting on the Fulfillment Orders List page. You can also filter the list by Kit Pickup Fulfillment Type to only show those records in the list.

| Vivify Health L    | .ogistics Logistics -           | Devices 👻 Kits 👻       | Customers Reports Billing               | Rules a     | abrown Log off Help |
|--------------------|---------------------------------|------------------------|-----------------------------------------|-------------|---------------------|
| Dashboard          | Orders Create Kits              | Receiving Repro        | cess Shipping Fulfillment Orde          | ers 34      |                     |
| Search By          | Clea                            | ar Search Active 🗢     | ▼ Go!                                   |             | Actions -           |
| 7059 Orders - Filt | ter: Kit Pickup Fulfillment Typ | e                      | Clear Filter                            | _           | Show 25 Orders - 🗧  |
| Fulfillment        | Fulfillment Type                | Status                 | Kit Pickup Fulfillment Type 👔           | Vendor Name | Patient Id          |
| 29190              | Kit Pickup                      | Received               | Kit Ship Fulfillment Type               | Hypertec    | 19640               |
| 29194              | Kit Pickup                      | Scheduled              | Kit Device Replacement Fulfillment Type | Hypertec    | 19641               |
| 29195              | Kit Pickup                      | Picked Up              | Device Fulfillment Type                 | Hypertec    | 19639               |
| 29198              | Kit Pickup                      | Received               | Unread Messages                         | Hypertec    | 18516               |
| 29206              | Kit Pickup                      | Delivered to Logistics | Vivify Dev - Version59                  | Hypertec    | 19074               |
| 29221              | Kit Pickup                      | Picked Up              | Vivify Dev - Version59                  | Hypertec    | 19672               |
| 29222              | Kit Pickup                      | Picked Up              | Vivify Dev - Version59                  | Hypertec    | 19709               |

3. In the Fulfillment column, click the number to open the Fulfillment Detail page.

The Fulfillment Details page appears.

| vify Health Logistics Logistics • Device                                                                                                    | rs ▼ Kits ▼ Customers Reports Billin                                   | ng Rules                                                                                                    | abrown Log off Help                                                                                                    |
|----------------------------------------------------------------------------------------------------|------------------------------------------------------------------------|----------------------------------------------------------------------------------------------------|----------------------------------------------------------------------------------------------------|
| Dashboard Orders Create Kits Rec                                                                                                    | eiving Reprocess Shipping Fulfillment                                  | Orders 🗾                                                                                                    |                                                                                                    |
| ack to list<br>Fulfillment: 36780 - Kit: 114                                                                                                    | 4104 - Vivify Dev                                                      |                                                                                                    | Actions ~                                                                                                    |
| Status History                                                                                                    |                                                                        |                                                                                                    | Current Status                                                                                                    |
| Net Scheduled<br>11/12/2020                                                                                                    |                                                                        |                                                                                                    | Scheduled<br>12/15/2020<br>Picked Up                                                                                                    |
| Record Information                                                                                                    | Devices (1)                                                            | Pick Up Address 🖋                                                                                                    | Pick Up Date                                                                                                    |
| Fulfilment Type: Kit Pickup<br>Kit Pool: Dedukt Vinfy Site Pool - by Kit number<br>Kit Hd: 11404<br>Logistics Center: Vinfy Development<br>Contact Attempts: 1<br>Update Contact Attempts<br>Agent:<br>Assign Agent 0 | Table ABTTBLE (8 in)<br>Senial Non: 353403103760565<br>Condition: Used | Address:<br>Dora<br>9999 Hamilton<br>Addison, WI 28591<br>+1 (213):555-1006                                                                     | Preferred Date:<br>11/17/2020<br>Morring (AM)<br>Scheduled Date:<br>11/17/2020<br>Morring (AM)<br>Reschedule<br>Pick Up Date:<br>Picked Up |
| Reference Information                                                                                                    | <ul> <li>Internal Vivify Notes (ii)</li> </ul>                         | History                                                                                                    | Messages to Care Team (a)                                                                                                    |
| Contact Caregiver:<br>Mahajan, Anurag RN<br>+1 (972)-555-7788<br>sfs@maildrop.cc                                                                                                    | No notes.                                                              | Status changed from 'NotScheduled' to<br>'Scheduled'.<br>0 12/15/2020 - Lizaner<br>Scheduled: 11/17/2020 Morning (AM)<br>0 12/15/2020 - Lizaner | No messages.                                                                                                    |
| Billing Information:<br>Encounter Id; 430<br>Patient DOB: 09/09/1990<br>Organization: Voldy General<br>Carrier Escalation #: ≁                                                                                        |                                                                        | Contact attempts changed from 0 to 1. Left<br>voice mail. Will try again.<br>0 12/15/0220kivanee<br>Created<br>0 11/12/2020-System              |                                                                                                    |
|                                                                                                    | <                                                                      |                                                                                                    | 4                                                                                                    |

4. Depending on the current status of the record, you can Update Contact Attempts, Schedule a Pickup Date, or record a Picked Up date. You can also send messages to the Care Team regarding this record, if needed.

This page includes sections for the following information:

- Status History and Current Status: Status History shows the progress the order has completed through the various states, including the date of transition. Current Status shows the date the order entered into its current status and gives an option to process the order to the next step in the workflow. The following status types are supported: Ordered, In Progress, Shipped, Delivered to Patient, Delivered to Customer, Delivered to Logistics, Called, Scheduled, Picked Up, Received, Complete, Canceled, On Hold. Each status has a button that allows you to move the record to the next step in the process. When a record is placed in On Hold status, the Resume button can be used to move the record back to the previous status.
- **Devices**: Lists the type of device that has been requested to be replaced and includes the old and new model and serial number. Clicking the device serial number opens the Device details page where you can view the history of the device and other information. The Replacement Device section only appears in records with the Fulfillment Type of Kit and Kit Device Replacement.
- Pick Up Address: Lists the address, language, and tracking number for the order. Clicking the tracking number opens the FedEx site.
- **Pick Up Date**: Shows the retrieval dates of the old device and the Scheduled Date and Pick Up Date, with options to reschedule and mark as picked up (if the order has shipped).
- Reference Information: Includes Contact Caregiver and Billing Information (Encounter ID, Patient DOB, Organization, Carrier Escalation).
- Internal Vivify Notes: Comments or information about the order.
- **History**: History information related to the current fulfillment record, including status changes, pick up dates and times, and any changes made to the order information.
- Messages to Care Team: Allows the Logistics User to send messages to the Care Team regarding the order. The messages are visible in the Care Team Portal on the Ship/Pickup page.

# 4.3 Scheduling a Pickup

As a Kit Pickup Agent, do the following:

1. Click Logistics > Fulfillment Orders and then filter the list by Kit Pickup Fulfillment Type.

A list of kit pickup records appears.

| Vivify Health L    | ogistics Logistics -           | Devices 👻 Kits 👻       | Customer     | s Reports Bill               | ing Rules | abro        | own Log off Hel  |
|--------------------|--------------------------------|------------------------|--------------|------------------------------|-----------|-------------|------------------|
| Dashboard          | Orders Create Kits             | Receiving Repro        | cess Sł      | hipping Fulfillment          | Orders 34 |             |                  |
| Search By          | Cle                            | ear Search Active 🗢    | ▼ Go!        |                              |           |             | Actions          |
| 7059 Orders - Filt | ter: Kit Pickup Fulfillment Ty | /pe                    | Clear Filter |                              |           |             | Show 25 Orders - |
| Fulfillment        | Fulfillment Type               | Status                 | Kit Pickup F | ulfillment Type 🕞            |           | Vendor Name | Patient Id       |
| 29190              | Kit Pickup                     | Received               | Kit Ship Ful | fillment Type                | _         | Hypertec    | 19640            |
| 29194              | Kit Pickup                     | Scheduled              | Kit Device F | Replacement Fulfillment Type | 2         | Hypertec    | 19641            |
| 29195              | Kit Pickup                     | Picked Up              | Device Fulf  | illment Type                 |           | Hypertec    | 19639            |
| 29198              | Kit Pickup                     | Received               | Unread Me    | ssages                       |           | Hypertec    | 18516            |
| 29206              | Kit Pickup                     | Delivered to Logistics |              | Vivify Dev - Version         | 59        | Hypertec    | 19074            |
| 29221              | Kit Pickup                     | Picked Up              |              | Vivify Dev - Version         | 59        | Hypertec    | 19672            |
| 29222              | Kit Pickup                     | Picked Up              |              | Vivify Dev - Version         | 59        | Hypertec    | 19709            |

2. In the **Fulfillment** column, click the Kit number to open the kit order for the patient.

After selecting the pickup you are working on, the following screen appears in the Not Scheduled status.

3. In the Agent list, select your name to assign the Pickup to yourself.

| Vivify Health Logistics Logistics • Devices                                                                                                    | Kits - Customers Reports Billing                                          | Rules                                                                                                    |                                                                                                    | abrown | Log off | Help  |
|----------------------------------------------------------------------------------------------------|---------------------------------------------------------------------------|----------------------------------------------------------------------------------------------------|----------------------------------------------------------------------------------------------------|--------|---------|-------|
| Dashboard Orders Create Kits Receiv                                                                                                    | ng Reprocess Shipping Fulfillment Orders                                  | 34                                                                                                    |                                                                                                    |        |         |       |
| Back to lise<br>Fulfillment: 37081 - Kit: 114                                                                                                    | 84 - 202012                                                               |                                                                                                    |                                                                                                    |        | Actio   | ons 🔻 |
| Current Status                                                                                                    |                                                                           |                                                                                                    |                                                                                                    |        |         |       |
| Not Scheduled<br>1/21/2021<br>Schedule                                                                                                    |                                                                           |                                                                                                    |                                                                                                    |        |         |       |
| Record Information                                                                                                    | Devices (1)                                                               | Pick Up Address 🥒                                                                                                    | Pick Up Date                                                                                                |        |         |       |
| FulfBlement Type: KF Dokup<br>MR Pool: Far Pool<br>RK Type: Tull NK (Small Cuff)<br>NR He 11-118<br>Logistics Center: Yivily Development.<br>Consact Attempts: 0<br>Update Contact Attempts | Tabler 4/8/Table (# in)<br>Senial Num: 354670255375590<br>Condition: Used | Address:<br>Bob Tamochy<br>3333 Preson Rd<br>Frico, Tr 7004<br>+1 (13) 55556666<br>+1 (13) 5555555<br>Track:<br># Fredit-85<br>Homosoff       | Preferred Date:<br>1/29/2021<br>Afternoon (PM)<br>Scheduled Date:<br>Schedule<br>Pick Up Date:<br>Ricked Up |        |         |       |
| Agent:<br>Assign Agent L <sub>2</sub> 0                                                                                                    | ,                                                                         | "Audie See Ungraf Address                                                                                                    | Picked Up                                                                                                   |        |         |       |
| Reference Information                                                                                                    | Internal Vivify Notes 💿 💽                                                 | History                                                                                                    | Messages to Care Tea                                                                                        | m (0)  |         | •     |
| Contact Caregiver:<br>Tarnosky, Sarah<br>+1 (469):555-1234                                                                                                    | No notes.                                                                 | Shipping information changed: Preferred pick up<br>date/time changed from 01/26/2021 PM to<br>01/29/2021 PM<br>© Jin 21 (6 days agol - System | No messages.                                                                                                |        |         |       |

- 4. Contact the patient using the phone number provided in the Pick Up Address section.
- 5. Educate the patient on the correct packing process and ensure the patient has all the devices and the power cord and adapter prior to packing up the kit. Verify the following:
  - a. Verify that the patient can locate the kit box with the handle that was stored previously and verifies the shipping label on the back of the box.
  - b. Verify with the patient all devices that were included in the kit. In the Actions menu, click View Kit on the Fulfillment Orders > Kit Pickup Details page to check which devices are part of this kit, and then help the patient gather all devices and parts to pack the kit up correctly. Kit pickup records have a list of devices currently included in the

kit. The list stays synced with the current devices. This allows the Pickup Agent to know what devices the patient is expected to have when they call the patient to walk them through packing up the kit.

- c. Verify that the kit is sealed (with included tape) before the patient gives the kit to FedEx.
- 6. In the Pick Up Date section, confirm the pickup Preferred Date with the patient. FedEx offers two windows per day with AM hours of 8:00 AM 12:00 PM or PM hours of 1:000 PM 5:00 PM. Let the patient know someone will need to be home when FedEx arrives. If the patient requests a different pickup date, that is ok. If the patient doesn't answer, leave a voicemail as follows:

"Hello (PATIENT). This is (AGENT) calling on behalf of (CUSTOMER) in regard to the retrieval of your health kit FedEx is scheduled to pick up the kit on (Preferred Date) and someone will need to be home when FedEx arrives., If you need assistance in packing up your health kit or we need to Reschedule this Pickup date, please feel free to call us at 877-907-4754. Thank you."

- 7. Schedule FedEx.
- 8. In the **Pick Up Date** section, click **Schedule** to add the scheduled pickup date. Enter an **Internal Note** in the pickup order with the FedEx confirmation number.

The record automatically changes to Scheduled status.

| fy Health Logistics Logistics • | Devices • Kits • Customers | Reports bining Rules       | abrown Log on Ph       |
|---------------------------------|----------------------------|----------------------------|------------------------|
| Dashboard Orders Create Kits    | Receiving Reprocess Shipp  | Ding Fulfillment Orders 34 |                        |
| ulfillment: 37081 - K           | it: 114184 - 202012        |                            | Actions                |
| Status History                  |                            |                            | Current Status         |
| lot Scheduled                   |                            |                            | Scheduled              |
| 1/21/2021                       |                            |                            | 1/26/2021<br>Picked Up |
| 1/21/2021<br>Record Information | Devices 1                  | Pick Up Address 🖍          | Picked Up<br>Picked Up |

9. For next steps, see Failed Pickup Attempts or Successful Pickup Attempts .

# 4.4 Updating Contact Attempts

The Kit Pickup Agent can track their contact attempts on the Fulfillment Orders > Kit Pickup Details page.

As a Kit Pickup Agent, to update contact attempts, do the following:

Click Logistics > Fulfillment Orders and then filter the list by Kit Pickup Fulfillment Type or search by the record number.

A list of kit pickup records appears.

- 2. On the Fulfillment Orders list page, click a record number to open the Kit Pickup Details page.
- 3. After each patient call attempt, click Update Contact Attempts and select the appropriate call note.

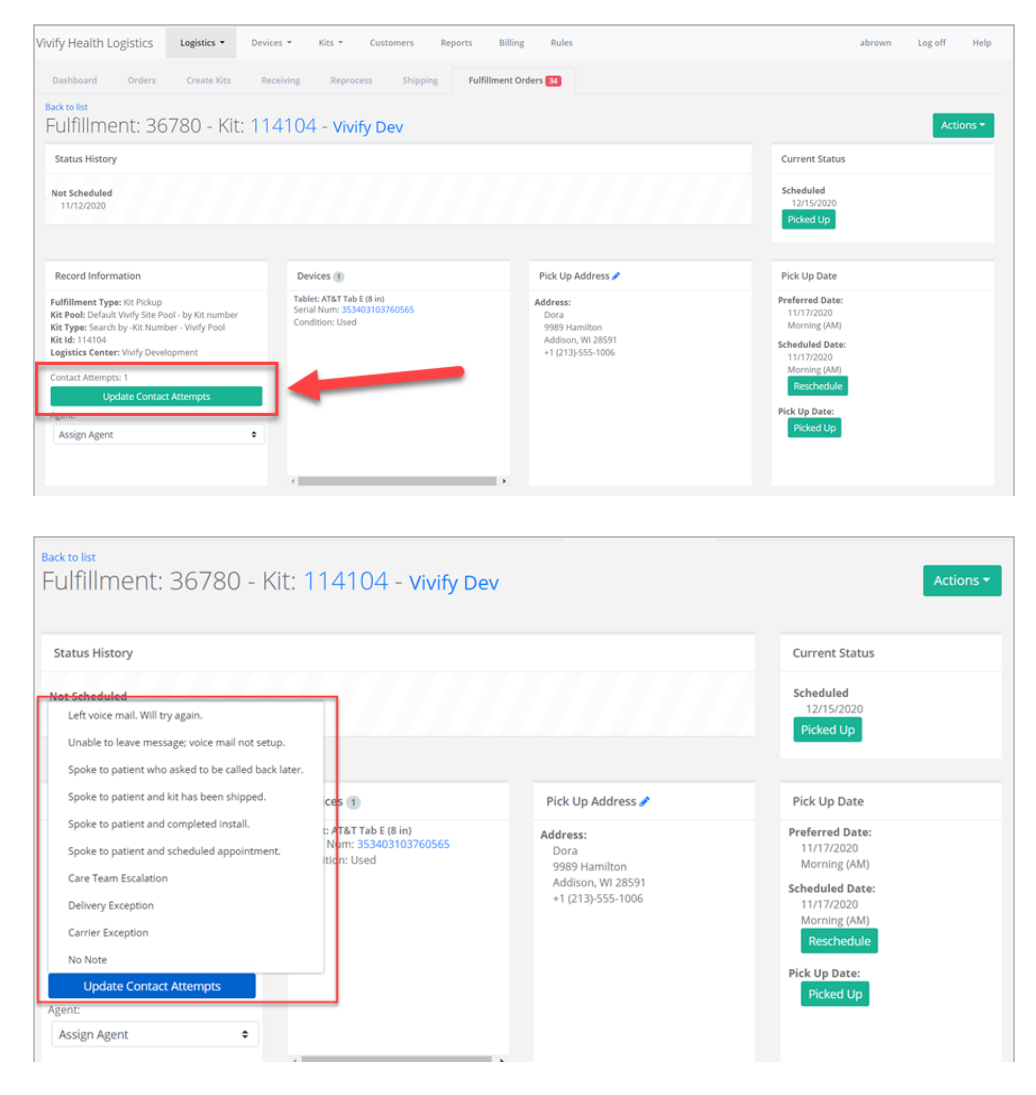

4. Click **Reschedule** to update the **Scheduled Date** and add the appropriate date and time.

| <sup>Back to list</sup><br>Fulfillment: 36780 - K<br>- <b>v202010</b>                                                                                                    | it: 114104 - Vivify Dev                                                     |                                                                                        | Actions *                                                              |
|----------------------------------------------------------------------------------------------------|-----------------------------------------------------------------------------|----------------------------------------------------------------------------------------|------------------------------------------------------------------------|
| Status History                                                                                                    |                                                                             |                                                                                        | Current Status                                                         |
| Not Scheduled<br>11/12/2020                                                                                                    |                                                                             |                                                                                        | Scheduled<br>12/15/2020<br>Picked Up                                   |
| Record Information                                                                                                    | Devices 1                                                                   | Pick Up Address 🥒                                                                      | Pick Up Date                                                           |
| Fulfillment Type: Kit Pickup         Kit Pool: Default Vivify Site Pool - by Kit         number         Kit Type: Search by -Kit Number - Vivify         Pool         Kit di: 114104         Logistic Center: Vivify Development         Contact Attempts: 1         Update Contact Attempts         Agent:         Assign Agent | Tablet: AT&T Tab E (8 in)<br>Serial Num: 353403103760565<br>Condition: Used | Address:<br>Dora Turner<br>9989 Hamilton Ave<br>Addison, WI 28591<br>+1 (213)-555-1006 | Pr<br>Sc<br>Morning (AM) +<br>Reschedule<br>Pick Up Date:<br>Picked Up |

It is important to keep the Care Team members informed and this information syncs directly to the Care Team Portal.

- 5. Kit Pickup and Install Agents should review all kit pickup orders every day to determine if a kit has been picked up or if the patient needs to be called again to attempt another pickup. If FedEx couldn't pick up the kit on the Scheduled Date because the first pickup attempt was unsuccessful, call the patient back and reschedule FedEx for the next business day by repeating the steps in Scheduling the Pickup. If the kit was successfully picked up, proceed to Successful Pickup Attempts. If not, proceed to Failed Pickup Attempts.
- Repeat the process until four pickup attempts have occurred. If at any point the kit was successfully picked up, proceed to Successful Pickup Attempts. If not, proceed to Failed Pickup Attempts.

# 4.5 Customer Pickup

When a kit is unassigned from a patient in the Care Team Portal, they have the Unassign Option for the Customer to retrieve the kit. In choosing this option, it will create a new Pickup Record in the Logistics Portal with the status of **Customer Pickup** to differentiate from a normal pickup.

| Dashboard Orders Create Kits Receiving Reprocess Shipping Fulfillment Orders   Back to list Fulfillment: 36584 - Kit: 113175 - Vivify Dev Current Status   Customer Pickup Image: Customer Pickup Image: Customer Pickup   7/9/2020 Image: Customer Pickup Image: Customer Pickup   Record Information Evices Image: Customer Customer Vivify Development   Fulfillment Type: Kit Pickup Image: Customer Customer Customer Customer Customer Customer Pickup   Kit Pool: KT Request Kit Pool Image: Customer Customer Customer Customer Customer Customer Pickup   Kit Pool: KT Request Kit Pool Image: Customer Customer Customer Pickup   Kit 1:13175 Update Contact Attempts   Logistics Center: Vivify Development Image: Customer Pickup   Agent: Assign Agent | /ivify Health Logistics                                                                                                    | Logistics 🝷    | Devices 👻 | Kit | ts 👻                              | Customers                                        | Repo   | orts Billing       |
|----------------------------------------------------------------------------------------------------|----------------------------------------------------------------------------------------------------|----------------|-----------|-----|-----------------------------------|--------------------------------------------------|--------|--------------------|
| Back to list<br>Fulfillment: 36584 - Kit: 113175 - Vivify Dev<br>Current Status<br>Customer Pickup<br>7/9/2020<br>Record Information<br>Fulfillment Type: Kit Pickup<br>Kit Pool: KT Request Kit Pool<br>Kit Type: Full Kit (Medium Cuff)<br>Kit Medium Cuff)<br>Kit 113175<br>Logistics Center: Vivify Development<br>Contact Attempts: 0<br>Update Contact Attempts<br>Agent:<br>Assign Agent                                                                                                    | Dashboard Orders                                                                                                    | Create Kits    | Receiving |     | Reproce                           | ss Shippi                                        | ng     | Fulfillment Orders |
| Current Status   Customer Pickup   7/9/2020     Record Information   Fulfillment Type: Kit Pickup   Kit Pool: KT Request Kit Pool   Kit Pool: KT Request Kit Pool   Kit Type: Full Kit (Medium Cuff)   Kit Id: 113175   Logistics Center: Vivify Development   Contact Attempts: 0   Update Contact Attempts   Agent:   Assign Agent                                                                                                    | Back to list<br>Fulfillment: 36                                                                                                    | 584 - Kit      | : 11317   | 5 - | Vivif                             | y Dev                                            |        |                    |
| Customer Pickup   7/9/2020     Record Information     Fulfillment Type: Kit Pickup   Kit Pool: KT Request Kit Pool   Kit Pool: KT Request Kit Pool   Kit Pool: KT Request Kit Pool   Kit Pool: KT Request Kit Pool   Kit Id: 113175   Logistics Center: Vivify Development   Contact Attempts: 0   Update Contact Attempts   Agent:   Assign Agent                                                                                                    | Current Status                                                                                                    |                |           |     |                                   |                                                  |        |                    |
| Record Information       Devices 1         Fulfillment Type: Kit Pickup       Tablet: AT&T Tab 4 (8 in)         Kit Pool: KT Request Kit Pool       Serial Num: 353414060648629         Kit Type: Full Kit (Medium Cuff)       Condition: Used         Kit Id: 113175       Logistics Center: Vivify Development         Contact Attempts: 0       Update Contact Attempts         Agent:       Assign Agent                                                                                                    | Customer Pickup<br>7/9/2020                                                                                                    |                |           |     |                                   |                                                  |        |                    |
| Fulfillment Type: Kit Pickup         Kit Pool: KT Request Kit Pool         Kit Pool: KT Request Kit Pool         Kit Type: Full Kit (Medium Cuff)         Kit Id: 113175         Logistics Center: Vivify Development         Contact Attempts: 0         Update Contact Attempts         Agent:         Assign Agent                                                                                                    | Record Information                                                                                                    |                |           |     | Device                            | 25 1                                             |        |                    |
| Contact Attempts: 0 Update Contact Attempts Agent: Assign Agent                                                                                                    | Fulfillment Type: Kit Pickup<br>Kit Pool: KT Request Kit Pool<br>Kit Type: Full Kit (Medium Cul<br>Kit Id: 113175<br>Logistics Center: Vivify Devel | ff)<br>opment  |           |     | Tablet: A<br>Serial N<br>Conditio | AT&T Tab 4 (8 in)<br>lum: 3534140606<br>on: Used | 548629 |                    |
| Update Contact Attempts       Agent:       Assign Agent                                                                                                    | Contact Attempts: 0                                                                                                    |                |           |     |                                   |                                                  |        |                    |
| Agent:                                                                                                    | Update Co                                                                                                    | ntact Attempts |           |     |                                   |                                                  |        |                    |
| Assign Agent 🗢                                                                                                    | Agent:                                                                                                    |                |           |     |                                   |                                                  |        |                    |
|                                                                                                    | Assign Agent                                                                                                    |                | \$        |     |                                   |                                                  |        |                    |

There is no action the Agent needs to take on these Pickup Records until the fifth business day it has been open. On the fifth business day, if there is still no movement on the Return Tracking Number, the Agent uses **Messages to the Care Team** to send a message as follows:

"Hello, Team. We see this kit was unassigned five business days ago that the Care Team will retrieve the kit; however, we see no movement on the return tracking number. May we offer any assistance in retrieving this kit from the patient to be returned to the reprocessing center? If you or the patient needs help, please feel free to call us at 877-907-4754. Thank you."

If the Customer has messaging disabled, do the following:

- Call the Care Team member listed in Contact Caregiver, in the Reference Information section, to inform them we do not see any movement on the return tracking number and we are inquiring if they need assistance in retrieving this kit to be returned to the reprocessing center. If the Care Team member does not answer, leave a voicemail with the above information.
- 2. Leave a note in the **Internal Vivify Notes** with which Care Team Member you contacted and whether you were able to speak to them or leave a voicemail.

# **Reprocessing Kits**

### **5.1 Introduction**

After a kit is used by a patient, they return the kit so it can be used again. When the kit arrives at the facility, it must be reprocessed. You can use this document to follow the reprocessing procedures. During this process, use this reprocessing checklist to make sure you complete all the required tasks and inventory all the items in the returned kit.

This chapter includes the following:

- Reprocessing Kits (see "Reprocessing Kits," page 90).
- Kit Reprocessing Checklist (see "Kit Reprocessing Checklist," page 94).
- Replacing a Device (RMA) (see "Replacing a Device (RMA)," page 98).

# **5.2 Reprocessing Kits**

#### **5.2.1 Receiving the Kit**

1. Upon receiving a kit to be recycled, bring the kit into the containment area, and then inspect the kit box to make sure there is no obvious damage, which may indicate damage to the components inside the box.

Note: If the kit box is damaged, make sure the FedEx/other shipping person is present while you visually inspect the contents for damage.

2. In the Logistics Portal, click Logistics, and then click Receiving.

The Receive Kits page appears.

3. In the list, click Receive Kits for Reprocessing.

| Vivify Health Logistics Device                                                                                                    | ces 👻 Kits 👻   | Customers Reports       | Billing Rules                    |                            | abrown Log off                | Help |
|----------------------------------------------------------------------------------------------------|----------------|-------------------------|----------------------------------|----------------------------|-------------------------------|------|
| Dashboard Orders Create Kits Re                                                                                                    | teceiving Repr | ocess Shipping Patie    | ent Pick Up 🥐 Patient Kit Ship 🔁 | Fulfillment Orders 5       | Patient Kit Ship Call List 21 |      |
| Receive Kit for Reprocessing    Receive Kit for Reprocessing Receive Kit for Transfer Receive Device                                                                                                    | Kit Number     |                         | FedEx Number                     | Receive                    |                               |      |
| Receive Device Shipment 50                                                                                                    |                | Kits Received Today 💿   |                                  | Devices Received Today 0   |                               |      |
| Image: State State         Image: State State State State         Image: State State |                | No kits received today. |                                  | No devices received today. |                               |      |
| Ratis: New Shrinkage report (Poir ShrinkagePO)<br>Vivify Dev<br>1 Scale (AnD UC-352BLE Scale)<br>00219/2019 - npatel                                                                                                    |                |                         |                                  |                            |                               |      |
| Raz4: Katie's Glucose Meter<br>Ascensia<br>1 Glucometer (Contour Next One)<br>0 02/27/2019 - kbernett                                                                                                    |                |                         |                                  |                            |                               |      |

4. In the Select Logistics Location list, click the receiving location.

In the Pending Notes area, you can click the plus sign to add a note. Pending notes are used to add information about the receiving kit, such as if a kit is missing devices or is contaminated.

| Pending Notes (286)            |    |
|--------------------------------|----|
| est<br>© 08/31/2017 - mhawkins | -1 |
| est<br>© 08/31/2017 - mhawkins |    |
| est<br>© 08/31/2017 - mhawkins |    |
| a 100106                       |    |

- 5. Scan in the kit number and the tracking number. The information will then appear in the appropriate fields.
- 6. The Receive button is selected automatically after scanning the tracking number.

| Dashboard Orders Create Kits | Receiving Reprocess   | Shipping Patient Pick Up | Patient Kit Ship           |         |
|------------------------------|-----------------------|--------------------------|----------------------------|---------|
| Receive Kits                 | Scanned kit<br>number |                          | Scanned tracking<br>number |         |
| Dallas Logistics Center      | • 1000001             |                          | 640614446666               | Receive |

The Kits Received Today section is populated.

7. Click the kit number link from the list. (You can also click the kit number from Logistics > Reprocess.)

| Vivify Health L   | ogistics Logistics | <ul> <li>Devices -</li> </ul> | Kits 👻  | Customers F   | Reports Billing Ru    | iles                    | abrown                          | Log off     | Help      |
|-------------------|--------------------|-------------------------------|---------|---------------|-----------------------|-------------------------|---------------------------------|-------------|-----------|
| Dashboard         | Orders Create      | Kits Receiv                   | ring    | cess Shipping | Patient Pick Up (274) | Patient Kit Ship (1552) | Patient Kit Ship Call List 1552 |             |           |
| All Logistics Cer | nters              |                               | •       | 00714         |                       |                         | ▼ Go!                           |             | Actions + |
| 2 Kits Reproces   | sing               |                               |         |               |                       |                         |                                 |             |           |
| Kit               | Customer           | Days                          | Status  | Status Date   | Statused By           | Logistics Center        | Last Note                       |             |           |
| 100714            | Ericsson Test      | 0                             | Shipped | 03/21/2016    | tparks                |                         | 03/21/2016                      |             |           |
| 100714            | Ericsson Test      | 69                            | Shipped | 02/27/2017    | k.blake               |                         | Fart                            | ts Replaced |           |

The Reprocess page appears.

The **Shrinkage Note** on the reprocessing record includes the condition (reason for replacing) for devices, so the reason is easily visible without running the Shrinkage report.

| Devices                                                                      |                                                                              |                                                               |                                                                                       |                                    |                                                                                       |
|------------------------------------------------------------------------------|------------------------------------------------------------------------------|---------------------------------------------------------------|---------------------------------------------------------------------------------------|------------------------------------|---------------------------------------------------------------------------------------|
| Verizon Tab E (8 in)<br>Tablet: 354736072351134<br>SM-1377/ZKAVZW<br>Replace | AnD UC-352BLE 5<br>Scale: 5160402617<br>S4441631F163<br>UC-352BLE<br>Replace | Scale                                                         | للان<br>Nonin 3230 BT Smart<br>Pulseox: 502217082<br>001C05F7806<br>132-004<br>الاعلى |                                    | And UA-651BLE BP<br>BloodPressure: 5140500408<br>202C0397C19E<br>UA-651BLE<br>Replace |
| VZ Consumer SIM<br>Stit: 89148000002589227765                                |                                                                              |                                                               |                                                                                       |                                    |                                                                                       |
| Parts (2)                                                                    |                                                                              | Consumable Parts                                              |                                                                                       | Shrinkage 2                        |                                                                                       |
| BP Cuff UA-291<br>BP Cuff Large (fits UA-651) SIZE 12.2*-17.7"               | Replace                                                                      | KIT BOX VIV9498<br>Kit Box Standard Kit (fits Black Foam)     |                                                                                       | Scale AnD UC-35<br>reprocessing 29 | 52BLE Scale (5160402617) added to kit 103427 during<br>22                             |
| USB Cable 3500-TC<br>CABLE Micro USB                                         | Replace                                                                      | Batteries BAT-AAA (2)<br>AAA batteries (Nonin 3230 BT Smart ) |                                                                                       | Scale AnD UC-35                    | 52BLE Scale (5160402617) replaced for kit 103427 during                               |
| Stand 3203-TS-L<br>Tablet Stand w/Logo                                       | Replace                                                                      | Batteries BAT-AA (4)<br>AA batteries (AnD UA-651BLE BP)       |                                                                                       |                                    |                                                                                       |
| FOAM VIV9499<br>Foam Standard Kit (Black Foam)                               | Replace                                                                      | Batteries BAT-AA (4)<br>AA batteries (AnD UC-352BLE Scale)    |                                                                                       |                                    |                                                                                       |
| Box Handle 350091030<br>Handle                                               | Replace                                                                      |                                                               |                                                                                       |                                    |                                                                                       |
|                                                                              |                                                                              |                                                               |                                                                                       |                                    |                                                                                       |

- 8. In the Actions menu, click any of the following:
  - Print Checklist Opens a printable version of the checklist. This action does not move the kit into a different status.
  - In Progress Use this status while you are processing the kit. After the kit is moved to In Progress status, the next step is to <u>complete the reprocessing checklist</u>. The reprocessing checklist walks you through the process of verifying the components of the kit, cleaning, and testing devices.
  - On Hold Use this status if you are waiting on a replacement part or instructions from Vivify Health.

• Delete – Delete the kit and remove it from reprocessing.

| Kit: 102129 Vivify Dev - Develop    |        | Actions -                                 |
|-------------------------------------|--------|-------------------------------------------|
| Received<br>8/7/2019<br>In Progress | B Bays | Print Checklist<br>In Progress<br>On Hold |
| Devices                             |        | Delete                                    |

9. If a device needs to be replaced, use the following process: Replacing a Device (RMA).

### 5.2.2 Using the Reprocessing Checklist

The Kit Reprocessing Checklist enables the Logistics team to track each component of the kit and record its status. After each component is accounted for, the reprocessing actions can be performed, and then the checklist is signed by the logistics technician and the quality control technician. Before continuing, open the checklist so you can track your progress with reprocessing. For detailed steps about how to open, fill out, sign, and complete the checklist, see **Kit Reprocessing Checklist**.

### 5.3 Kit Reprocessing Checklist

The Kit Reprocessing Checklist enables the Logistics team to track each component of the kit and record its status. After each component is accounted for, the reprocessing actions can be performed, and then the checklist is signed by the logistics technician and the quality control technician. Each checklist has an Audit History feature that includes all the actions taken and who performed them. With the checklist, the team can also mark a device as replaced, which will help keep track of device locations during kit reprocessing. For example, if a device or a component has physical damage, the status will appear on the checklist.

In this document:

- Tracking Kit Components (see "Tracking Kit Components," page 94).
- Verifying Reprocessing Actions (see "Verifying Reprocessing Actions," page 95).
- Adding Notes (see "Adding Notes," page 96).
- Signing the Checklist (see "Signing the Checklist," page 96).
- Viewing Audit History (see "Viewing Audit History," page 97).
- Completing the Checklist (see "Completing the Checklist," page 97).
- Replacing a Device (see "Replacing a Device (RMA)," page 98).

### **5.3.1 Tracking Kit Components**

The first step for completing a Kit Reprocessing Checklist is accounting for all the components in the kit. The components can be in three statuses: Missing, Present, or Unsatisfactory.

In the Receiving area, for each component in the list, click a status (missing, present, or unsatisfactory).

• Select Missing. The device is unaccounted for and was not returned in the kit.

| Why are you | replacing | this de | vice? |   |
|-------------|-----------|---------|-------|---|
| Lost (Shr   | inkage)   |         |       |   |
| Comment:    |           |         |       |   |
| Enter ne    | w note    |         |       | , |
| New Device: |           |         |       |   |
| Scan ser    | ial num   | ber     |       |   |
|             |           |         |       |   |

The Replace Device window appears.

- a. In the Why are you replacing this device list, click Lost (Shrinkage) or Purchased.
   Lost indicates that the device was not returned with the kit. Purchased means the patient or Care Team has paid for the device and it will not be returned.
- b. In the **Comment** box, type any notes that apply to this device, such as feedback from the patient about the device purchase or loss.
- c. In the New Device box, scan or type the serial number of the new device.

- Select **Present**. The device was returned with the kit and it is in working order, not broken.
- Select Unsat. The device is in an unsatisfactory condition and needs to be repaired or replaced.

| Replace Tablet                     |
|------------------------------------|
| Why are you replacing this device? |
| - Please select a reason -         |
| Comment:                           |
| Enter new note                     |
| 11                                 |
| New Device:                        |
| Scan serial number                 |
|                                    |
| Cancel Replace                     |

The Replace Device window appears.

- a. In the Why are you replacing this device list, click QA Check (Devices Only), Physical Damage (Shrinkage), or Purchased. Lost indicates that the device was not returned with the kit. Purchased means the patient or Care Team has paid for the device and it will not be returned.
- b. In the **Comment** box, type any notes that apply to this device, such as feedback from the patient about the device purchase or loss.
- c. In the **New Device** box, scan or type the serial number of the new device.

### **5.3.2 Verifying Reprocessing Actions**

The actions in the checklist will vary depending on the devices in the kit. In general, the steps include building and labeling the new kit box, cleaning the devices, testing power and charge level, and testing device readings.

In the **Reprocessing** area, do the following:

1. Select **Done** as you complete the action for each row.

| Reprocessing                |      |
|-----------------------------|------|
| Action                      | Done |
| Build and label new kit box |      |
| Clean tablet                |      |
| Clean tablet stand          |      |

2. In the **Measured Reading** box, type the reading that appears on the device. This action verifies that the device is transmitting data to the tablet as expected.

| Weight scale powers on and communicates with Vivify Health software.           | Measured Reading: |
|--------------------------------------------------------------------------------|-------------------|
| Blood pressure monitor powers on and communicates with Vivify Health software. | Measured Reading: |

### 5.3.3 Adding Notes

1. In the Notes area, click the 🛃 plus button.

The Add Note window appears.

| Ad | dd Note                                                                | ×  |
|----|------------------------------------------------------------------------|----|
|    | Enter a note:<br>Patient found the missing BP monitor and will return. |    |
|    |                                                                        | 1  |
|    | Cancel                                                                 | ок |

- 2. Type information related to the kit, such as details about missing devices or broken device conditions.
- 3. Click **OK**. The note appears on the checklist and in the audit history.

|                                                     | +   |
|-----------------------------------------------------|-----|
| Patient found the missing BP monitor a will return. | ind |

### **5.3.4 Signing the Checklist**

In the **Tech Signature** area, click **Add Tech Signature** to verify that you have completed the checklist and it is ready for review by the quality control technician. The date and time appear below the box, and the action is recorded to the audit history.

You can click the box again to remove your signature, but the action will still appear on the audit history.

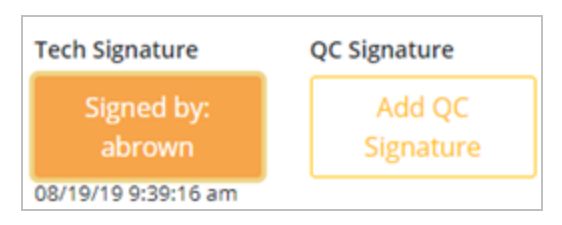

### **5.3.5 Viewing Audit History**

Every action related to the checklist is recorded in the Audit History. When another technician or manager opens the checklist,

| they can | use the au | dit history to | see who | processed th | e checklist and when. |
|----------|------------|----------------|---------|--------------|-----------------------|
|----------|------------|----------------|---------|--------------|-----------------------|

| Audit History                                                                                               | ×     |
|----------------------------------------------------------------------------------------------------|-------|
|                                                                                                    | ×     |
| c.hall - 08/06/19 5:00:10 pm                                                                                |       |
| Marked checklist as [Complete]                                                                              |       |
| c.hall - 08/06/19 5:00:07 pm                                                                                |       |
| Added QC signature                                                                                          |       |
| Added Tech signature                                                                                        |       |
| Foam marked as [Present]                                                                                    |       |
| Box handle marked as [Present]                                                                              |       |
| Tablet marked as [Present]                                                                                  |       |
| Tablet stand marked as [Present]                                                                            |       |
| USB cable marked as [Present]                                                                               |       |
| Power adapter marked as [Present]                                                                           |       |
| SIM card marked as [Present]                                                                                |       |
| BP monitor marked as [Present]                                                                              |       |
| BP cuff marked as [Present]                                                                                 |       |
| BP hose marked as [Present]                                                                                 |       |
| Pulse Oximeter marked as [Present]                                                                          |       |
| Glucose Meter - Polytel GMA marked as [Present]                                                             |       |
| Weight scale marked as [Present]                                                                            |       |
| Spirometer marked as [Present]                                                                              |       |
| Thermometer marked as [Present]                                                                             |       |
| Build and label new kit box marked as [Complete]                                                            |       |
| Clean tablet marked as [Complete]                                                                           |       |
| Clean tablet stand marked as [Complete]                                                                     |       |
| Clean blood pressure monitor marked as [Complete]                                                           |       |
| Clean blood pressure cuff marked as [Complete]                                                              |       |
| Clean weight scale marked as [Complete]                                                                     |       |
| Clean PulseOx marked as [Complete]                                                                          |       |
| Clean thermometer marked as [Complete]                                                                      |       |
| Clean spirometer marked as [Complete]                                                                       |       |
| Clean/replace glucose meter marked as [Complete]                                                            |       |
| Clean tablet power supply and cord marked as [complete]                                                     |       |
| Clean all ayers of roam and box handle marked as [Complete]                                                 |       |
| Replace spirometer inter marked as [Complete]                                                               |       |
| Replace batteries in all peripretals with new marked as [complete]                                          |       |
| Tablet overs on marked as (complete)                                                                        |       |
| Tablet powers on marked as [Complete]                                                                       |       |
| Weight scale powers on and communicates with Weight Health software, measured reading changed to (100)      |       |
| Regist pressure monitor provers on and communications with Valids Markhave measured reading changed to 110  | 01    |
| anovo pressure montor pomera or ano communicates with anny health soltware. measured reading changed to [10 | 41    |
|                                                                                                    | Close |

### **5.3.6 Completing the Checklist**

At the bottom of the checklist, you have the following options:

• Save & Complete. After all steps have been completed for the checklist, click Save & Complete. This action puts the checklist in a read only view and prevents further editing.

When you complete the checklist, changes can no longer be made. The checklist can be opened and printed, but it cannot be changed after completed.

• Save. If you want to save your progress but not complete the checklist, click Save. Your progress will be saved, but you can still make changes to the checklist as it is not yet in final state.

• Cancel. If you made a change that you don't want to save, click Cancel. This returns you to the Kit Reprocess page.

| Kit                                    | Reprocessing Ch | necklist  |                |            |
|----------------------------------------|-----------------|-----------|----------------|------------|
| Client: Vivify Dev - Develop           | Kit #: 103857   | Kit 1     | lype: Full Kit | s          |
| Date Received: 8/15/2019               | Receiving       |           |                |            |
| Component                              |                 | Missing   | Present        | Unsat      |
| Foam                                   |                 | 0         | •              | 0          |
| Box handle                             |                 | 0         | •              | 0          |
| Tablet Lost (Shrinkage) Replace -      |                 | •         | 0              | 0          |
| Tablet stand                           |                 | 0         | 0              | 0          |
| Power adapter                          |                 | 0         | •              | 0          |
| SIM card                               |                 | 0         | •              | 0          |
| BP monitor QA Check (Devices Only) Rep | lace 👻          | •         | 0              | 0          |
| BP cuff                                |                 | 0         | 0              | 0          |
| Pulse Oximeter                         |                 | 0         | •              | 0          |
| Weight scale                           |                 | 0         | •              | 0          |
|                                        | Reprocessing    |           |                |            |
| Action                                 |                 |           | Done           |            |
| Build and label new kit box            |                 |           |                |            |
| Clean tablet                           |                 |           |                |            |
| Clean tablet stand                     |                 |           |                |            |
| Clash blood practure monitor           |                 |           | -              |            |
| Audit History                          |                 | Cancel Sa | ve Save 8      | & Complete |

# 5.4 Replacing a Device (RMA)

During the reprocessing of kits, some of the devices may be missing or broken and will need to be replaced. Replacement of devices is done on the reprocessing checklist. Each device in the kit has the option for Missing, Present, or Unsatisfactory. When a device is lost or has physical damage, you can select the option and scan or type a new serial number.

### 5.4.1 Replacing a device in a kit

1. In the menu, click Logistics > Reprocess.

The Reprocess list page appears.

2. Click the kit number with the RMA device(s).

| vify Health I   | Logistics Logistics -  | Devices 👻 | Kits 👻 Cu | stomers Rej | ports Billing Ru    | iles                  |                           | abrown Log of | ł He   |
|-----------------|------------------------|-----------|-----------|-------------|---------------------|-----------------------|---------------------------|---------------|--------|
| Dashboard       | Orders Create Kits     | Receiving | Reprocess | Shipping    | Patient Pick Up 274 | Patient Kit Ship 1552 | Patient Kit Ship Call Lis | 1552          |        |
| Vivify Develop  | ment                   |           | • Filter  | r by        |                     |                       | ✓ Go                      | 1             | Action |
| 9 Kits Reproces | ssing                  |           |           |             |                     |                       |                           |               |        |
| Kit             | Customer               |           | Days 5    | Status      | Status Date         | Statused By           | Logistics Center          | Last Note     |        |
| 104432          | Vivify Dev - Version54 |           | 97        | In Progress | 03/20/2018          | npatel                | Vivify Development        |               |        |
| 100110          |                        |           | 93        | Received    | 03/20/2018          | j.arredondo           | Vivify Development        | 08/31/2017    |        |
| 103741          | Vivify Dev - Develop   |           | 82        | Received    | 04/04/2018          | ssahs                 | Vivify Development        |               |        |
| 103950          | Vivify Dev - Develop   |           | 82        | Received    | 04/04/2018          | ssahs                 | Vivify Development        |               |        |
| 103959          | Vivify Dev - Develop   |           | 82        | Received    | 04/04/2018          | ssahs                 | Vivify Development        |               |        |
| 103938          | Vivify Dev - Develop   |           | 82        | Received    | 04/04/2018          | ssahs                 | Vivify Development        |               |        |
| 101861          | Vivify Dev - Develop   |           | 82        | Received    | 04/04/2018          | ssahs                 | Vivify Development        |               |        |
| 103754          | Vivify Dev - Develop   |           | 72        | Received    | 04/18/2018          | kbarnett              | Vivify Development        |               |        |
| 103918          | Vivify Dev - Develop   |           | 69        | Received    | 04/23/2018          | kbarnett              | Vivify Development        |               |        |

The list of kit contents appears in the Devices section.

- 3. In the Actions menu, click In Progress.
- 4. In the Actions menu or on the page, click Open Checklist.

The Kit Reprocessing Checklist appears.

5. In the Receiving area, for the component you want to replace, select Missing or Unsat.

| If the device is |                                                                                                    | Then                                                                                                    |
|------------------|----------------------------------------------------------------------------------------------------|----------------------------------------------------------------------------------------------------|
| Missing          | Replace Tablet         Why are you replacing this device?         Lost (Shrinkage)         Comment:         Enter new note         New Device:         Scan serial number | <ul> <li>The Replace Device window appears.</li> <li>a. In the Why are you replacing this device list, click Lost (Shrinkage) or Purchased. Lost indicates that the device was not returned with the kit. Purchased means the patient or Care Team has paid for the device and it will not be returned.</li> <li>b. In the Comment box, type any notes that apply to this device, such as feedback from the patient about the device purchase or loss.</li> <li>c. In the New Device box, scan or type the serial number of the new device. If the serial number entered does not match a device, then an error message will</li> </ul> |

| If the device is |                                                                                                    | Then                                                                                                    |
|------------------|----------------------------------------------------------------------------------------------------|----------------------------------------------------------------------------------------------------|
|                  |                                                                                                    | appear.                                                                                                    |
| Broken or needs  | Replace Tablet                                                                                                    | The Replace Device window appears.                                                                                                    |
| repairs          | Why are you replacing this device?   - Please select a reason -   Comment:   Enter new note   New Device:   Scan serial number     Cancel   Replace | <ul> <li>a. In the Why are you replacing this device list, click QA Check (Devices Only), Physical Damage (Shrinkage), or Purchased. Lost indicates that the device was not returned with the kit. Purchased means the patient or Care Team has paid for the device and it will not be returned. QA check means the device needs further review by quality assurance.</li> <li>b. In the Comment box, type any notes that apply to this device, such as feedback from the patient about the device purchase or loss.</li> <li>c. In the New Device box, scan or type the serial number of the new device. If the serial number entered does not match a device, then an error message will</li> </ul> |
|                  |                                                                                                    | does not match a device, then an error message will appear.                                                                                                    |

The checklist is updated with the reason for replacing the device and a Replace button appears. The Replace button is only used if the device needs to be replaced again. For more information about replacing a device that has already been replaced, see Replacing a device that has already been replaced

6. Complete the checklist as described in Kit Reprocessing Checklist.

### 5.4.2 Replacing a device that has already been replaced

 In the Reprocessing Checklist, in the row of the component you want to replace, click the Replace button, and then click Missing or Unsat.

| Component                  |                     | Missing | Present | Unsat |
|----------------------------|---------------------|---------|---------|-------|
| Foam                       |                     |         |         |       |
| Box handle                 |                     |         |         |       |
| Tablet Physical Damage (St | rrinkage) Replace 🔻 | •       | •       | 0     |
| Tablet stand               | Missing             |         |         |       |
| USB cable                  | UnSat               |         |         |       |

The Replace window appears.

| Replace Tablet                     |
|------------------------------------|
| Why are you replacing this device? |
| Lost (Shrinkage)                   |
| Comment:                           |
| Enter new note                     |
| New Device:                        |
| Scan serial number                 |
|                                    |
| Cancel Replace                     |

- 2. In the window, do the following:
  - a. In the Why are you replacing this device list, click Lost (Shrinkage), Purchased, or QA Check (Devices Only).
     Lost indicates that the device was not returned with the kit. Purchased means the patient or Care Team has paid for the device and it will not be returned. QA check means the device needs further review by quality assurance.
  - b. In the **Comment** box, type any notes that apply to this device, such as feedback from the patient about the device purchase or loss.
  - c. In the **New Device** box, scan or type the serial number of the new device. If the serial number entered does not match a device, then an error message will appear.
- 3. Click Replace.

The checklist is updated with the reason for replacing the device. This allows technicians to fix errors and replace a device that was added while being broken. An additional replacement is shown on shrinkage as the latest item, while the intermediate item is not. Only one replace line on the shrinkage report appears, so the customer is only billed once.

4. If the rest of the checklist is complete, click **Save & Complete**. If you want to save your progress without marking the checklist as complete, click **Save**.

# 5.5 Viewing Device Audit History

A device's audit history is located on the Device Details page, in the History section. This appears as a list of entries (such as when the device was attached to a replacement request).

On Kit Component Requests for serialized devices, Logistics Portal users can view the component request, the replacement reason, and any additional information in the History section alongside user names and dates.

To view a device's audit history:

1. From the top navigation menu, click **Devices** > **Devices**.

A table of devices appears.
2. In the table, click a device serial number.

The Device Details page appears for the device you selected.

| Tablet Details             |                                                                                                    |                                   |         |
|----------------------------|----------------------------------------------------------------------------------------------------|-----------------------------------|---------|
| Serial Number: 532523      |                                                                                                    | Inventory                         |         |
| Model: Verizon Tab 4 (10.1 | in)                                                                                                    | Owner: jigsaw                     | 0       |
| Part Number: SMT537VYKA    | A                                                                                                    | Location: Vivify Logistics Center |         |
| Internal Part Number: SM   | Т537VҮКА                                                                                                    | Condition: QA Check               | 120     |
| IMEI: 358638035994271      |                                                                                                    | Purchase Order: 1017              |         |
| Kit:                       |                                                                                                    |                                   |         |
| Notes:                     |                                                                                                    |                                   |         |
| 4:17 PM (0 minutes ago)    | test                                                                                                    |                                   | abrown  |
| +                          |                                                                                                    |                                   |         |
| History                    |                                                                                                    |                                   |         |
| May 5 (7 days ago)         | Removed from kit 100201                                                                                                    |                                   | t.couch |
| May 5 (7 days ago)         | Inventory location changed from 'Vivify Development' to 'Vivify Logistics Center'.                                               |                                   | t.couch |
| May 5 (7 days ago)         | Kit Component Replacement request created for this device.<br>Replacement Reason: Not Powering On<br>Additional Information: tim |                                   | t.couch |
| 04/27/2022                 | Inventory condition changed from 'Used' to 'QA Check'.                                                                           |                                   | t.couch |

This information also appears in the History card on the fulfillment record for that device.

| History                                                                                              |   |
|----------------------------------------------------------------------------------------------------|---|
| Return Tracking Number changed<br>from '' to '1Z90734598734534456'.<br>© 04/25/2022 - Vivify API     | • |
| Outbound Tracking Number<br>changed from '' to<br>'1Z2235XR0395836487'.<br>© 04/25/2022 - Vivify API |   |
| Return Carrier changed from " to<br>'UPS'.<br>© 04/25/2022 - Vivify API                              | 1 |
| Outbound Carrier changed from ''<br>to 'UPS'.<br>© 04/25/2022 - Vivify API                           |   |
| Status changed from 'InProgress' to                                                                  | • |

# **Page Overviews**

# **6.1 Introduction**

This chapter describes the common pages used in the Logistics Portal for shipping, picking up, and receiving kits. While you may not need to use every page in the Logistics Portal to perform your job tasks, it is important to know where information about a kit is located and where you can find more details when needed.

This chapter includes the following:

- Kit List Page (see "Kit List Page," page 103).
- Receiving Page (see "Receiving Page," page 105).
- Fulfillment Orders Page (see "Fulfillment Orders Page," page 107).
- Go Patients Search Tool (see "Go Patients Search Tool," page 115).

# 6.2 Kit List Page

The Kits List page is the central location where you can view all of the available kits and information about their status and included devices. The list has many choices for filters, so you can customize your kit options.

To open the Kit List Page, click Kits and then Kit List.

In the **Kit** column, click the number to open the **Kit Details Page**. On the Kit Details page you can edit the kit and view the included devices.

| Vivify Health | Logistics Logistics | <ul> <li>Devices</li> </ul> | ▼ Kits ▼ Customers    | Reports Billing Rules    |        | abro | wn Log off Help  |
|---------------|---------------------|-----------------------------|-----------------------|--------------------------|--------|------|------------------|
| Dashboard     | Kit List Storage    |                             | Kit List              |                          |        |      |                  |
| Filter by     |                     |                             | Storage Co!           |                          |        |      | Actions -        |
| 5231 Kits     |                     |                             |                       |                          |        |      | Show 25 Kits 👻 🗮 |
| Kit †         | Status              | Apk C                       | ustomer               | Current Location         | Tablet | Os   | Device Count     |
| 105305        | Stored              | Vi                          | ïvify Dev - Develop   | Phoenix Logistics Center |        |      | 6 Devices -      |
| 105304        | Shipped             | Vi                          | ïvify Dev - Develop   | Vivify Health Dev. TX    |        |      | 3 Devices -      |
| 105303        | Provisioning        | Vi                          | ivify Dev - Version58 | Vivify Development       |        |      | 0 Devices -      |
| 105302        | Shipped             | VI                          | ivify Dev - Develop   | Vivify Health Dev, TX    |        |      | 0 Devices -      |

# **6.2.1 Filter Options**

The filter options on the Kit List page allow you to customize the list to only the kits that you need to take action on. Some common filters that are used for kits are Customer, Status, and Kit Number.

| Vi | vify Health Logistics Logistics T Devices T | Kits | Customers        | Reports Billing Ru       | les    | abrown | Log off Help     |
|----|---------------------------------------------|------|------------------|--------------------------|--------|--------|------------------|
|    | Dashboard Kit List Storage                  |      |                  |                          |        |        |                  |
| 0  | Filter by                                   | •    | Clear Filter Go! |                          |        |        | Actions 🔻        |
| 52 | Kit ^                                       | ^    |                  |                          |        |        | Show 25 Kits 👻 🗮 |
| кі | Customer =                                  |      |                  | Current Location         | Tablet | Os     | Device Count     |
| 10 | Customer ==                                 |      | velop            | Phoenix Logistics Center |        |        | 6 Devices -      |
|    | Customer >                                  |      |                  |                          |        |        |                  |
| 10 | Customer <                                  |      | velop            | Vivify Health Dev, TX    |        |        | 3 Devices -      |
| _  | Customer !                                  |      |                  |                          |        |        |                  |
| 10 | Apk =                                       |      | sion58           | Vivify Development       |        |        | 0 Devices -      |
|    | Apk ==                                      |      |                  |                          |        |        |                  |
| 10 | Apk >                                       |      | velop            | Vivify Health Dev, TX    |        |        | 0 Devices -      |

#### **Filter Option Tips**

- Column value: Status = Lost or Device\_Count = 3
- Exact match: == returns exact match, = returns any matches containing the value
- Greater than and less than: Device\_Count > 1 or Kit > 105100
- Multiple search criteria: Device\_Count > 2 & Status = Lost returns kits with more than two devices AND a lost status. | returns kits with more than two devices OR a status of lost
- Exclude: Status ! Lost returns all kits not in a lost status
- Kit IDs: Kit ^ 105100, 105101, 105102, 105105

Date search options

- Exact Date: Created = 8/6/2019
- Before and After: Created > 8/6/2019
- Date values: Received\_Date > YESTERDAY (YESTERDAY, TOMORROW, THISWEEK, LASTWEEK, THISMONTH, LASTMONTH, THISYEAR, LASTYEAR)

# **6.2.2 List Column Options**

The columns that appear on the Kit List page are customizable, so you can choose what information is available in the table. To customize the table, click the checkbox to the left of the column name option. Click Save as Default to apply the setting for every time you log in. Click out of the window to save the setting only for the current session on the page.

| Vivify Healt | Logistics Logisti | ics - Devices | ▼ Kits ▼ Cust          | omers Reports | Billing         | Rules |        | abrown | Log off                              | Help      |
|--------------|-------------------|---------------|------------------------|---------------|-----------------|-------|--------|--------|--------------------------------------|-----------|
| Dashboard    | Kit List Storag   | ie            |                        |               |                 |       |        |        |                                      |           |
| • Filter by  |                   |               | Clear Filte            | er Go!        |                 |       |        |        | A                                    | Actions - |
| 5231 Kits    |                   |               |                        |               |                 |       |        | Save   | as Default                           | =         |
| Kit †        | Status            | Apk           | Customer               | Current       | Location        |       | Tablet | 0      |                                      |           |
| 105305       | Stored            | ,             | Vivify Dev - Develop   | Phoenix       | Logistics Cente | r     |        | Apk    | is                                   |           |
| 105304       | Shipped           | ,             | Vivify Dev - Develop   | Vivify He     | ealth Dev, TX   |       |        | Statu  | is_Changed<br>is_Changed_By<br>,Date |           |
| 105303       | Provisioning      | ,             | Vivify Dev - Version58 | Vivify De     | evelopment      |       |        | Crea   | rn_Location<br>ted<br>ent_Location   |           |
| 105302       | Shipped           |               | Vivify Dev - Develop   | Vivify He     | ealth Dev, TX   |       |        | Z Tabi | et<br>PorcNam                        |           |

# 6.2.3 Actions

On the Kit List page, you can perform the following actions:

- Add new kits Opens the Create Kits page, where the first step is creating an order.
- Export kits Opens a confirmation window, so you can begin the process of exporting kits. This option exports the entire list of kits to an excel spreadsheet.
- Update kits Opens a window where you can choose several options for updating kit details. Only the kits that you select in the list are updated. You can choose to Force Sync the changes that you make to the Care Team Portal. If you click the Sync Status check box, the status of those kits in the Logistics Portal will override the status in the Care Team Portal, which means manually added statuses will be replaced.

# 6.3 Receiving Page

The Receiving page is where the Logistics technician receives kits and devices for reprocessing or transfer. The transfer option allows for kits, devices, or parts to be transferred from one logistics center to another.

To open the Receiving page, click **Logistics** and then **Receiving**. After the location is selected, the technician scans the kit number and FedEx number and then clicks **Receive**.

| Vivify Health Logistics                                                                                                    | Logistics - Devices - Ki            | ts <del>-</del> Customers Repor                                                                   | ts Billing Rules             |                                     | abrown | Log off | Help |
|----------------------------------------------------------------------------------------------------|-------------------------------------|---------------------------------------------------------------------------------------------------|------------------------------|-------------------------------------|--------|---------|------|
| Dashboard Orders                                                                                                    | Dashboard<br>Orders                 | Reprocess Shipping                                                                                | Patient Pick Up 🕦 Patient    | Kit Ship Patient Kit Ship Call List |        |         |      |
| Receive Kit for Reprocessin                                                                                                | Receiving                           |                                                                                                   |                              |                                     |        |         |      |
| Select Logistics Locatio                                                                                                   | Reprocess Kit Number<br>Shipping    | 0                                                                                                 | FedEx Number                 | Receive                             |        |         |      |
| Receive Device Shipment                                                                                                    | Patient Pick Up<br>Patient Kit Ship | Kits Received Today s                                                                             |                              | 3<br>Devices Received Today ()      |        |         |      |
| 1464: (10) MGHBT1 G<br>Viterion<br>10 Glucometer (Entra MyGluco<br>0 12/01/2016 - d.buckingham                             | Patient Kit Ship Call List          | 102086 - Vivify Dev - I<br>Indianapolis Logistics Center -<br>© 11:57 AM (2 hours ago) - devid.nc | Develop<br>Stored -<br>orman | No devices received today.          |        |         |      |
| # 1630: (20) UA-651BLE,<br>767PBT-CI-S PO# 2481                                                                            | (20) UC-352BLE, (2) UA-             | 102083 - Vivify Dev - I<br>Indianapolis Logistics Center -<br>© 11:55 AM (2 hours ago) - david.m  | Develop<br>Stored -<br>orman |                                     |        |         |      |
| 20 BloodPressure (AnD UA-65<br>20 Scale (AnD UC-352BLE Scale<br>2 BloodPressure (AnD UA-767<br>0 03/27/2017 - d.buckingham | 1BLE BP)<br>!)<br>PBT-Ci BP Small)  | 102075 - Vivify Dev - I<br>Indianapolis Logistics Center -<br>© 11:40 AM (2 hours ago) - david.m  | Develop<br>Stored -<br>orman |                                     |        |         |      |
| # 1632: DELETE                                                                                                    |                                     | a 104367 - Vivify Dev - Vivify Development - Reproce                                              | Develop<br>ssing -           |                                     |        |         |      |
| Pending Notes (285)                                                                                                    |                                     | 5<br>Kits Delivered but Not Rece                                                                  | lived 6                      |                                     |        |         |      |
| a 100108<br>test<br>© 08/31/2017 - mhewkins                                                                                |                                     | 103980 - Vivify Dev -<br>DeliveredToLogistics<br>© 11:38 AM (2 hours ago) - System                | Develop                      |                                     |        |         |      |
| at 100107<br>test<br>© 08/31/2017 - mhawkins                                                                               |                                     | DeliveredToLogistics                                                                              | Version57                    |                                     |        |         |      |
| cit.dev.vivifyhealth.com/Reprocessing/Re                                                                                   | sceive                              | a 102126 - Vivify Dev - 1                                                                         | Develop                      |                                     |        |         |      |

The sections available on the Receiving page are as follows:

- 1. **Receive Device Shipments** Information about shipment of devices, including the number of devices, type of devices, and the date.
- 2. Kits Received Today List of the kits that have been received today, including the time and status.
- 3. Devices Received Today List of the devices received today, including the time and status.
- 4. Pending Notes Notes related to reprocessing or storing kits in the order. You can add a note with the green plus button.
- 5. Kits Delivered but Not Received Kits that are currently in the status of Delivered to Logistics, but have not yet been checked in to the warehouse (received).

On the Receiving page, options are available for Receive Kit for Reprocessing, Receive Kit for Transfer, and Receive Device.

| ts Receiving  | Reprocess                         | Shipping                                                                        | Patient Pick U                                                       |
|---------------|-----------------------------------|---------------------------------------------------------------------------------|----------------------------------------------------------------------|
| •             | Kit Number                        |                                                                                 |                                                                      |
| PO# 279780019 |                                   | Kits Receiv                                                                     | red Today 0                                                          |
|               | PO# 279780019<br>Glucose Monitor) | <ul> <li>Kit Number</li> <li>PO# 279780019</li> <li>Glucose Monitor)</li> </ul> | Kit Number      Kits Receiv      Po# 279780019      Glucose Monitor) |

# 6.4 Fulfillment Orders Page

The Fulfillment Orders page is the central location in the Logistics Portal for replacing devices and parts and fulfilling kit ship and kit pickup orders. You can create +Go device and kit component replacement orders, check an order's status, and ship or schedule orders from this page.

On the Fulfillment Orders page, users will only see fulfillment records for the Logistics Centers they have access to. Users with Vivify Support permissions will still see all records.

# 6.4.1 Fulfillment Orders List Page

| Vivify Health Logistics | Logistics - Devices           | Kits Customers Reports    | Billing Rules          |             | abrown Log off Helj |
|-------------------------|-------------------------------|---------------------------|------------------------|-------------|---------------------|
| Dashboard Orders        | Dashboard<br>Orders           | ing Reprocess Shipping Fu | Ifillment Orders 32    |             |                     |
| Search By               | Create Kits<br>Receiving      | Clear Search Active • •   | Go!                    |             | Actions             |
| 7500 Orders             | Reprocess                     |                           |                        |             | Show 25 Orders -    |
| Fulfillment 🔋           | Shipping<br>Fulfilment Orders | Status                    | Customer Name          | Vendor Name | Patient Id          |
| 1                       | Device                        | Shipped                   | Vivify Dev - Version59 | Ascensia    |                     |
| 3                       | Device                        | Shipped                   | Vivify Dev - Version59 | Ascensia    |                     |
| 5                       | Device                        | Shipped                   | Test UHG               | Ascensia    |                     |
| 5                       | Device                        | On Hold                   | Test UPMC              | Ascensia    |                     |
| 7                       | Device                        | Delivered to Customer     | Test Trinity           | Ascensia    |                     |
| 9                       | Device                        | Delivered to Patient      | Vivify Dev - Version59 | Ascensia    |                     |
| 10                      | Device                        | Shipped                   | Vivify Dev - Version58 | Ascensia    |                     |
| 12                      | Device                        | In Progress               | Test Ascension         | Ascensia    |                     |
| 13                      | Device                        | In Progress               | Test Ascension         | Ascensia    |                     |
| 14                      | Device                        | Ordered                   | Test OTN               | Ascensia    |                     |
| 15                      | Device                        | Ordered                   | Test Trinity           | Ascensia    |                     |
| 16                      | Device                        | Ordered                   | Test LIHG              | Ascensia    |                     |

To open the Fulfillment Orders List, click Logistics and then click Fulfillment Orders.

#### **Fulfillment Types**

- Kit Pickup Pickup orders appear with the Fulfillment type Kit Pickup.
- Kit Ship Ship orders appear with the Fulfillment type Kit Ship.
- Kit Component Replacement Orders to replace broken or missing devices in existing kits. These orders are created on the Kit Details page from the Actions > Request Component Replacement menu.
- Device Orders for +Go devices from vendors Ascencia and Hypertec. These orders are created on the Fulfillment Orders List page from the Actions > Create Device Order menu.

#### **Filter and Sort**

The filter options on the Fulfillment Orders List page allow you to customize the list to only the orders that you need to take action on. Some common filters that are used for orders are **Fulfillment Type**, **Kit ID**, or **Status**.

To filter the list, do either of the following:

• In the Filter By field, type a column title to filter by or use the down arrow to view available filter options.

| 0   | Fulfillment         | Clear Filter |
|-----|---------------------|--------------|
| 287 | Fulfillment ^       |              |
| Ful | Fulfillment_Type =  | Status       |
| 7   | Fulfillment_Type == | Shipped      |
| 8   | Fulfillment_Type >  | In Progress  |
| 15  | Fulfillment_Type <  | Shipped      |
| 17  | Fulfillment_Type !  | Shipped      |

• In the list, to the right of any of the values in the table, click the arrow icon (•). The list will reload with the filter applied for that value. To add another filter, click the plus icon (•).

| • Filter By   |                  | Clear Filter Active   |
|---------------|------------------|-----------------------|
| 286 Orders    |                  |                       |
| Fulfillment 🕴 | Fulfillment Type | Status                |
| 7             | Device           | Shipped               |
| 8             | Device           | In Progress           |
| 15            | Device           | Shipped               |
| 17            | Device           | Shipped               |
| 30            | Device Q         | Delivered to Customer |
| 34            | Device           | Shipped               |

| Fulfillment Type | Clear Filter Active             | ÷                     |   |
|------------------|---------------------------------|-----------------------|---|
| 264 Orders       |                                 |                       |   |
| Fulfillment 🕴    | Fulfillment Type                | Status                |   |
| 7                | Device                          | Shipped               |   |
| 8                | Device                          | In Progress           |   |
| 15               | Device                          | Shipped               |   |
| 17               | Device                          | Shipped               |   |
| 30               | Device                          | Delivered to Customer | 0 |
| 34               | Device                          | Shipped               | 7 |
|                  |                                 |                       |   |
| Fulfillment Typ  | e == Device & Status == Deliver | Clear Filter Active   | e |
| 2 Orders         |                                 |                       |   |
| Fulfillment 🗍    | Fulfillment Type                | Status                |   |
| 30               | Device                          | Delivered to Customer |   |
| 62               | Device                          | Delivered to Customer |   |

#### **List Column Options**

The columns that appear on the Fulfillment Orders List page are customizable, so you can choose what information is available in the table. To customize the table, click the checkbox to the left of the column name option. Click **Save as Default** to apply the setting for every time you log in. Click out of the window to save the setting only for the current session on the page. The Fulfillment Type column shows you the type of order (Device, Kit, and Kit Component Replacement), which is helpful in determining if the order is for a +Go device or a Kit device.

# 6.4.2 Fulfillment Orders Detail Page

This page includes statuses, reference information, internal notes, dates, history, and other details. Logistics Portal users can review all information related to kit device orders, +Go device orders, and kit ship orders from this page.

#### Fulfillment Orders Detail Page (Kit Component Replacement)

| Dashboard Orders Create Kits                                                                                                    | Receiving Reprocess Shipping Fe                                                                                                    | ulfillment Orders                                                                                                |                                                                           |
|----------------------------------------------------------------------------------------------------|----------------------------------------------------------------------------------------------------|----------------------------------------------------------------------------------------------------|---------------------------------------------------------------------------|
| Back to list                                                                                                    |                                                                                                    |                                                                                                    |                                                                           |
| Fulfillment: 162 - Kit: 100                                                                                                    | )168 - jigsaw                                                                                                    |                                                                                                    | Actions -                                                                 |
| Status History                                                                                                    |                                                                                                    |                                                                                                    | Current Status                                                            |
| , Ordered<br>3/10/2022                                                                                                    |                                                                                                    |                                                                                                    | In Progress<br>3/10/2022<br>Replace Component(s) Ship                     |
| Record Information                                                                                                    | Replacement Components ④                                                                                                    | Ship To Address 🥒                                                                                                | Pick Up Date                                                              |
| Fulfillment Type: Kit Component Replacement<br>Kit Pool: Default Kit Pool<br>Kit Type: Tablet + BP<br>Kit di: 100168<br>Logistics Location: Vivify Development<br>Replacement Reason: BP Cuff Not<br>Inflating/Deflating<br>Contact Attempts: 0<br>Update Contact Attempts<br>Agent: | Batteries<br>Old: Scale Batteries - SCALE BATTERIES (Scale<br>Batteries)<br>BP Cuff<br>Old: BP Cuff Medium (fits UA-651) SIZE<br>9.4*-14.2* OTN ONLY - 00221 (UA-290)<br>Power Adapter<br>Old: Adapter 30 Pin - 3001-TC (3001-TC)<br>Scale<br>Old: Weich Allyn Weight Scale (RPM-SCALE100) -<br>00227(30001) | Address:<br>Jack Frost<br>7201 Bishop Rd.<br>Plano, TX 75024<br>+1 (817)-555-9999<br><b>Language:</b><br>English | Scheduled Date:<br>None<br>Schedule<br>Pick Up Date:<br>None<br>Picked Up |

# Fulfillment Orders Detail Page (Device)

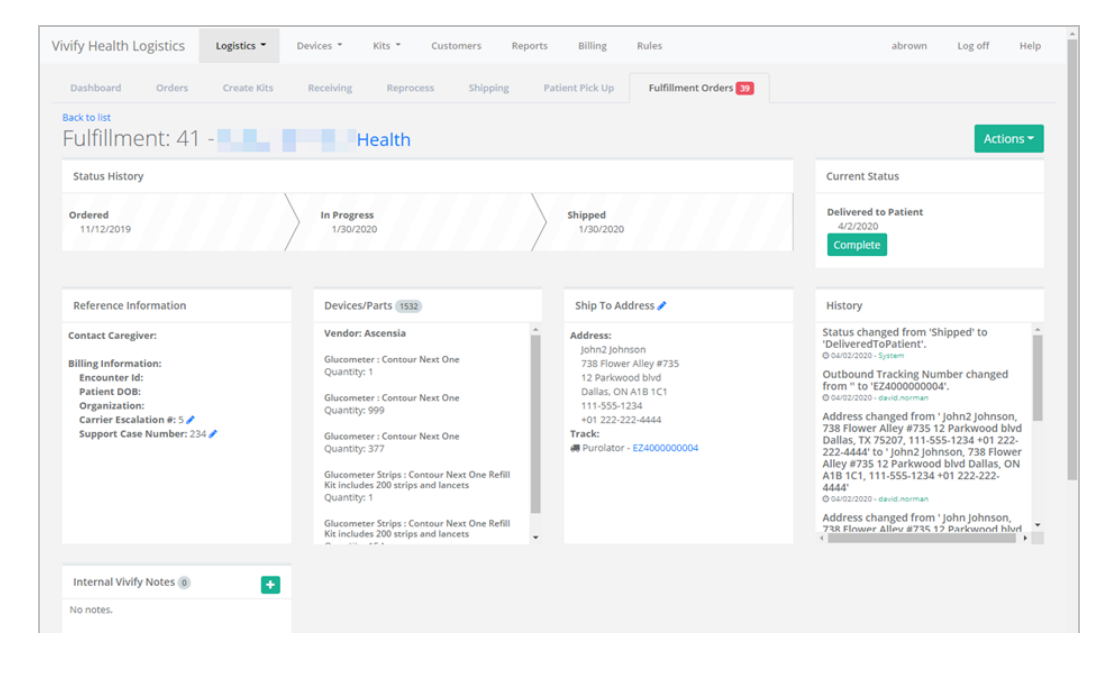

# Fulfillment Orders Detail Page (Kit Ship)

| ulfillment: 44758 - Kit:                                                                                                    | 320208 - v202203                                                                                                    |   |                                                                                                    |   | Actions -                                                                                    |
|----------------------------------------------------------------------------------------------------|----------------------------------------------------------------------------------------------------|---|----------------------------------------------------------------------------------------------------|---|----------------------------------------------------------------------------------------------|
| Status History                                                                                                    |                                                                                                    |   |                                                                                                    |   | Current Status                                                                               |
| ordered<br>4/27/2022                                                                                                    |                                                                                                    |   |                                                                                                    |   | In Progress<br>4/27/2022<br>Ship                                                             |
| Record Information                                                                                                    | Devices 4                                                                                                    |   | Ship To Address 🖋                                                                                                   |   | Kit Ship Date                                                                                |
| uffilment Type: kit Ship<br>IF Pool: Default Kit Pool<br>It Type: Tablet 99 + PulseOx<br>It Type Configuration: WW09C11<br>It it 320208 B<br>ogistics Center: Phoenix Logistics Center /<br>Pulf Size: Wide Range<br>cale Type: None<br>Ordact Attempts: 0<br>Update Contact Attempts<br>aetr: | Condition: New<br>PulseDo: Nonin 9560 Onyx II<br>Serial Num: 357257100154618<br>Condition: New<br>BloodPressure: AnD UA-6518LE BP<br>Serial Num: 3234248<br>Condition: New<br>Sitk: V2 Consumer SIM<br>Serial Num: 2518441817003159448<br>Condition: New | • | Address:<br>Jack Frost<br>7201 Bishop Rd.<br>Plano, TX 75024<br>+1 (817)-555999<br>Language:<br>English<br>Program: | , | Yreferred Welcome Call Date:<br>57/27022<br>Morning (JM)<br>Vext Scheduled Call:<br>Schedule |

# Fulfillment Orders Detail Page (Kit Pickup)

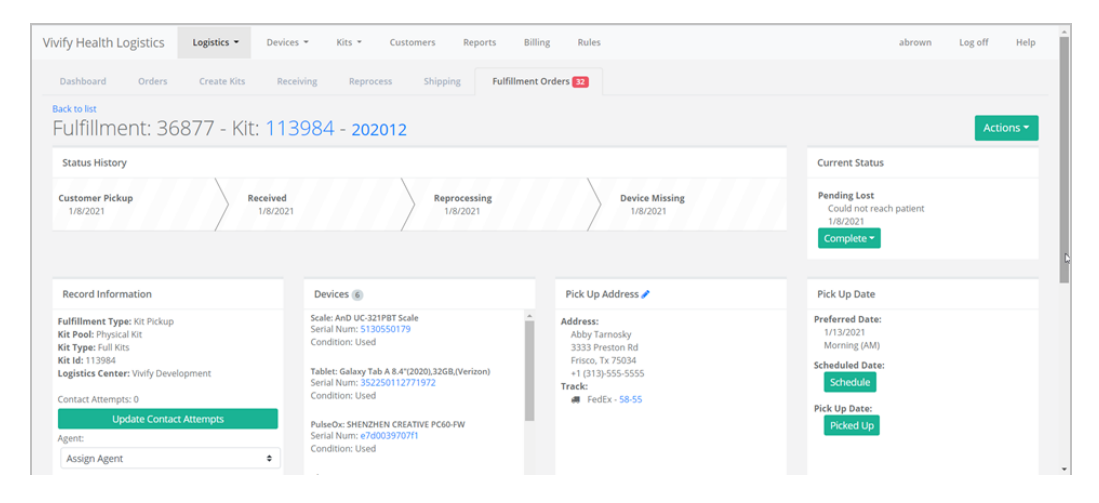

This page includes sections for the following information:

• Status History and Current Status: Status History shows the progress the order has completed through the various states, including the date of transition. Current Status shows the date the order entered into its current status and gives an option to process the order to the next step in the workflow.

The following status types are supported:

#### Status Types

- Ordered
- In Progress
- Shipped
- Delivered to Patient
- Delivered to Customer
- Delivered to Logistics
- Called
- Scheduled
- Picked Up
- Received
- Complete
- Canceled
- On Hold

Each status has a button that allows you to move the record to the next step in the process. When a record is placed On Hold, users can click **Resume** to move the record back to the previous status.

- **Replacement Components** (Fulfillment Type Kit): Lists the type of device that has been requested to be replaced and includes the old and new model and serial number. Clicking the device serial number opens the Device Details page, where you can view the history of the device and other information. The Replacement Components section only appears in records with the Fulfillment types of Kit and Kit Component Replacement.
- Devices/Parts (Fulfillment Type Device): Lists the vendor, type of device or part, and amount that is included in the order. The Devices/Parts section only appears for the Fulfillment Type of Device.
- Ship To Address: Lists the address, language, and tracking number for the order. Clicking the tracking number opens the FedEx site.

Note: Only the last 14 digits of FedEx bar codes will be saved in the Ship To Address card. (This does not apply to UPS and USPS numbers.)

- Pick Up Date: Shows the retrieval dates of the old device and the Scheduled Date and Pick Up Date, with options to reschedule and mark as picked up (if the order has shipped).
- Reference/Record Information:
  - Kit Component Replacement Fulfillment Type: Includes Kit Pool, Kit Type, Kit Id, Logistics Location, Replacement Reason, and Contact Attempts.
  - Device Fulfillment Type: Includes Contact Caregiver (Name, Phone Number, and Email of the assigned Care Team member) and Billing Information (Encounter Id, Patient DOB, Organization, Carrier Escalation #, and Support Case Number). Carrier Escalation # and Support Case Number fields can be edited.
  - Kit Ship Fulfillment Type: Includes Kit Pool, Kit Type, Kit Type Configuration, Kit Id, Logistics Center, BP Cuff Size, Scale Type, and Contact Attempts.
  - Kit Pickup Fulfillment Type: Includes Kit Pool, Kit Type, Kit Id, Logistics Center, and Contact Attempts.
- Internal Vivify Notes: Comments or information about the order.
- **History**: History information related to the current fulfillment record, including status changes, pick up dates and times, and any changes made to the order information.

# 6.4.3 Ship Fulfillment Order Page

On the Fulfillment Orders Detail page, click Ship to open the Ship Fulfillment Order page.

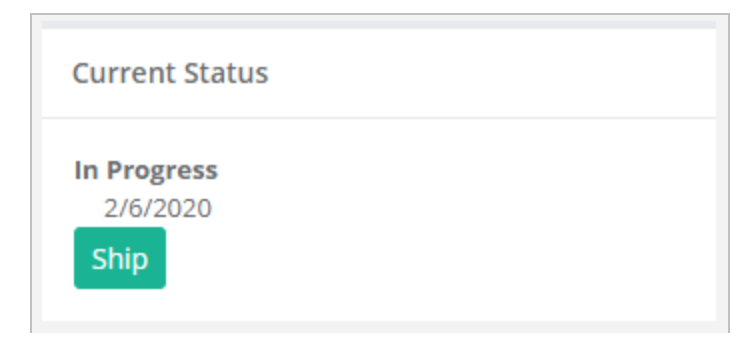

# Ship Fulfillment Order Page

The same fields are required as when shipping kits. At the bottom of the screen, you can see all the fulfillment records that have been shipped today, along with relevant details.

| Vivify Health Logistics - Devices - Kits -                                   | Customers Reports Billing Users Rules | abrown Log off Help            |  |  |  |  |  |
|------------------------------------------------------------------------------|---------------------------------------|--------------------------------|--|--|--|--|--|
| Dashboard Orders Create Kits Receiving Reprocess Shipping Fulfillment Orders |                                       |                                |  |  |  |  |  |
| Ship Fulfillment Order                                                       | Ship Fulfilment Order                 |                                |  |  |  |  |  |
| 1233                                                                         | FedEx 🗸 Tracking Number               | FedEx   Return Tracking Number |  |  |  |  |  |
| Name:                                                                        | Attention:                            | Country:                       |  |  |  |  |  |
| David Norman                                                                 | Attention                             | Country                        |  |  |  |  |  |
| Address Line 1:                                                              | Address Line 2:                       | City:                          |  |  |  |  |  |
| 1234 Main St                                                                 | Address 2                             | Mckinney                       |  |  |  |  |  |
| State:                                                                       | Zip Code:                             | Phone Number:                  |  |  |  |  |  |
| TX                                                                           | 75071                                 | 214-555-5555                   |  |  |  |  |  |
| Phone Number 2:                                                              | Email:                                |                                |  |  |  |  |  |
| Phone 2                                                                      | Email                                 |                                |  |  |  |  |  |
| Ship Cancel                                                                  |                                       |                                |  |  |  |  |  |
| Fulfilment Orders Shipped Today                                              |                                       |                                |  |  |  |  |  |
| No orders shipped today.                                                     |                                       |                                |  |  |  |  |  |
|                                                                              |                                       |                                |  |  |  |  |  |

#### Shipping Page (Ship Fulfillment Order Option)

After shipping the fulfillment order, the Shipping page appears. Users can do one of the following actions:

- Scan a kit number to populate the Kit Number field.
- Type a kit number into the Kit Number field.
- Select a shipping container from the Select Shipping Container list menu.

After doing one of the actions described above, users can click Fetch to search for the desired results.

| Dashboard           | Orders                                                                                 | Create Kits           | Receiving        | Reprocess        | Shipping      | Fulfillment Orders   |
|---------------------|----------------------------------------------------------------------------------------|-----------------------|------------------|------------------|---------------|----------------------|
| Fulfillment Order s | Fulfillment Order shipped successfully!                                                |                       |                  |                  |               |                      |
| Scan a kit number   | Cana a bit pumban av antra a fulfillmant i diag salart a binaing cantaing ta shin bita |                       |                  |                  |               |                      |
| Scall a Kit Humber  | or enter a fun                                                                         | Infinencia or selecca | shipping contain | ier to ship kits |               |                      |
| Kit Number          | or                                                                                     | Fulfillm              | nent l           | or               | Select Shippi | ng Container 🗸 Fetch |

# 6.5 Go Patients Search Tool

Vivify Support can search for a +Go patient by email or phone number from within the Logistics Portal on the Customer page, so they can identify the patient's Care Team Portal and applicable details. The +Go patient's phone numbers and email are matched across portals when searching, so the most recent information in the Care Team Portal is available to Vivify Support.

Patient details, such as their portal, patient ID, phone number or email, and device are visible, so the support agent can help the patient when issues arise. When a Vivify Support Agent clicks the Portal Patient ID link, they will be directed to the Patient's

profile, so they do not have to perform a patient search when logging in. When a Vivify Support Agent clicks the Portal URL link, they will be directed to the Patients list.

#### Example: Go Patient Search Page with Search Tips

| <b>o</b> Search                                                                                        | for patient by email or phone | Clear Go |
|----------------------------------------------------------------------------------------------------|-------------------------------|----------|
| Searching Tips                                                                                         | ×                             |          |
| Phone search options (10 Di<br>310-555-1234<br>310.555.1234<br>310 555 1234<br>(310) 555-1234          | igits):                       |          |
| Email search options:<br>• ashakour@vivifyhealth.c<br>• a.shakour@gmail.com<br>• a_shakour@hotmail.com | om                            |          |

#### Example: Go Patient Search with Results

| Go Patient Search                       |                         |                                              |                               |                                     |           |
|-----------------------------------------|-------------------------|----------------------------------------------|-------------------------------|-------------------------------------|-----------|
|                                         | 817-88                  | 1-9427                                       | Clear Go!                     |                                     | Actions • |
| Patient Info                            |                         |                                              |                               |                                     |           |
| First Name:<br>Patient                  | Last Name:<br>Go_1      | Date of Birth<br>(MM/DD/YYYY):<br>01/01/1979 | Mobile Number:<br>18178819427 | Email Address:<br>fkfndl@fkfkdf.com |           |
| <b>Go Service Level:</b><br>+Go Monitor |                         |                                              |                               |                                     |           |
| Portal Info                             |                         |                                              |                               |                                     |           |
| Portal U<br>https://202007.dev.v        | rl:<br>vivifyhealth.com | Portal Patient Id:<br>Open profile: 121      |                               |                                     |           |

# **Appendix A: Specification Documents Reference**

| Tasks                                          | Title of Document                       | Document Location<br>in Grand Avenue |
|------------------------------------------------|-----------------------------------------|--------------------------------------|
| Configuring the tablet                         | Transfer of Vivify Software (APK)       | SPEC00676                            |
| Assembling kits                                | Kit Assembly                            | SPEC00535                            |
|                                                | Production (Kit Build) Order            | SPEC00708                            |
| Validation and testing                         | Functionality and Accuracy Testing      | SPEC00608                            |
|                                                | Product Verification/Acceptance         | SPEC00486                            |
| Distribution                                   | Product Distribution                    | SPEC00531                            |
|                                                | Distribution (Kit Ship) Order           | SPEC00710                            |
| Reprocessing                                   | Kit Component Reprocessing              | SPEC00566                            |
| Handling returned products<br>and replacements | Handling of Returned Products           | SPEC00537                            |
|                                                | Replacement Order Fulfillment           | SPEC00610                            |
|                                                | Handling of Returned Complaint Products | SPEC00485                            |